## Panasonic

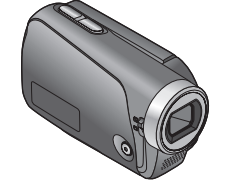

Инструкция по эксплуатации Інструкції з експлуатації SD-видеокамера SD-відеокамера

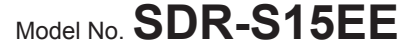

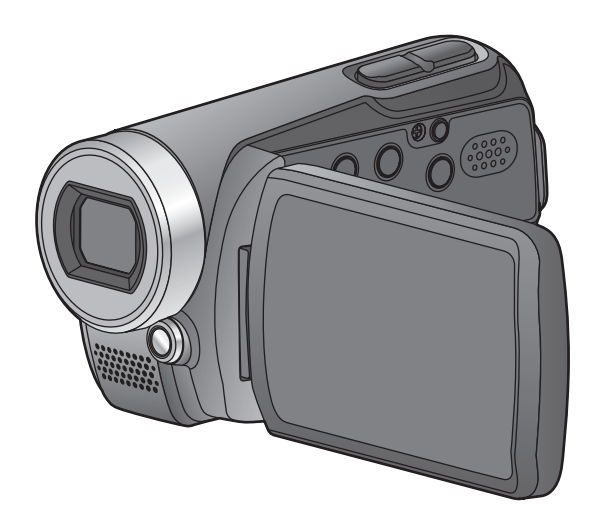

Информационный центр Panasonic Для звонков из Москвы: +7 (495) 725-05-65 Бесплатный звонок по России: 8-800-200-21-00

Інформаційний центр Panasonic Міжнародні дзвінки та дзвінки з Києва: +380-44-490-38-98 Безкоштовні дзвінки зі стаціонарних телефонів в межах України: 8-800-309-8-800

Рапазопіс ақпараттық орталығы Қазақстан мен Орта Азиядан қоңырау шалу үшін: +7 (727) 298-09-09 Для звонков из Казахстана и Центральной Азии: +7 (727) 298-09-09

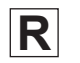

LSQT1443 A F0209KS0 (4500 (A)

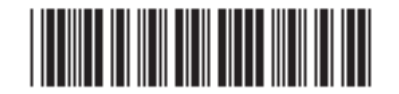

Panasonic Corporation Web Site: http://panasonic.net Перед пользованием прочтите, пожалуйста, эту инструкцию полностью. Перед використанням повністю прочитайте інструкції.

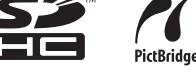

## Информация для Вашей безопасности

#### ПРЕДУПРЕЖДЕНИЕ:

ДЛЯ УМЕНЬШЕНИЯ РИСКА СЛУЧАЙНОГО ВОЗГОРАНИЯ ИЛИ ПОРАЖЕНИЯ ЭЛЕКТРОТОКОМ, А ТАКЖЕ ПОВРЕЖДЕНИЯ ПРОДУКТА

- НЕ ПОДВЕРГАЙТЕ ЭТО ОБОРУДОВАНИЕ ВОЗДЕЙСТВИЮ ДОЖДЯ, ВЛАЖНОСТИ, КАПЕЛЬ ИЛИ БРЫЗГ, А ТАКЖЕ СЛЕДИТЕ ЗА ТЕМ, ЧТОБЫ ОБЪЕКТЫ, НАПОЛНЕННЫЕ ЖИДКОСТЯМИ, ТАКИЕ, КАК ВАЗЫ, НЕ СТАВИЛИСЬ НА ДАННОЕ ОБОРУДОВАНИЕ.
- ИСПОЛЬЗУЙТЕ ТОЛЬКО РЕКОМЕНДУЕМОЕ ДОПОЛНИТЕЛЬНОЕ ОБОРУДОВАНИЕ.
- •НЕ СНИМАЙТЕ КРЫШКУ (ИЛИ ЗАДНЮЮ СТЕНКУ); ТАМ НЕТ ЧАСТЕЙ, ПОДЛЕЖАЩИХ ОБСЛУЖИВАНИЮ СО СТОРОНЫ ПОТРЕБИТЕЛЯ. ПО ВОПРОСАМ ТЕХОБСЛУЖИВАНИЯ ОБРАЩАЙТЕСЬ К КВАЛИФИЦИРОВАННОМУ СЕРВИСНОМУ ПЕРСОНАЛУ.

#### Предупреждение

Возможность пожара, взрыва и ожогов. Не разбирайте, не нагревайте выше 60 °С и не сжигайте.

#### ВНИМАНИЕ!

- НЕ УСТАНАВЛИВАЙТЕ И НЕ СТАВЬТЕ ДАННУЮ КАМЕРУ В КНИЖНЫЕ ШКАФЫ, ВСТРОЕННЫЕ ШКАФЫ ИЛИ ИНЫЕ ЗАКРЫТЫЕ МЕСТА. ОБЕСПЕЧЬТЕ ДОСТАТОЧНУЮ ВЕНТИЛЯЦИЮ КАМЕРЕ. ДЛЯ ПРЕДОТВРАЩЕНИЯ РИСКА СЛУЧАЙНОГО ВОЗГОРАНИЯ ИЛИ ПОРАЖЕНИЯ ЭЛЕКТРОТОКОМ В СВЯЗИ С ПЕРЕГРЕВОМ, УБЕДИТЕСЬ В ТОМ, ЧТО ЗАНАВЕСКИ И ИНЫЕ МАТЕРИАЛЫ НЕ ЗАКРЫВАЮТ ВЕНТИЛЯЦИОННЫЕ ОТВЕРСТИЯ.
- НЕ ЗАКРЫВАЙТЕ ВЕНТИЛЯЦИОННЫЕ ОТВЕРСТИЯ ДАННОЙ КАМЕРЫ ГАЗЕТАМИ, СКАТЕРТЯМИ, ЗАНАВЕСКАМИ И ПРОЧИМИ СХОЖИМИ ВЕЩАМИ.
- •НЕ СТАВЬТЕ ИСТОЧНИКИ ОТКРЫТОГО ОГНЯ, ТАКИЕ КАК ЗАЖЖЕННЫЕ СВЕЧИ, НА ДАННУЮ КАМЕРУ.
- ВЫБРАСЫВАЙТЕ ИСПОЛЬЗОВАННЫЕ БАТАРЕИ В СООТВЕТСТВИИ С ЗАБОТОЙ ОБ ОКРУЖАЮЩЕЙ СРЕДЕ.

Розетка электропитания должна быть расположена вблизи устройства и находиться в легкодоступном месте. Шнур электропитания должен быть готовым к использованию. Для полного отсоединения данной камеры от сети снабжения переменным током, извлеките шнур электропитания из розетки переменного тока.

#### Используйте только рекомендуемое вспомогательное оборудование.

- Не используйте аудио-видео кабели и кабели соединения USB, отличные от входящих в комплект поставки.
- Если Вы используете кабель, приобретенный отдельно от видеокамеры, пожалуйста, убедитесь в том, что длина используемого кабеля менее 3 метров.
- Храните карту памяти в недоступном для детей месте для предотвращения ее проглатывания.

#### -Если Вы увидите такой символ-

Информация по обращению с отходами для стран, не входящих в Европейский Союз

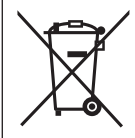

Действие этого символа распространяется только на Европейский Союз. Если Вы собираетесь выбросить данный продукт, узнайте в местных органах власти или у дилера, как следует

поступать с отходами такого типа.

3

## МЕРЫ ПРЕДОСТОРОЖНОСТИ

#### ВАЖНО

#### •Возмещение убытков, связанных с содержанием записи

Производитель ни при каких условиях не несет ответственности за потерю записей в силу неисправностей или дефектов этого аппарата, ее принадлежностей или носителей информации.

 Обращайте особое внимание на соблюдение законов о защите авторских прав

Запись предварительно записанных магнитных лент, дисков или других опубликованных или вещательных материалов с целью, отличной от частного использования, может нарушать законы по охране авторских прав. Даже в случае частного использование запись определенных материалов может быть запрещена.

#### При использовании в данной инструкции по эксплуатации

Карта памяти SD и карта памяти SDHC обозначаются как "Карта SD".

#### Температура камеры и карты SD (приобретается отдельно)

После использования и после зарядки аккумулятор нагревается. Кроме того, хотя во время использования корпус аппарата и карта SD нагреваются, это не приводит к неправильному функционированию аппарата.

#### 🔳 ЖКД

Вследствие ограничений, накладываемых технологией изготовления ЖКД, на экране ЖКД могут находиться мелкие яркие или темные элементы. Однако это не является неисправностью и не оказывает влияния на записываемое изображение.

- Логотип SDHC является торговой маркой.
- Microsoft<sup>®</sup>, Windows<sup>®</sup> и DirectX<sup>®</sup> являются зарегистрированным торговыми марками или торговыми марками корпорации Microsoft Corporation в США и/или других странах.
- IBM и PC/AT являются зарегистрированными торговыми марками корпорации International Business Machines Corporation в США.
- Celeron<sup>®</sup>, Intel<sup>®</sup>, Intel<sup>®</sup> Core<sup>™</sup> Solo и Pentium<sup>®</sup> являются зарегистрированными торговыми марками или торговыми марками корпорации Intel Corporation в США или других странах
- Apple и MacOS являются торговыми марками компании Apple Inc.
- Снимок(ки) с экрана продуктов Microsoft воспроизводится(ятся) с разрешения корпорации Microsoft Corporation.
- YouTube и логотип YouTube являются торговыми марками или зарегистрированными компании YouTube LLC.
- Другие названия систем и продуктов, упомянутые в данной инструкции, в общем случае являются зарегистрированными торговыми марками или торговыми марками производителей, разработавших соответствующую систему или продукт.

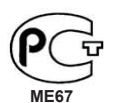

#### ИНФОРМАЦИЯ О СЕРТИФИКАЦИИ ПРОДУКТА

ЦИФРОВЫЕ ВИДЕОКАМЕРЫ модели SDR-S15EE-K/S/T "Panasonic" с блоком питания VSK0695 "Panasonic" СЕРТИФИЦИРОВАНЫ ОС ЦИКЛОН-ТЕСТ,

| Сертификат соответствия :       | № POCC JP.ME67.B06250                |
|---------------------------------|--------------------------------------|
| Сертификат соответствия выдан : | 12 января 2009 года                  |
| Сертификат соответствия         | 11 января 2012 года                  |
| действителен до :               |                                      |
| модели SDR-S15EE-K/S/T          | ГОСТ Р МЭК 60065-2005                |
| "Panasonic"                     | ГОСТ 22505-97, ГОСТ Р 51317.3.2-2006 |
| соответствуют требованиям       | FOCT P 51317.3.3-99, FOCT P 51515-99 |
| нормативных документов:         |                                      |
|                                 |                                      |

Производитель: Panasonic Corporation (Панасоник Корпорэйшн) Made in Japan Сделано в Японии

#### Информация для покупателя

| Название продукции:                                            | SD-видеокамера             |  |
|----------------------------------------------------------------|----------------------------|--|
| Название страны производителя:                                 | Япония                     |  |
| Название производителя:                                        | Панасоник Корпорэйшн       |  |
| Юридический адрес:                                             | 1006 Кадома, Осака, Япония |  |
| Дата производства: Вы можете уточнить год и месяц по серийному |                            |  |
| номеру на табличке.                                            |                            |  |
| Пример маркировки—Серийный номер № А1ХХХХХХХ                   |                            |  |
| (Х-любая цифра или буква)                                      |                            |  |
| Месяц: Первая цифра серийного номера                           |                            |  |
| (А—Январь, В—Февраль, L—Декабрь)                               |                            |  |
| Год. Вторая цифра серийного номера (1—2001, 2—2002,, 0—2010)   |                            |  |
| Примечание: Сентябрь может указываться как "S" вместо "I".     |                            |  |
| Дополнительная информация:                                     | Пожалуйста внимательно     |  |
|                                                                | прочитайте инструкцию по   |  |
|                                                                | эксплуатации.              |  |

Установленный производителем в порядке п. 2 ст. 5 федерального закона РФ "О защите прав потребителей" срок службы данного изделия равен 7 годам с даты производства при условии, что изделие используется в строгом соответствии с настоящей инструкцией по эксплуатации и применимыми техническими стандартами.

4

5

## Содержание

| Информация для Вашей  |   |
|-----------------------|---|
| безопасности          | 2 |
| МЕРЫ ПРЕДОСТОРОЖНОСТИ | 4 |

#### Перед использованием

| Принадлежности 8                |
|---------------------------------|
| Обозначение частей и            |
| обращение8                      |
| Использование наручного ремешка |
| (входит в комплект поставки) 10 |
| Использование ЖКД 10            |
| Как использовать рычажок        |
| открывания крышки объектива 10  |
| Дополнительные                  |
| принадлежности 11               |
| Пригодные карты памяти SD       |
| (приобретаются отдельно) 12     |

#### Настройка

| Зарядка14                    |
|------------------------------|
| Время зарядки, время съемки  |
| и индикация оставшейся       |
| емкости аккумулятора16       |
| Установка/извлечение карт SD |
| (приобретаются отдельно) 17  |
| Включение/выключение         |
| питания (Выбор режимов) 18   |
| быстрого пуска 19            |
| Установки из меню, изменение |
| языка индикации20            |
| Установка даты и времени     |
| и настройка ЖКД 22           |

#### Запись

6

| Перед съемкой                 | 24 |
|-------------------------------|----|
| Основное положение            | 24 |
| Автоматическая запись         |    |
| (фильмы)2                     | 26 |
| Режим съемки и время съемки 2 | 27 |

| Автоматическая запись            |
|----------------------------------|
| (фотоснимки)28                   |
| Количество доступных для         |
| записи изображений 29            |
| Зум/предотвращение               |
| дрожания/поддержание яркости     |
| изображения в темном месте 30    |
| Интеллектуальный                 |
| автоматический режим 32          |
| Запись в WEB-режиме/с            |
| использованием видеоподсветки 34 |
| Запись для отправления видео     |
| на YouTube (WEB-режим) 34        |
| Повышение яркости темных         |
| сцен для записи                  |
| Другие опции записи              |
| Плавное появление/               |
| плавное исчезновение             |
| Функция компенсации задней       |
| подсветки                        |
| Таймер автоспуска 38             |
| Режим смягчения телесных         |
| оттенков                         |
| Функция цветной ночной съемки 39 |
| Функция PRE-REC 40               |
| Функция записи автопортрета 41   |
| Функция распознавания лиц 42     |
| Ручная запись                    |
| (фильмы/фотоснимки) 44           |
| Регулировка фокуса вручную       |
| (ручная регулировка фокуса) 44   |
| Использование установок для      |
| специальных сцен (режим сцен) 45 |
| Достижение естественных          |
| цветов (баланс белого)           |
| Регулировка скорости затвора     |
| (скорость затвора)               |
| Регулировка яркости              |
| (ирисовой диафрагмы/усиления) 49 |

Полезные функции...... 50 Запись дат и времени мест путешествий (при установленном мировом времени).. 50 Проверка наклонов и композиции (направляющие).. 51 Предотвращение шума ветра (функция уменьшения шума ветра).. 51

#### Воспроизведение

| Просмотр фильмов 52            |
|--------------------------------|
| Отображение миниатюр           |
| изображения по дате 53         |
| Ускоренное воспроизведение     |
| вперед/назад54                 |
| Замедленное воспроизведение 54 |
| Покадровое воспроизведение 54  |
| Возврат к предыдущему          |
| воспроизведению 54             |
| Просмотр фотоснимков 55        |

#### Редактирование

| Удаление фильмов/фотоснимков 56 |  |
|---------------------------------|--|
| Удаление по одному              |  |
| изображению за один раз 56      |  |
| Удаление всех изображений 57    |  |
| Выбор и удаление нескольких     |  |
| изображений 57                  |  |
| Предотвращение случайного       |  |
| удаления фильмов/фотографий 58  |  |
| Форматирование карт 58          |  |
| Установка DPOF для              |  |
| фотоснимков 59                  |  |
|                                 |  |

#### Использование с другими устройствами

Воспроизведение на телевизоре.. 60 Копирование на видеомагнитофоны или на DVD-рекордеры ......61 Печать изображений на принтерах, совместимых с PictBridge ...... 62

Использование записывающего устройства (приобретается отдельно) .... 64

#### С компьютером

| Программное обеспечение на         |
|------------------------------------|
| диске CD-ROM70                     |
| Лицензионное соглашение с          |
| конечным пользователем 71          |
| Операционная среда72               |
| Установка программы                |
| VideoCam Suite74                   |
| Использование программы            |
| VideoCam Suite76                   |
| Загрузка видеоклипов на YouTube 78 |
| Использование аппарата в           |
| качестве внешнего накопителя       |
| (ЗУ большой емкости) 80            |
| Проверка подсоединений 82          |
| Подсоединение к компьютеру         |
| Macintosh83                        |
|                                    |

#### Прочее

| Меню                         | 84 |
|------------------------------|----|
| Маша артиси                  | 01 |
| меню записи                  | 84 |
| Меню воспроизведения         | 84 |
| Меню НАСТРОЙКИ               | 86 |
| Индикации ЖКД                | 88 |
| Во время записи              | 88 |
| Во время воспроизведения     | 89 |
| Сообщения                    | 90 |
| Поиск и устранение           |    |
| неисправностей               | 92 |
| Предупреждения               |    |
| относительно использования   | 98 |
| Технические характеристики 1 | 02 |

Настройка

Запись

зоспроизведение

Редактирование

Использование с другими устройствами

## Принадлежности

Проверьте, что все приведенные ниже принадлежности вложены в упаковочную коробку изделия.

- Аккумуляторный блок
   VW-VBJ10
   Аккумулятор
   не заряжается.
   Обязательно зарядите аккумулятор перед использованием этого аппарата (стр. 14).
- Сетевой адаптер переменного тока VSK0695
- Кабель электропитания переменного тока K2CQ2CA00006
- Кабель аудиовидео К2КZ9СВ00002
- Наручный ремешок VFC4308
- Кабель USB К1НА05АD0006

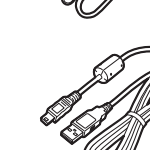

· CD-ROM

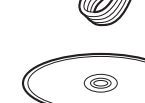

Дополнительные принадлежности (стр. 11)

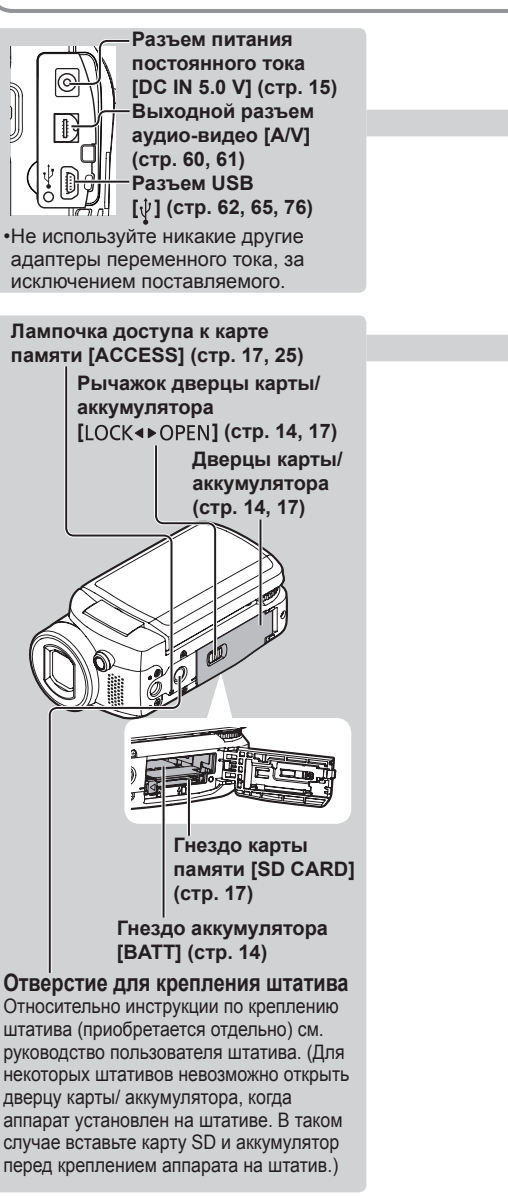

Обозначение

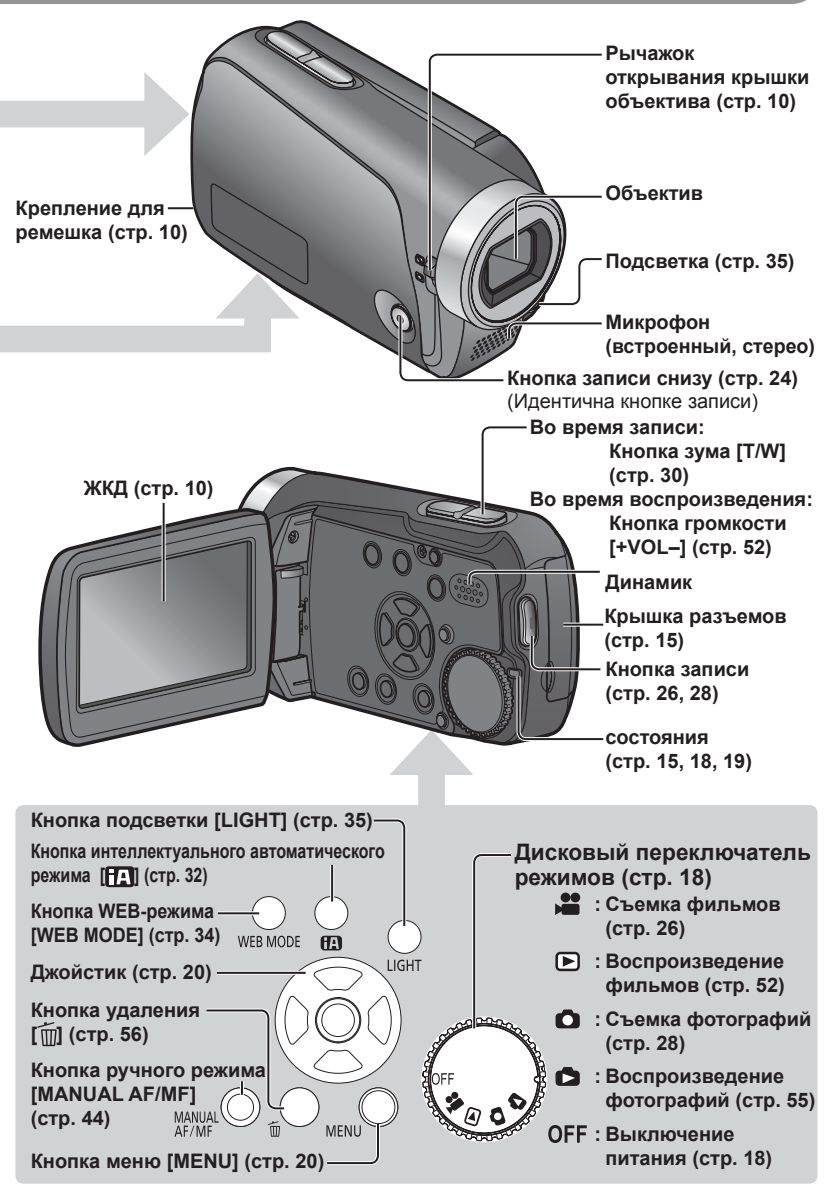

частей и обращение

9

## Обозначение частей и обращение (продолжение)

Использование наручного ремешка (входит в комплект поставки)

#### Использование ремешка

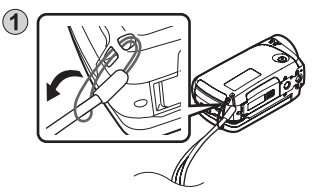

(2) Проденьте его на Ваше запястье и отрегулируйте длину ремешка.

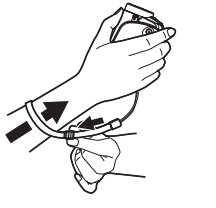

#### Использование ЖКД

Во время съемки изображения можно просматривать на ЖКД.

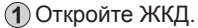

(2) Отрегулируйте угол.

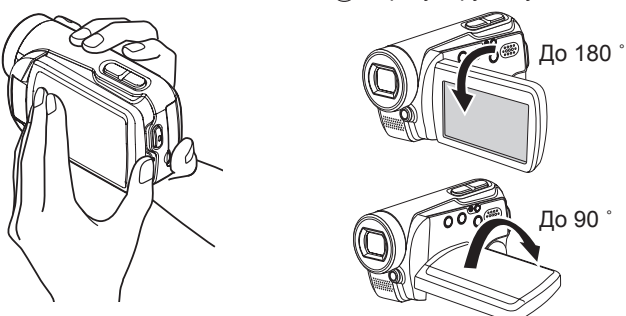

- Прикладывание силы при открывании ЖКД или поворот его за пределы угла, до которого он может поворачиваться, приведет к возникновению неисправности или поломке.
- Яркость и цветовую интенсивность можно регулировать. (стр. 23)

#### Как использовать рычажок открывания крышки объектива

Перед записью откройте крышку объектива.

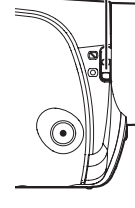

Откройте крышку объектива, сдвинув рычажок открывания крышки объектива в положение [О].

•Чтобы защитить объектив, когда аппарат не используется, сдвиньте рычажок открывания крышки объектива в положение [] и закройте крышку объектива.

## Дополнительные принадлежности

Некоторые дополнительные принадлежности могут быть недоступны в некоторых странах.

Аккумуляторный блок (VW-VBJ10)

Карта памяти SD / Карта памяти SDHC (→ Пригодные карты памяти SD стр. 12)

Записывающее устройство DVD (VW-BN1)

Можно использовать следующие карты памяти SD и SDHC.

| Тип карты памяти                                                    | Емкость |  |
|---------------------------------------------------------------------|---------|--|
|                                                                     | 256 ME  |  |
| Карта памяти SD                                                     | 512 MБ  |  |
| (Рекомендуется карта SD speed Class 2 или выше)                     | 1 ГБ    |  |
|                                                                     | 2 ГБ    |  |
| Карта памяти SDHC<br>(Используйте карты памяти, имеющие логотип  .) | 4 ГБ    |  |
|                                                                     | 6 ГБ    |  |
|                                                                     | 8 ГБ    |  |
|                                                                     | 12 ГБ   |  |
|                                                                     | 16 ГБ   |  |
|                                                                     | 32 ГБ   |  |

• Карты памяти SD 8 МБ и 16 МБ предназначены только для записи фотоснимков.

- Для карт памяти SD 32 МБ, 64 МБ и 128 МБ фотоснимки могут быть записаны, но запись фильмов может остановиться при использовании.
- Нельзя использовать карты памяти Multimedia.

#### Рекомендуемые карты памяти Panasonic SD/SDHC (по состоянию на январь 2009)

Для этого аппарата рекомендуются следующие карты памяти Panasonic SD/SDHC и карты памяти SD speed Class 2 и выше. С другими типами карт памяти SD запись фильмов может остановиться во время использования.

|        | Карта памяти<br>SD | Карта памяти SD/SDHC |           |           |
|--------|--------------------|----------------------|-----------|-----------|
|        | High Speed         | Class 2              | Class 4   | Class 6   |
| 256 МБ | RP-SDH256          | RP-SDR256            | —         | _         |
| 512 МБ | RP-SDK512          | RP-SDR512            | —         | —         |
| 1 ГБ   | RP-SDH01G          | RP-SDR01G            | —         | RP-SDV01G |
| 2 ГБ   | RP-SDK02G          | RP-SDR02G            | RP-SDM02G | RP-SDV02G |
| 4 ГБ   | —                  | RP-SDR04G            | RP-SDM04G | RP-SDV04G |
| 6 ГБ   | —                  | —                    | RP-SDM06G | —         |
| 8 ГБ   | —                  | —                    | —         | RP-SDV08G |
| 12 ГБ  | —                  | —                    | RP-SDM12G | —         |
| 16 ГБ  | —                  | _                    | —         | RP-SDV16G |
| 32 ГБ  | —                  | —                    | —         | RP-SDV32G |

• Проверьте последнюю информацию на следующем веб-сайте. (Данный веб-сайт доступен только на английском языке.) http://panasonic.jp/support/global/cs/e\_cam

#### Меры предосторожности при обращении

- Не касайтесь контактов на задней стороне карты памяти. А также не подвергайте контакты воздействию загрязнения, влаги и посторонних материалов.
- Не оставляйте карты памяти в следующих местах:
- · Под прямым солнечным светом
- Во влажных или пыльных местах
- · Вблизи обогревателей или источников отопления
- В местах, подверженных резким изменениям температуры (может образоваться конденсат)
- В местах, подверженных статическому электричеству или электромагнитным волнам
- После использования помещайте карты памяти обратно в специальный мешочек или футляр.
- Данные на карте памяти SD могут быть повреждены или утеряны вследствие электрических помех, статического электричества, повреждения аппарата или карты и др. Сохраняйте важные данные на ПК с помощью входящего в комплект поставки кабеля USB, приложения VideoCam Suite и др. (стр. 70)

#### Карты с защитой от перезаписи

Когда переключатель защиты от перезаписи на карте памяти SD установлен в положение LOCK, невозможна запись или удаление данных с карты памяти, а также невозможно форматировать карту памяти.

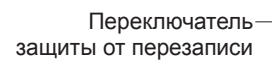

- Карты памяти SDHC можно использовать только с устройствами SDHC. Будьте внимательны при использовании карт различными устройствами.
- Обязательно форматируйте карты SD только на этом аппарате. Если карты памяти отформатированы на ПК или другом устройстве, запись может требовать длительного времени, и карта может стать непригодной для использования в аппарате.
- Перед использованием карты памяти SD из другого устройства скопируйте данные на ПК или другое запоминающее устройство, а затем отформатируйте карту на этом аппарате.
- Храните карту памяти в недоступном для детей месте для предотвращения ее проглатывания.
- Этот аппарат поддерживает карты памяти SD, отформатированные в файловых системах FAT12 или FAT16, и карты памяти SDHC, отформатированные в файловой системе FAT32.
- •SD speed Class 2 CLASS

Стандарт скорости передач Класса 2 для карт памяти SD. Карты SD этого типа и более совершенных типов стабильно функционируют на устройствах, для которых рекомендуется использовать карты SD Класса 2 или выше.

## Зарядка

При подключении сетевого адаптера устройство переходит в режим ожидания. Основная схема устройства всегда находится в "активном" состоянии при подключении сетевого адаптера к электросети. Вставьте аккумулятор в аппарат и зарядите его.

#### Установите дисковый переключатель режимов в положение [OFF].

Когда дисковый переключатель режимов установлен в любое положение, отличное от [OFF], аппарат получает питание от сети переменного тока (индикатор состояния горит красным), и аккумулятор не может заряжаться.

#### Откройте дверцу карты/ аккумулятора.

Откройте дверцу, сдвинув рычажок дверцы карты/аккумулятора в положение "OPEN".

#### Вставьте аккумулятор.

Проверьте, правильно ли ориентирован аккумулятор, и вставьте его в отсек в направлении [▲] до тех пор, пока он не защелкнется на месте, и не зафиксируется рычажком. (Чтобы удалить аккумулятор, нажмите рычажок в направлении [].)

#### Закройте дверцу карты/ аккумулятора.

Закройте дверцу карты/аккумулятора и сдвиньте рычажок дверцы карты/ аккумулятора в положение "LOCK".

#### Подсоедините адаптер переменного тока (входит в комплект поставки).

Подсоедините кабель электропитания переменного тока к адаптеру переменного тока, а затем к сетевой розетке.

• Используйте только сетевой адаптер переменного тока, прилагаемый к этому аппарату.

К сетевой розетке

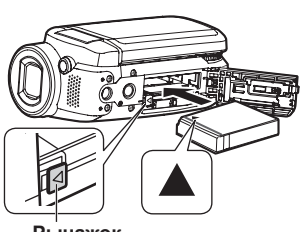

LOCK <> OPEN

SD CARD/BATTERY

Рычажок

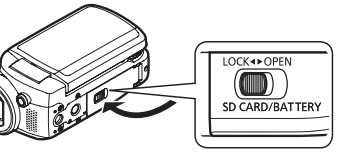

#### Сетевой адаптер переменного тока

#### Здесь небольшой зазор.

\* Не используйте кабель электропитания переменного тока и адаптер переменного тока от этого аппарата с другими устройствами. А также не используйте кабели электропитания переменного тока и адаптеры переменного тока от других устройств с этим аппаратом.

При покупке аккумулятор не заряжен. Обязательно зарядите его перед использованием.

Относительно времени зарядки (стр. 16)

 Мы рекомендуем использовать аккумуляторы производства Panasonic. (VW-VBJ10) При использовании других марок аккумуляторов их качество не гарантируется.

#### внимание

Опасность взрыва аккумулятора при неправильной установке. Замена аккумулятора выполняется только на идентичный или эквивалентный аккумулятор, рекомендованный производителем. Утилизация отработанных аккумуляторов выполняется в соответствии с инструкциями производителя.

Не нагревайте и не бросайте в огонь.

 Не оставляйте аккумулятор в автомобиле, расположенном под прямыми солнечными лучами, в течение длительного периода времени с закрытыми дверями и окнами.

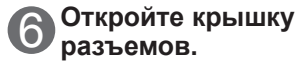

#### Вставьте штекер постоянного тока в разъем питания постоянного тока на аппарате.

Индикатор состояния Мигает красным с интервалами приблиз. в 1 секунду : Осуществляется зарядка Выкл. : Зарядка завершена

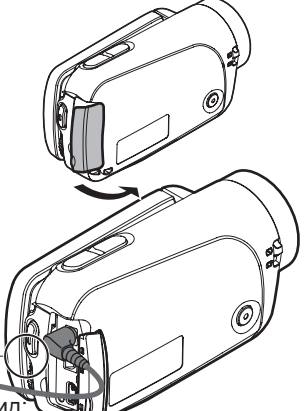

Если индикатор состояния имеет следующий вид: Не мигает:

Удалите и заново вставьте аккумулятор, а также отсоедините и повторно подсоедините адаптер переменного тока.

Если индикатор состояния все еще не мигает, обратитесь к Вашему дилеру.

#### Быстро мигает с интервалами приблиз. в 0.25 секунды:

- Зарядка аккумулятора невозможна. Попытайтесь выполнить следующие действия. •Удалите и заново вставьте аккумулятор, и попытайтесь перезарядить аккумулятор.
- Температура аккумулятора или температура окружающей среды слишком высокая/низкая, поэтому дождитесь восстановления нормальной температуры аппарата и аккумулятора, а затем попробуйте перезарядить аккумулятор.

Если зарядка аккумулятора все еще не начинается, обратитесь к Вашему дилеру.

#### Медленно мигает с интервалами приблиз. в 3 секунды:

Зарядка требует более длительного времени по следующим причинам: •Аккумулятор чрезмерно разряжен.

Температура аккумулятора или температура окружающей среды слишком высокая/низкая.

• Если во время зарядки аккумулятора включается питание аппарата, питание будет подаваться от сети переменного тока, и зарядка будет прекращена.

Кабель электропитания переменного тока\*

## Время зарядки, время съемки и индикация оставшейся емкости аккумулятора

#### Время зарядки и время съемки

Время указано для температуры 25 °С и влажности 60 %. Время зарядки, указанное в таблице, является приблизительным. При высоких или низких температурах зарядка требует более длительного времени.

• Входящий в комплект поставки аккумулятор VW-VBJ10 (3,6 В, 940 мАч (минимум))

| Время зарядки | Приблиз. 2 ч. 15 мин.                    |                             |  |
|---------------|------------------------------------------|-----------------------------|--|
| Время съемки  | Максимальное время<br>непрерывной съемки | Фактическое время<br>съемки |  |
|               | Приблиз. 1 ч. 15 мин.                    | Приблиз. 40 мин.            |  |

• Реальное время съемки включает время записи и остановки, включения и выключения питания, использование зума и других операций.

- Время съемки может отличаться в зависимости от условий использования. Например, время съемки уменьшается, когда во время съемки включена установка [ЯРКИЙ ЖКД].
- •Время съемки уменьшается при определенных условиях (таких, как низкая температура и др.), поэтому рекомендуется заряжать запасной аккумулятор.

#### Индикация оставшейся емкости аккумулятора

При уменьшении оставшегося заряда аккумулятора индикация аккумулятора изменяется.

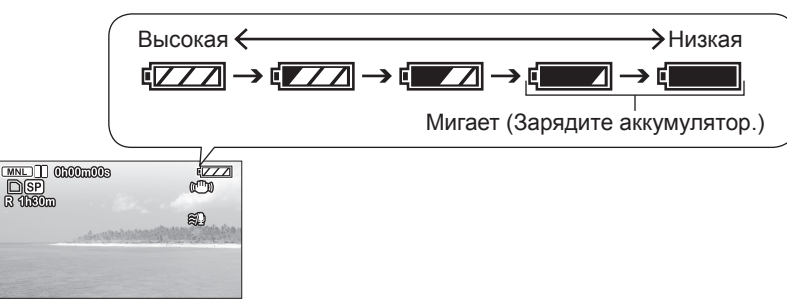

Перезаряжаемая батарейка может перезаряжаться около 500 раз.

Было обнаружено, что на некоторых рынках появились в продаже поддельные батарейные блоки, внешне очень похожие на оригинальный продукт. Некоторые из этих батарейных блоков не имеют надлежащей внутренней защиты, отвечающей требованиям соответствующих стандартов безопасности. Существует вероятность того, что эти батарейные блоки могут стать причиной возгорания или взрыва. Обращаем внимание на то, что мы не несем ответственности за травмы и поломки, причиной которых стало использование поддельного батарейного блока. Для гарантированного использования безопасных продуктов рекомендуется пользоваться оригинальным батарейным блоком Panasonic.

## Настройка

### Установка/извлечение карт **SD** (приобретаются отдельно)

Карты SD приобретаются отдельно.

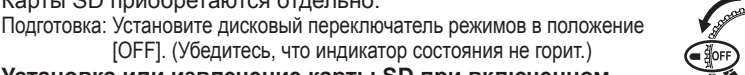

LOCK **<** • OPEN

SD CARD/BATTERY

Установка или извлечение карты SD при включенном питании может вызвать неисправность аппарата и повредить данные на карте.

#### Откройте дверцу карты/ аккумулятора.

Откройте дверцу, сдвинув рычажок дверцы карты/аккумулятора в положение "OPEN".

#### Установите/извлеките карту SD.

•Для установки:

Поверните карту этикеткой, обращенной вверх, и вставьте ее прямо до тех пор, пока не послышится щелчок. •Для извлечения:

Нажмите на центр карты SD и прямо вытяните карту.

#### Закройте дверцу карты/ аккумулятора.

 Закройте дверцу карты/аккумулятора и сдвиньте рычажок дверцы карты/ аккумулятора в положение "LOCK". Если дверца полностью не закрывается, извлеките карту SD. проверьте ее ориентацию и повторно вставьте ее в гнездо.

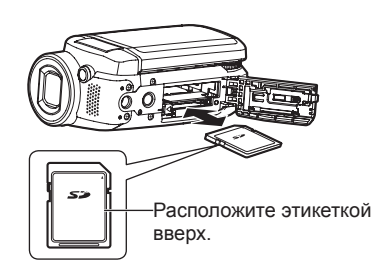

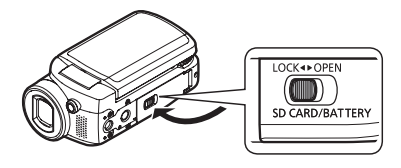

 Пока горит лампочка доступа к карте, осуществляется чтение, запись, воспроизведение, удаление или другие действия. Выполнение следующих операций при горящей лампочке может повредить карту SD и ее содержимое, а также может вызвать неправильное функционирование аппарата.

- Выключение питания
- Удаление батареи или адаптера переменного тока
- Открывание дверцы карты/аккумулятора и извлечение карты SD
- Поворот дискового переключателя режимов
- Сотрясение или удары по аппарату
- Отсоединение соединительного кабеля USB

• Лампочка доступа будет гореть при вращении дискового переключателя для выбора режима. Это не является неисправностью.

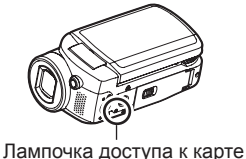

## Включение/выключение питания (Выбор режимов)

Поворачивайте дисковый переключатель режимов медленно, но уверенно в нужное положение, избегая поворачивать его по неосторожности.

|                                                                     |            | -Установите значок нужного<br>режима.         |  |
|---------------------------------------------------------------------|------------|-----------------------------------------------|--|
|                                                                     |            | Питание выключено                             |  |
|                                                                     | •••<br>••• | Режим съемки фильмов (стр. 26)                |  |
| Индикатор состояния —                                               | Þ          | Режим воспроизведения<br>фильмов (стр. 52)    |  |
| красным<br>(При выборе 🚢 🖻 🗅 🍮)<br>• Когда питание выключено: Выкл. |            | Режим съемки фотографий (стр. 28)             |  |
|                                                                     |            | Режим воспроизведения<br>фотографий (стр. 55) |  |

• При самом первом включении питания появляется сообщение, предлагающее Вам установить дату и время. (стр. 22)

 Во время использования основной аппарат и карта SD нагреваются, однако это является нормальным и не указывает на неисправность.

Включение/выключение питания с помощью ЖКД

Когда выбрана опция [) или [О], питание включается при открывании ЖКД и выключается при его закрывании. (Во время съемки фильмов питание не выключается, когда ЖКД закрывается.)

- Когда включена опция [БЫСТР. СТАРТ] (сл. стр.), аппарат переходит в ожидание быстрого пуска при закрывании [ВКЛ].
- Если Вы не пользуетесь аппаратом, установите дисковый переключатель режимов в положение [OFF].

Поворачивайте дисковый переключатель режимов для съемки/ воспроизведения фильмов, съемки/воспроизведения фотографий или выключения питания.

#### 💾 быстрого пуска

Функции быстрого пуска доступны, когда режим установлен в положение [Sel и []. Когда опция [БЫСТР. СТАРТ] установлена в положение [ВКЛ], аппарат реагирует на операции ЖКД следующим образом:

| Операция ЖКД   | Отклик аппарата                                  | Индикатор<br>состояния |
|----------------|--------------------------------------------------|------------------------|
| При открывании | Съемка может начаться приблиз.<br>через 0,6 сек. | Горит<br>красным       |
| При закрывании | Аппарат переходит в ожидание<br>быстрого пуска*  | Мигает<br>зеленым      |

\* Аппарат потребляет примерно половину энергии по сравнению с состоянием, когда съемка остановлена.

#### Установка опции [БЫСТР. СТАРТ]

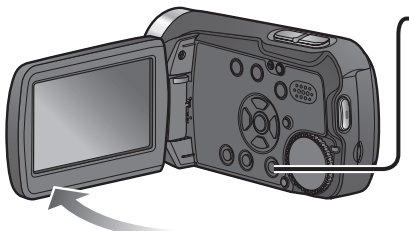

## -Выполните установки из меню. (стр. 20)

\_\_\_\_\_→[НАСТРОЙКИ]→

[БЫСТР. СТАРТ]→[ВКЛ] (Для выключения выберите опцию [ВЫКЛ].)

• Опция [БЫСТР. СТАРТ] установлена в положение [ВКЛ] при покупке.

- Ожидание быстрого пуска отменяется и питание выключается (индикатор состояния гаснет) в следующих ситуациях.
- Когда режим ожидания быстрого пуска длится более приблиз. 5 минут.
- Когда поворачивается дисковый переключатель режимов
- Когда баланс белого установлен на автоматическую настройку (во время автоматической записи или при установке в положение [<u>AWB</u>] во время ручной записи) и инициализирован быстрый пуск, для быстрого пуска требуется больше времени, если используется источник света, отличающийся от источника перед инициализацией быстрого пуска. Это происходит из-за того, что заново выполняются автоматические регулировки.
- •В случае удара по аппарату до начала может потребоваться больше времени, чем обычно.
- •После быстрого пуска увеличение зума возвращается к значению 1х.
- Если опция [ЭНЕРГОСБЕРЕЖ] (стр. 86) установлена в положение [5 МИНУТ], и аппарат автоматически переходит к ожиданию быстрого пуска, закройте и повторно откройте ЖКД.

### Установки из меню, изменение языка индикации

Кнопки джойстика используются для выбора функций, выполнения операций и выполнения установок меню.

Во время съемки или воспроизведения отображение меню невозможно. Относительно пунктов меню (стр. 84 "Список меню")

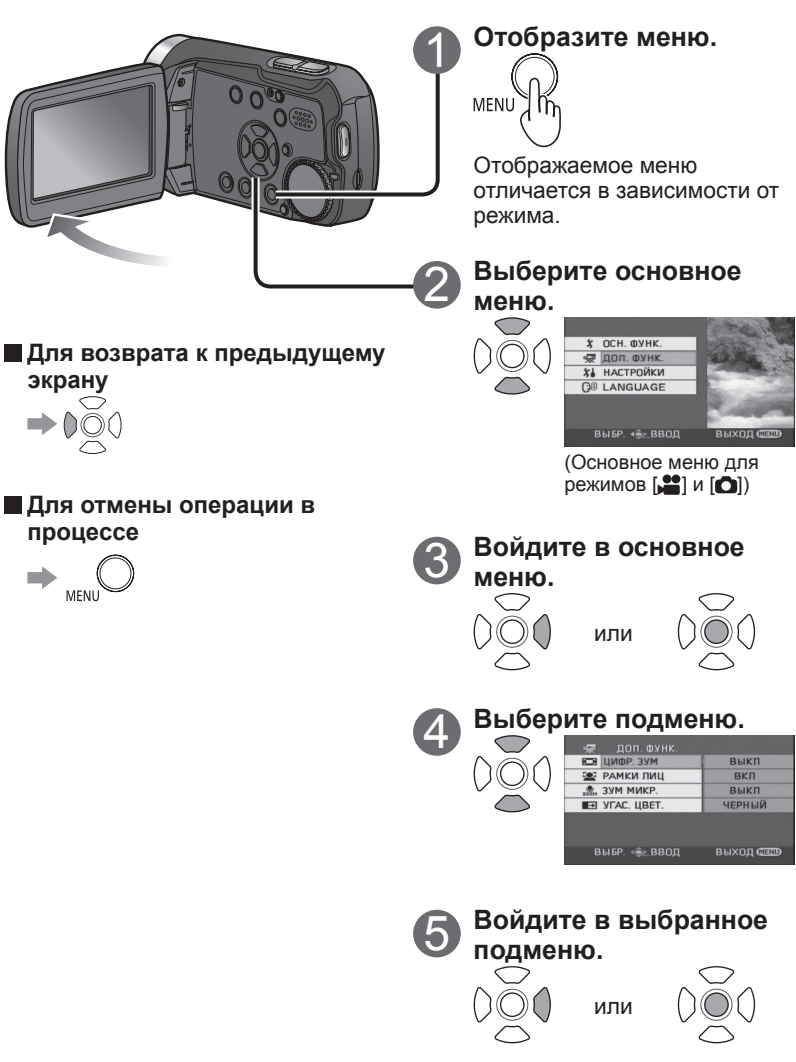

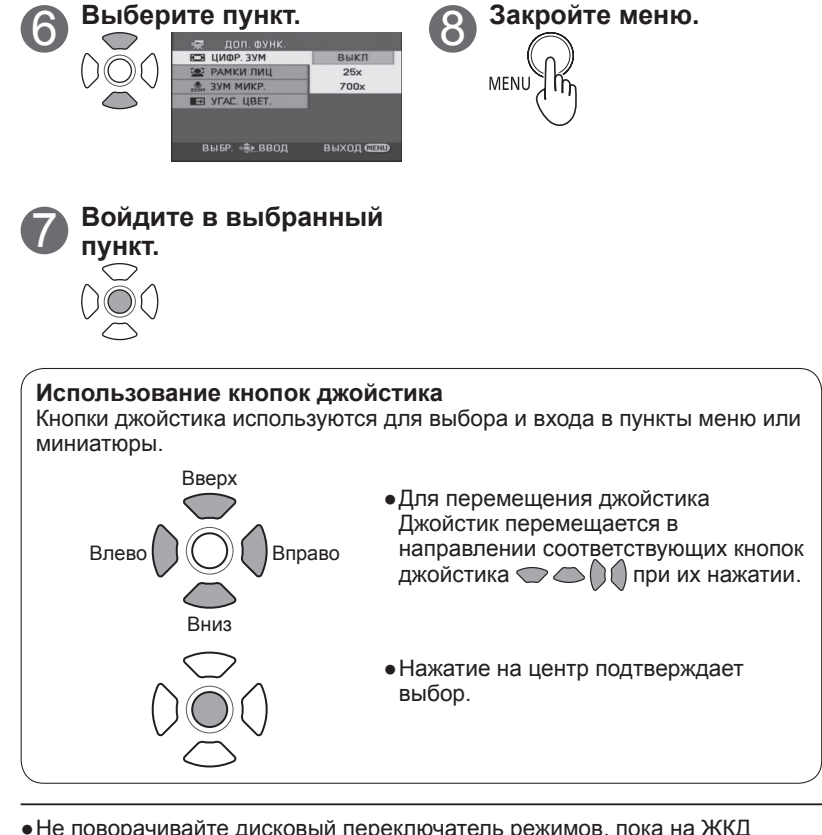

- •Не поворачивайте дисковый переключатель режимов, пока на ЖКД отображается меню.
- Вы не можете выполнять съемку или другие операции, пока на ЖКД отображается меню.

#### 🕲 Изменение языка индикации

Можно изменять язык индикаций и меню.

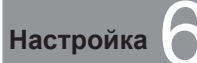

## Установка даты и времени

#### Э Установка даты и времени

Перед выполнением съемки проверьте, установлены ли дата и время. При самом первом включении питания появляется сообшение. предлагающее Вам установить дату и время. Выберите [ДА], нажмите на центр джойстика и перейдите к шагу (3).

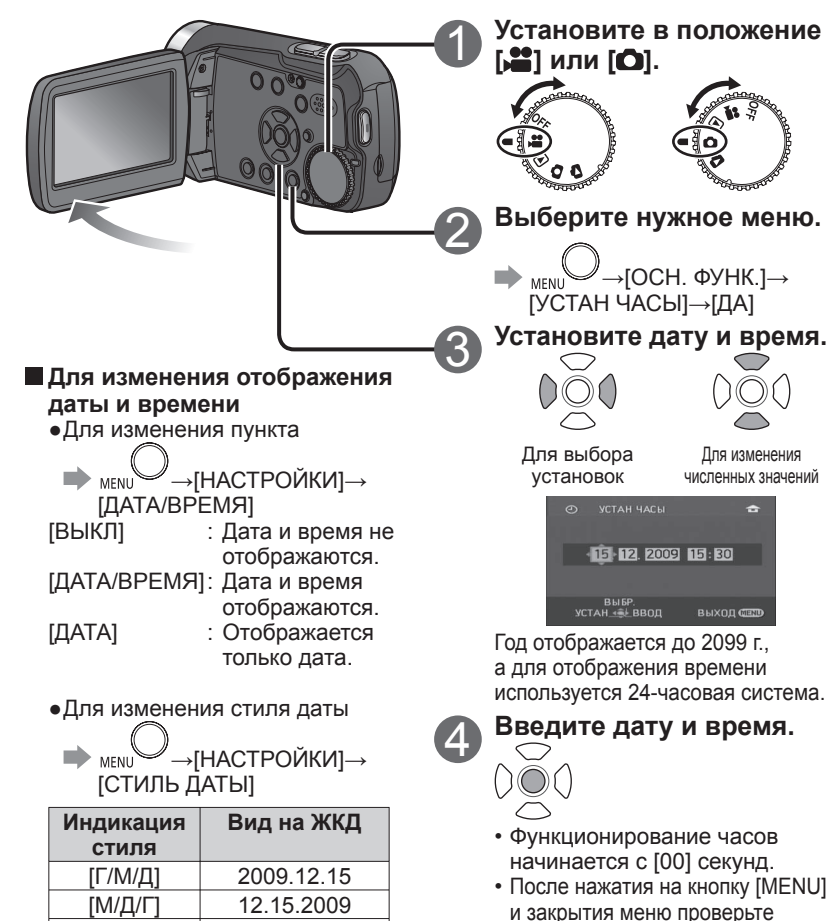

отображения даты и времени.

- •После установки даты и времени можно установить летнее время так же, как и в разделе "Установки родного города и области" для функции мирового времени (стр. 50).
- Если вместо даты и времени отображается индикация [ -- ], это означает, что встроенная литиевая батарея разрядилась. Встроенная литиевая батарея заряжается, когда к аппарату подсоединен адаптер переменного тока или когда в аппарат вставлен аккумулятор. Если зарядка происходит в течение приблиз. 24 часов, дата и время могут сохраняться в памяти примерно 6 месяцев. (Батарея заряжается, даже если питание выключено.)

#### Г Настройка ЖКД

и настройка ЖКД

Можно настраивать цвета и яркость ЖКД. (Настройки не влияют на записываемые изображения.) Относительно настройки из меню (стр. 20) ЖКД нельзя настроить во время записи автопортрета (стр. 41).

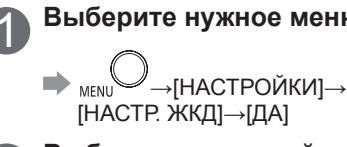

#### Выберите нужное меню.

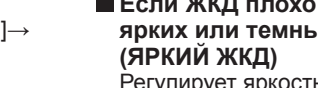

Выберите и настройте пункт.

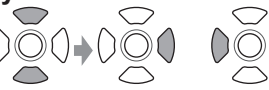

Выберите пункт. Для настройки

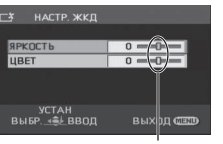

Полоса перемешается. [ЯРКОСТЬ]: Настраивает яркость. ILIBET1: Настраивает цветовую интенсивность.

#### Если ЖКД плохо видно в ярких или темных местах Регулирует яркость ЖКД.

→[НАСТРОЙКИ]→ MENU [ЯРКИЙ ЖКД]

[ABTO]:

Яркость ЖКД автоматически регулируется в соответствии с яркостью окружающей среды.

- +2<sup>☆</sup>: ЖКД становится еще ярче.
- **+1**<sup>\*</sup>: ЖКД становится ярче.
- ±0<sup>\*</sup>: Нормальная яркость
- **—1**<sup>\*</sup>: ЖКД становится темнее.
- При использовании адаптера переменного тока автоматически выбирается опция [+1\*].

[Д/М/Г]

15.12.2009

#### Съемка фильмов и фотографий на карту SD. Для этого аппарата снятые фильмы и фотографии называются "сценами".

#### Основное положение

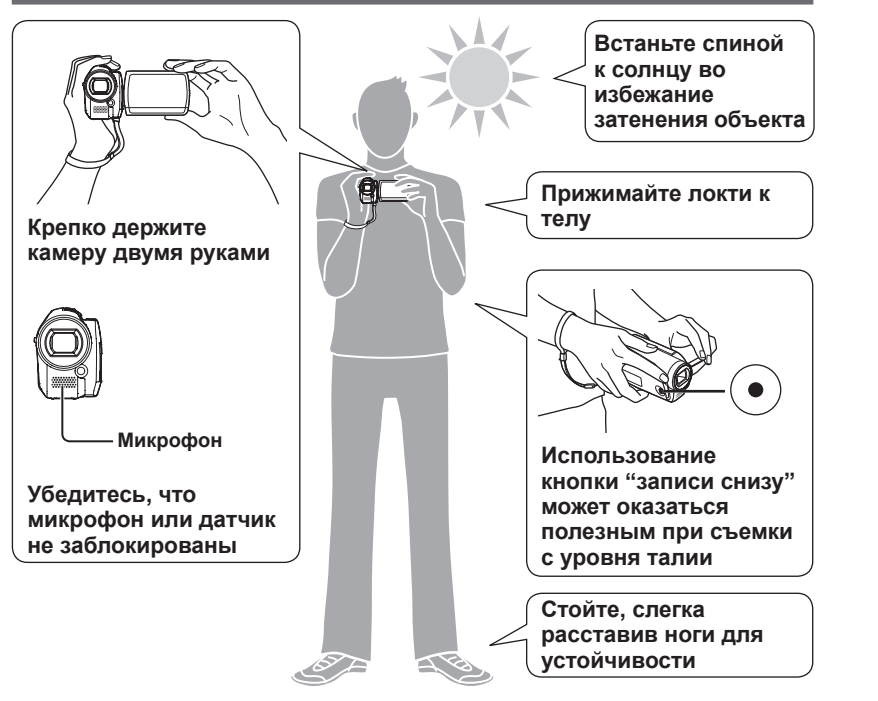

•Перед записью откройте крышку объектива.

#### Возможно выполнение съемки двумя способами: "Автоматическая запись" или "Ручная запись".

## Автоматическая запись (фильмы/ фотоснимки)

(Установка по умолчанию при покупке)

•Для автоматического выполнения установок цветности, фокуса и яркости

#### Ручная запись (фильмы/фотоснимки)

(Такие настройки, как фокус, баланс белого, скорость затвора, ирисовая диафрагма/усиление и пр. регулируются вручную.)

- •Для съемки в Вашими собственными установками
- •Когда автоматическая запись неудовлетворительная

•Для использования установок для конкретных сцен (режим сцен)

#### Примечание

Пока осуществляется доступ к карте SD (подсвечивается лампочка доступа к карте), не выполняйте никакие из приведенных ниже операций. Выполнение таких действий может повредить карту и данные на ней.

- Выключение питания
- Удаление батареи или адаптера переменного тока
- Открывание дверцы карты/ аккумулятора и извлечение карты SD
- Поворот дискового переключателя режимов
- Сотрясение или удары по аппарату
- Отсоединение соединительного кабеля USB

• Относительно пригодных карт SD (стр. 12)

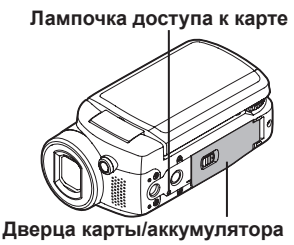

См.

стр.

26-29

См.

стр.

44-49

## Автоматическая запись (фильмы)

Перед записью откройте крышку объектива.

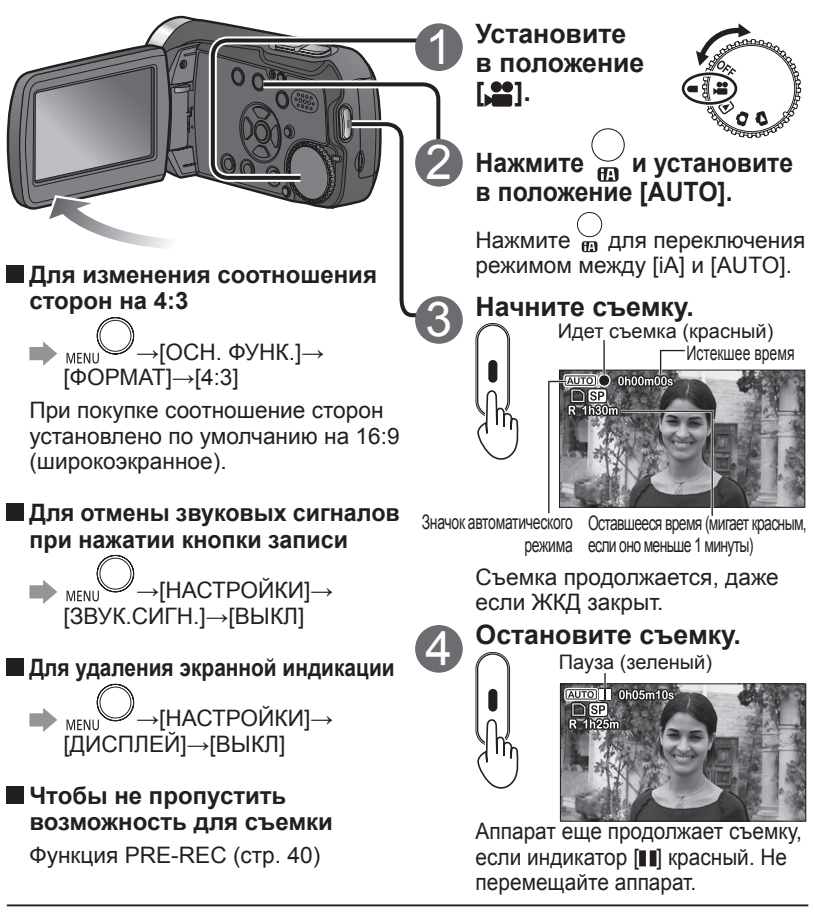

- Когда аппарат работает от аккумулятора, электропитание автоматически выключается для сохранения заряда батареи, если в течение приблизительно 5 минут не выполняются никакие операции. Для повторного использования аппарата установите дисковый переключатель режимов в положение [OFF], а затем заново выберите режим. Для предотвращения автоматического выключения питания: стр. 86 [ЭНЕРГОСБЕРЕЖ]
- Промежуток между началом и окончанием съемки записывается как одна сцена. После каждой сцены счетчик переустанавливается в положение "0h00m00s".

Съемка фильмов с автоматически выполненными установками такими, как фокус и цветность.

Относительно максимального времени съемки с аккумулятором см. (стр. 16)

#### 🛗 Режим съемки и время съемки

Время съемки зависит от выбранного режима съемки.

Время съемки для карт SD производства Panasonic (приблизительные значения)

|               | Режим съемки                        |               |                              |  |
|---------------|-------------------------------------|---------------|------------------------------|--|
| Емкость карты | XP                                  | SP            | LP                           |  |
| SD            | (Наилучшее качество<br>изображения) | (Стандартное) | (Наибольшее<br>время съемки) |  |
| 256 МБ        | 3 мин.                              | 6 мин.        | 12 мин.                      |  |
| 512 МБ        | 6 мин.                              | 12 мин.       | 25 мин.                      |  |
| 1 ГБ          | 12 мин.                             | 25 мин.       | 50 мин.                      |  |
| 2 ГБ          | 25 мин.                             | 50 мин.       | 1 ч. 40 мин.                 |  |
| 4 ГБ          | 50 мин.                             | 1 ч. 40 мин.  | 3 ч. 20 мин.                 |  |
| 6 ГБ          | 1 ч. 15 мин.                        | 2 ч. 30 мин.  | 5 ч.                         |  |
| 8 ГБ          | 1 ч. 40 мин.                        | 3 ч. 20 мин.  | 6 ч. 40 мин.                 |  |
| 12 ГБ         | 2 ч. 30 мин.                        | 5ч.           | 10 ч.                        |  |
| 16 ГБ         | 3 ч. 20 мин.                        | 6 ч. 40 мин.  | 13 ч. 20 мин.                |  |
| 32 ГБ         | 6 ч. 40 мин.                        | 13 ч. 20 мин. | 26 ч. 40 мин.                |  |

• Если отдельная сцена превышает 4 ГБ при съемке фильма, съемка продолжается как другая сцена.

• Запись быстродвижущихся объектов или повторная запись на одну и ту же карту SD много раз уменьшает время записи.

- При воспроизведении сцен при следующих условиях может появляться мозаичные помехи:
- При наличии сложного рельефа за заднем плане
- При слишком сильном или быстром перемещении аппарата
- При съемке быстродвижущегося объекта (особенно если режим записи установлен в положение [[]])

#### Для изменения режима записи

#### Если съемка прерывается

- Съемка может внезапно прерываться, если вставлена неподходящая карта SD (стр. 12).
- Даже в случае использования пригодных карт SD съемка может прерываться, если Вы повторно записываете на одну и ту же карту SD. Скопируйте данные на ПК с помощью приложения VideoCam Suite, а затем отформатируйте карту SD на этом аппарате. (При форматировании все данные на карте SD стираются.)

## Автоматическая запись (фотоснимки)

Перед записью откройте крышку объектива.

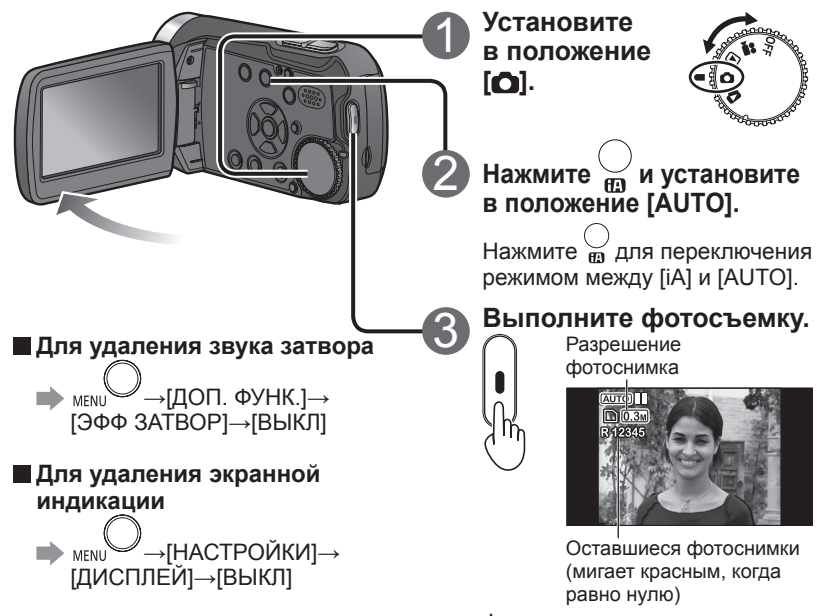

Фокусировка осуществляется на объект в центре снимка. Съемка фотографий с автоматически выполненными установками такими, как фокус и цветность.

Относительно максимального времени съемки с аккумулятором см. (стр. 16)

#### Количество доступных для записи изображений

• Размер изображения составляет 640×480 (0,3 М).

| Емкость карты SD | Количество изображений для карт SD производства Panasonic (приблизительно) |
|------------------|----------------------------------------------------------------------------|
| 8 МБ             | 37                                                                         |
| 16 МБ            | 92                                                                         |
| 32 МБ            | 200                                                                        |
| 64 МБ            | 430                                                                        |
| 128 МБ           | 820                                                                        |
| 256 МБ           | 1710                                                                       |
| 512 МБ           | 3390                                                                       |
| 1 ГБ             | 6790                                                                       |
| 2 ГБ             | 13820                                                                      |
| 4 ГБ             | 27150                                                                      |
| 6 ГБ             | 41280                                                                      |
| 8 ГБ             | 55260                                                                      |
| 12 ГБ            | 83350                                                                      |
| 16 ГБ            | 99999*                                                                     |
| 32 ГБ            | 99999*                                                                     |

\*Этот аппарат может записать только до 99 999 неподвижных изображений на эти карты SD.

#### Для предотвращения дрожания

(При фотосъемке невозможно использовать функцию стабилизации изображений (стр. 31).)

- Крепко держите аппарат двумя руками, а также прижмите локти к телу.
- Особенно трудно избежать дрожания при коэффициентах увеличения свыше 4х. Рекомендуется уменьшить коэффициент увеличения и подойти поближе к объекту.
- Попробуйте использовать штатив.

•Звук не записывается.

•Для этого аппарата снятые фотографии называются "сценами".

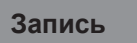

## Зум/предотвращение дрожания/

указывает функции, используемые для фильмов, а • функции, используемые для фотоснимков.

#### Увеличение (зум) 🔛 🙆

Оптическое увеличение можно использовать для увеличения объекта без искажений до 10 раз.

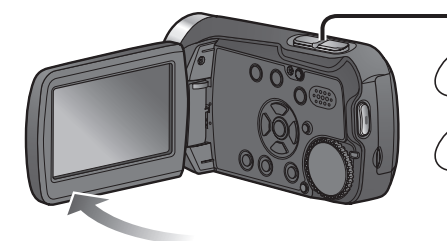

Для большего увеличения Цифровое увеличение можно использовать для увеличения объектов максимально в 700 раз. (Невозможно использовать при фотосъемке.)

[ВЫКЛ] : Нет цифрового зума [25x] : Максимально до 25x [700x] : Максимально до 700x

- Качество изображения будет ухудшаться в той же мере, в какой увеличивается степень увеличения.
- Диапазон цифрового зума отображается синим на полосе увеличения ЖКД.

увеличение <sup>+</sup>

#### w Восстановление

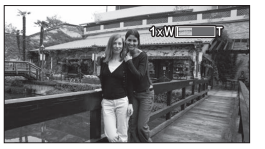

Коэффициент увеличения: 1х Этот аппарат может выполнять фокусировку на объекте, находящемся на расстоянии примерно 4 см от объектива.

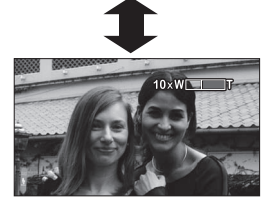

После увеличения изображения объект помещается в фокус на расстоянии от 1,0м.

- •Бесшумно отпускайте кнопку зума (может записываться звук).
- Для съемки фильмов с большой степенью увеличения рекомендуется использовать функцию стабилизации изображения.
- •При слишком быстром увеличении фокусировка может быть не достигнута.
- Увеличение имеет две скорости. При легком нажатии на кнопки увеличение происходит с низкой скоростью. При сильном нажатии увеличение выполняется с высокой скоростью.

## поддержание яркости изображения в темном месте

Применяется эффект зума для звуков (вариомикрофон) 📰

Синхронно с операциями зума звук на расстоянии записывается, когда усиленный и периферийный звук записывается под широкими углами.

Предотвращение дрожания (функция стабилизации изображения) 📭

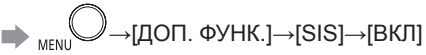

- •Установкой по умолчанию при покупке является [ВКЛ].
- Функция стабилизатора изображения невозможно использовать при фотосъемке или при цветной ночной съемке.
- При использовании нижнего флуоресцентного освещения яркость может измениться, а цвета выглядеть ненатуральными.
- Функция стабилизатора изображения может быть неэффективной в следующих случаях:
- При использовании цифрового зума В очень темных местах
- При значительном дрожании При слежении за движущимся объектом
- Эта функция может быть установлена в автоматический или ручной режим, но не в интеллектуальный автоматический режим (стр. 32).

#### Поддержание яркости в темных местах (автоматический медленный затвор) 🔛 👩

Скорость затвора автоматически уменьшается в темных местах для поддержания яркости снимаемых изображений.

## 

- Установкой по умолчанию при покупке является [ВЫКЛ].
  - [ ] (Когда она включена, скорость затвора автоматически регулируется между значениями 1/25 и 1/350. Когда она выключена, скорость затвора автоматически регулируется между значениями 1/50 и 1/350.)
  - [•]: (Когда она включена, скорость затвора автоматически регулируется между значениями 1/25 и 1/500. Когда она выключена, скорость затвора автоматически регулируется между значениями 1/50 и 1/500.)

• В очень темных местах или при низкой контрастности возможна недостаточная фокусировка.

- Когда скорость затвора составляет 1/25 1/49:
- Изображения могут выглядеть, как будто есть пропущенные кадры, и могут появляться многоконтурные изображения.
- Функция стабилизации изображения не работает, даже когда появляется индикация [( ш)].
- Во время ручной записи скорость затвора можно регулировать вручную. Диапазон, в пределах которого может регулироваться скорость затвора, зависит от установки автоматического медленного затвора. (стр. 48)
- Эта функция может быть установлена в автоматический или ручной режим, но не в интеллектуальный автоматический режим (стр. 32).

## Интеллектуальный автоматический режим

Установите в положение

Отображается значок

[🏥] или [🙆].

Нажмите

Начните съемку.

[fa]

Когда камера направлена на объект, автоматически устанавливаются оптимальные установки на основании "яркости", "контрастности", "лица", "расстояния" и другой информации.

#### Сцена

Четко записывается вся сцена от близкорасположенных до удаленных объектов.

# 

#### Слабое освещение

Даже вечерние, сумрачные или другие темные сцены записываются с соответствующей яркостью.

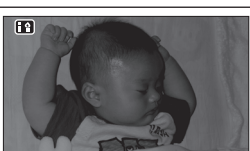

#### Нормальный

Если ни один из режимов не подходит для объекта, яркость и цветовой баланс будут отрегулированы автоматически, чтобы получить четкое изображение.

- •В зависимости от условий записи режим может отличаться, даже когда объект один и тот же.
- Так как аппарат автоматически определяет режим, необходимый пользователю режим может быть не установлен при определенных условиях записи.
- При установке интеллектуального автоматического режима в положение [ВКЛ] может неожиданно изменяться яркость или возникать мигание изображения.
- При установке интеллектуального автоматического режима в положение [ВКЛ] следующие функции устанавливаются в положение [ВКЛ] во всех режимах:
- Функция стабилизации изображения (стр. 31)
- Функция распознавания лиц (стр. 42)
- Функция уменьшения шума ветра (стр. 51)
- При установке интеллектуального автоматического режима в положение [ВКЛ] следующие функции невозможно использовать ни в каких режимах:
- Автоматический медленный затвор (стр. 31)
- Направляющие (стр. 51)
- Невозможно установить интеллектуальный автоматический режим в положение [ВКЛ], пока включена функция цветной ночной съемки (стр. 39).

Перед записью откройте крышку объектива.

Для отмены интеллектуального автоматического режима

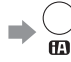

- Режим устанавливается в положение [AUTO], когда кнопка [iA] нажимается для отмены интеллектуального автоматического режима.
- Установкой по умолчанию при покупке является [ВКЛ].

Когда камера направлена на объект, автоматически определяется режим, и автоматически выполняются регулировки для получения оптимальных установок.

## Портрет

Лицо объекта четко записывается с соответствующей яркостью.

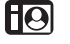

#### Лампа освещения

Четко записывается яркий объект, например, человек, находящийся под лампой освещения.

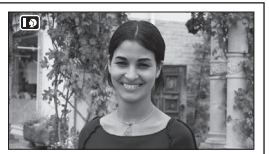

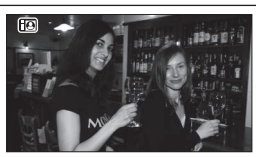

## Запись в WEB-режиме/

### с использованием видеоподсветки

указывает функции, используемые для фильмов, а • функции, используемые для фотоснимков.

#### Запись для отправления видео на YouTube (WEB-режим) 🎬

Вы можете записывать видеоклипы с правильным размером файла для загрузки на веб-сайт видеообмена YouTube.

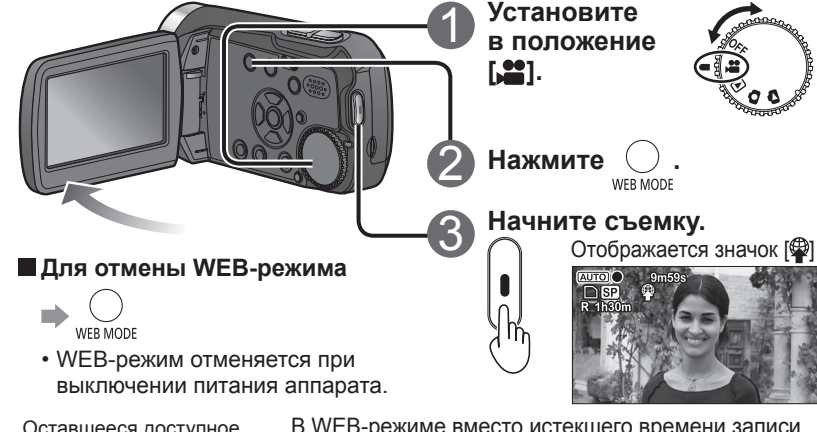

## Оставшееся доступное время записи

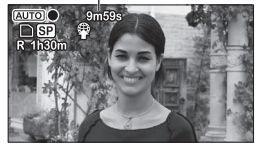

В WEB-режиме вместо истекшего времени записи отображается оставшееся доступное время записи.

- Оставшееся доступное время записи отсчитывается в обратном направлении от индикации "9m59s" (максимальная длительность видеоклипов, которые можно загружать на YouTube) с начала записи.
- Оставшееся доступное время записи отображается красным, когда оно становится меньше 1 минуты.
- •Запись автоматически останавливается перед тем, как время записи превысит 10 минут.
- Миниатюры (стр. 52) движущихся изображений, записанных в WEB-режиме, отображаются со значком [Ф]
- Оставшееся доступное время записи отсчитывается в обратном направлении от индикации 9 мин. 58 с, 57 с или 56 с до 0 при включенной функции PRE-REC (стр. 40).
- Когда оставшееся доступное время записи становится меньше 5 секунд при включенной функции плавного появления/плавного исчезновения (стр. 37), функция плавного появления/плавного исчезновения отменяется.

#### Повышение яркости темных сцен для записи 跘 🖸

Встроенную видеоподсветку можно использовать, когда объект находится в темном окружении.

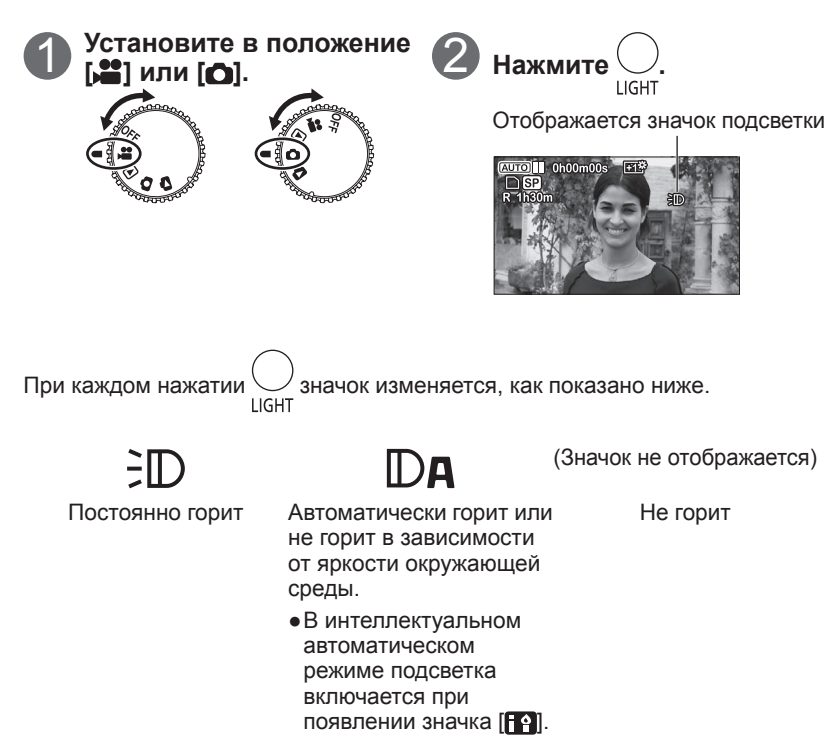

• Подсветка автоматически выключается в следующих случаях:

- Когда переключатель режимов установлен в положение [D] или [D]
- Когда к аппарату подсоединен компьютер
- Во время ожидания быстрого пуска (стр. 19)
- В демонстрационном режиме (стр. 86) подсветка автоматически включается.
- Отключите видеоподсветку в местах, в которых ее использование запрещается, или когда автоматическую видеоподсветку невозможно отменить при определенных условиях освещения.

## Другие опции записи

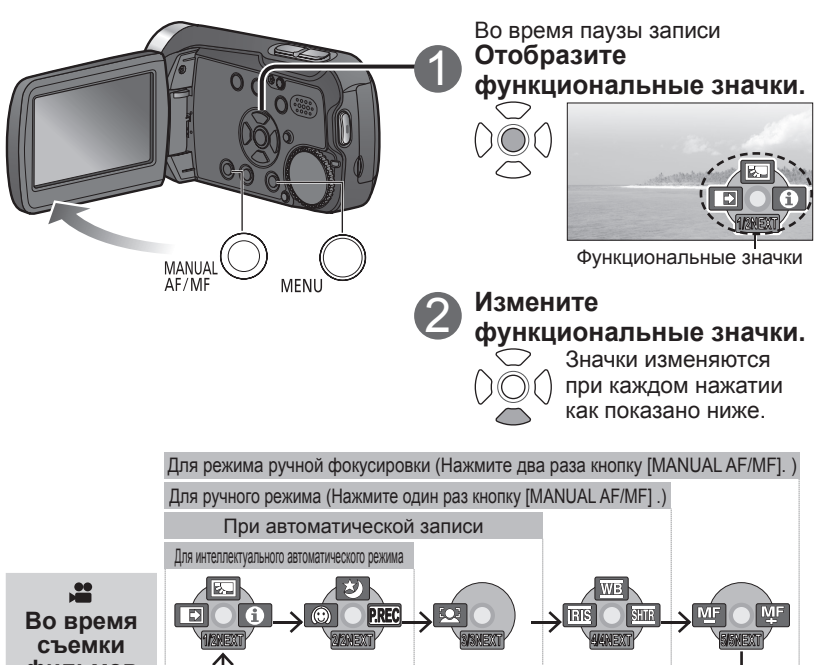

Для облегчения установки эффектов, компенсации яркости или выполнения других операций можно использовать функциональные значки. 🚆 указывает функции, используемые для фильмов, а 🖸 - функции, используемые для фотоснимков.

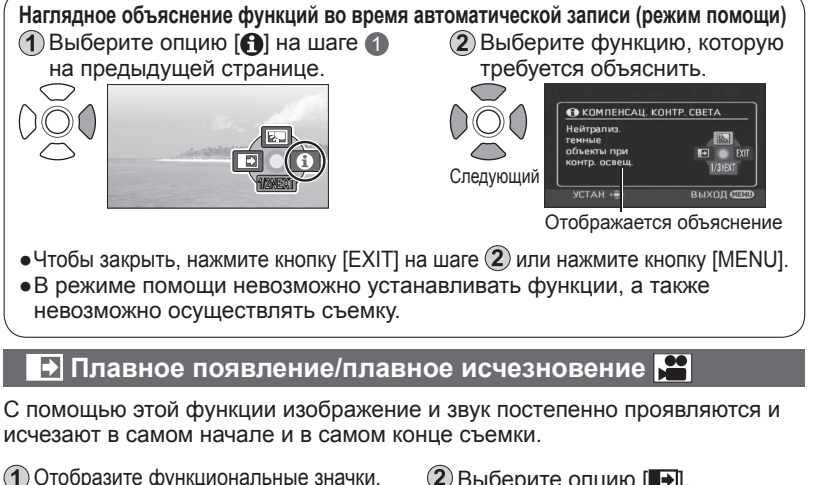

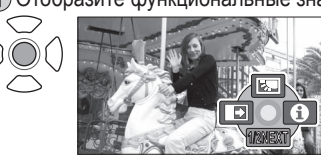

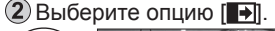

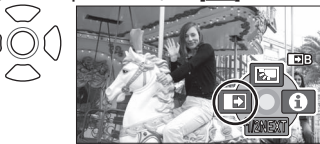

Повторный выбор отменяет установку.

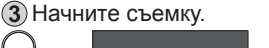

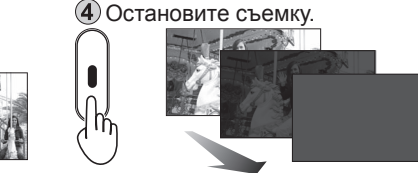

• Невозможно использовать при фотосъемке.

- Миниатюры сцен могут быть как черными, так и белыми.
- Установка отменяется после окончания съемки или выключения питания.

Для изменения цвета плавно появляющегося или плавно исчезающего изображения на черно-белый

фильмов Ô

Во время

фотосъемки

Пункт Стр. Пункт Стр Функция Функция Функция компенсации задней 5.-38 Функция распознавания лиц 42 подсветки Функция плавное появление/ Функция PRE-REC 37 P.REC ⇒ 40 плавное исчезновение ([ ([ ] только) 38 WB Ś Баланс белого 46 Съемка с автоспуском ( Яркость (ирисовая IRIS 0 37 Режим помоши 49 диафрагма/усиление) SHTR 39 と Функция цветной ночной съемки ( Скорость затвора 48  $\odot$ 39 МЕ МЕ Ручная регулировка фокуса Режим смягчения телесных оттенков 44

🗖 Для скрытия функциональных значков ា  $() \bigcirc ()$ 

## Другие опции записи

(продолжение)

#### 🖾 Функция компенсации задней подсветки 🎬 🖸

Увеличивает яркость затемненных освещенных сзади объектов.

Отобразите функциональные значки.

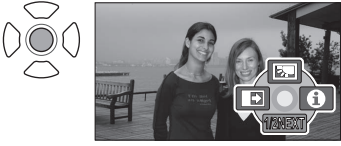

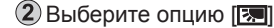

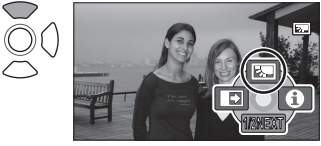

Повторный выбор отменяет установку.

•Выключение питания или поворот дискового переключателя режимов отменяет установку.

#### 👏 Таймер автоспуска 🖸

Имеется возможность фотосъемки с использованием таймера автоспуска.

1 Отобразите функциональные значки.

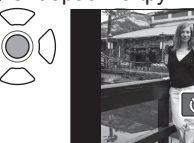

## 2) Выберите опцию [<sup>()</sup>].

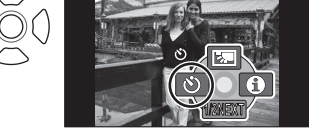

Повторный выбор отменяет установку. 🐵 Режим смягчения телесных оттенков 🎥 🖸

Для облегчения установки эффектов, компенсации яркости или выполнения

📰 указывает функции, используемые для фильмов, а 🖸 - функции,

других операций можно использовать функциональные значки.

Когда на изображении видны лица людей, смягчает телесные оттенки кожи.

1 Отобразите функциональные значки.

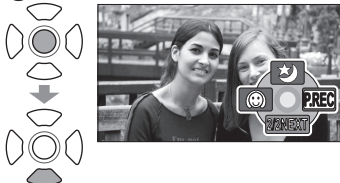

используемые для фотоснимков.

#### 2 Выберите опцию [

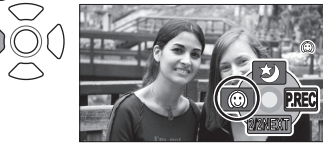

Повторный выбор отменяет установку.

- Также возможно смягчить цвета фона, близкие к цвету кожи.
- Если люди на фотографии находятся далеко, лица могут быть размыты.
- Функция неэффективна в местах с недостаточной яркостью.
- Установка не отменяется, даже когда выключается питание или поворачивается дисковый переключатель режимов.

#### ಶ Функция цветной ночной съемки 🎦

Позволяет поддерживать яркость цвета даже в темных местах (освещенность не менее 2 люкса) (Снятая сцена выглядит, как будто потеряны кадры.)

1 Отобразите функциональные значки.

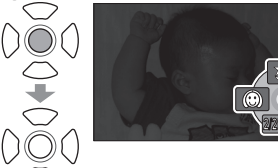

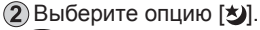

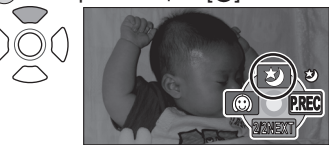

Повторный выбор отменяет установку.

•Не возможно использовать при фотосъемке.

- •Обычно невидимые пятна света могут стать видимы.
- Рекомендуется использование штатива.
- Если автоматическая фокусировка не достигается, отрегулируйте с помощью ручного фокуса (стр. 44).
- При использовании в ярко освещенных местах экран может на мгновение стать белым.
- Выключение питания или поворот дискового переключателя режимов отменяет установку.

3 Выполните фотосъемку.

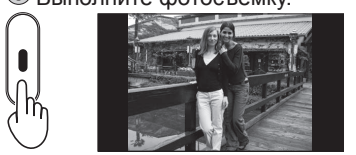

Фотоснимок выполняется через приблиз. 10 секунд после начала мигания индикации [ठ].

Для отмены в процессе мени

- •Не возможно использовать при съемке фильмов.
- Установка отменяется после окончания фотосъемки или выключения питания.

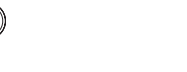

## Другие опции записи

(продолжение)

## Для облегчения установки эффектов, компенсации яркости или выполнения других операций можно использовать функциональные значки. указывает функции, используемые для фильмов, а • функции, используемые для фотоснимков.

#### 🕮 Функция PRE-REC 🚆

Для того, чтобы быть уверенным в том, что Вы не упустите возможность для съемки, изображение и звук начинают записываться приблизительно на 3 секунды раньше, чем нажимается кнопка записи.

#### 1 Отобразите функциональные значки.

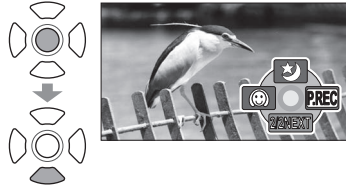

2 Выберите опцию [????].

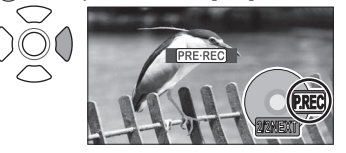

- •На ЖКД отображается индикация "PRE-REC".
- Изображения и звук начинают записываться приблизительно на 3 секунды раньше, чем нажимается кнопка записи.
- •Направьте аппарат на объект и надежно удерживайте.
- Режим экономии электроэнергии недоступен.
- Если функция снова выбирается в то время, когда она была установлена, она будет отменена.
- Функция отменяется, если запись не начнется в течение 3 часов после установки функции.

#### З Начните съемку.

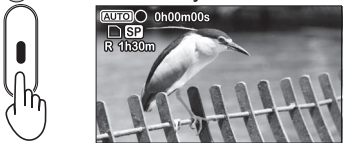

- •Звук зуммера не слышен.
- Установка функции PRE-REC отменяется, когда начинается запись. Чтобы снова использовать функцию, вновь установите ее.
- •Не возможно использовать при фотосъемке.
- Установка функции PRE-REC отменяется следующих ситуациях.
- Когда поворачивается дисковый переключатель режимов
- Когда выключается электропитание
- Когда открывается дверца карты/аккумулятора
- Когда нажимается кнопка MENU
- Когда аппарат был подсоединен к другому устройству, используя соединительный кабель USB

- Когда для записи изображений остается меньше одной минуты, функцию PRE-REC установить невозможно.
- Когда запись началась в пределах 3 секунд после установления функции PRE-REC, будут записаны сцены, начиная с момента, когда была установлена эта функция.
- Могут быть записаны сотрясения камеры, которые происходят при нажатии кнопки записи, или звук используемой кнопки.
- •Эффекты исчезновения больше невозможно добавить (стр. 37).

#### Функция записи автопортрета 🚆 🖸

Если Вы повернете ЖКД в сторону объектива, Вы сможете записывать изображение самого себя так, как Вы видны на ЖКД.

- 1 Установите регулятор режимов в положение 🚰 или 🚺.
- 2 Повернете ЖКД в Вашу сторону (в сторону объектива).

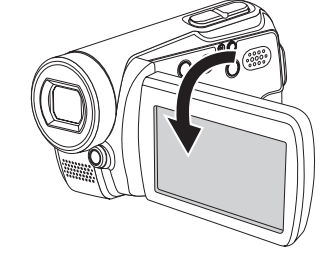

Э Начните съемку.

- Изображение, которое Вы будете видеть на ЖКД, является Вашим изображение с обращенными левой и правой сторонами, как будто Вы смотрите на свое отображение в зеркале. (Записываемое изображение является нормальным Вашим изображением.)
- Появляется только часть экрана дисплея. Когда отображается индикация []], поверните ЖКД обратно в направлении нормальной съемки и проверьте содержание сообщения.

 Во время записи автопортрета функциональные значки не отображаются, даже если нажимаются кнопки курсора.

## Другие опции записи

(продолжение)

#### 😔 Функция распознавания лиц 📔 🖸

Распознаются лица объектов, и автоматически выполняются регулировки, таким образом, что оптимизируются яркость лиц и качество изображений.

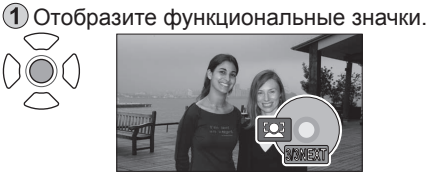

#### 2 Выберите опцию [...].

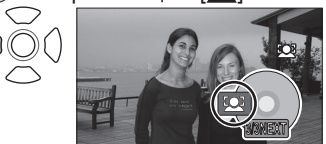

- Во время работы режима распознавания лиц распознанные лица окружаются оранжевыми рамками.
- Можно распознавать до пяти лиц за один раз, а преимущество дается самому крупному лицу или находящемуся в центре экрана.
- •Лица, не полностью показанные на экране, не распознаются.

#### ■ Для отображения рамок распознавания лиц

• Установкой по умолчанию при покупке является [ВКЛ].

Для облегчения установки эффектов, компенсации яркости или выполнения других операций можно использовать функциональные значки. указывает функции, используемые для фильмов, а • функции, используемые для фотоснимков.

- В следующих и похожих ситуациях функция распознавания лиц может работать неправильно при определенных условиях записи, даже в случае обнаружения лиц. В подобных случаях отмените функцию распознавания лиц.
- Когда в качестве лица человека распознается отличный от него объект
- Когда не удается четко настроить качество изображения при записи очень темных сцен или когда области вокруг или сзади лица человека слишком яркие
- Яркость и другие параметры изображения в целом регулируются таким образом, чтобы лицо человека выглядело четким, поэтому возможно внезапное изменение яркости или мигание изображения при определенных условиях записи.
- Если, например, в результате использования зума, рамки распознавания лиц очищаются, возможно внезапное изменение яркости или мигание изображения.

•В следующих и похожих ситуациях может быть невозможно распознавать лица объектов при определенных условиях записи.

- Когда лицо не обращено к камере
- Когда лицо объекта расположено под углом
- Когда лицо объекта слишком яркое или темное
- Когда на лице объекта есть мало затененных участков
- Когда лицо объекта затенено солнечными очками и т.п.
- Когда на экране лицо объекта маленького размера
- Когда объект быстро движется
- Когда наблюдается дрожание камеры
- Когда используется цифровой зум
- Когда аппарат расположен под углом

| з <sub>апись</sub> 8 Ручная запись<br>(фильмы/фотоснимки)                                                                                                    | Фокусировка, цвет, скорость затвора и яркость могут быть<br>отрегулированы вручную.<br>Эказывает функции, используемые для фильмов, а 🖸 - функции,<br>используемые для фотоснимков.                                                                                                    |
|----------------------------------------------------------------------------------------------------|----------------------------------------------------------------------------------------------------|
| Эректрикание в положение<br>Эректрикание (С).<br>Эректрикание (С).<br>Эректрикание (С).<br>Эректрикание (С).<br>Эректрикание (С).<br>Эректрикание (С).<br>Эректрикание (С).                                                             | Использование установок для специальных сцен (режим сцен)<br>Возможно использовать уже заранее отрегулированные установки.<br>После шагов 1 и 2 (предыдущая страница)<br>————————————————————————————————————                                                                                                    |
| Выберите ручную                                                                                                    | К Спорт Для сцен с быстрым движением                                                                                                    |
| С Запись.<br>Отображается MNL<br>Отображается MNL<br>Отображается MNL<br>Иманиа Скрытия функциональных значков<br>Функциональные значки                                                                                                 | <ul> <li>Предотвращает размытость во время замедленного воспроизведения<br/>или паузы воспроизведения. (При нормальном воспроизведении<br/>движение изображений может выглядеть неплавным.)</li> <li>Избегайте флуоресцентного освещения, а также освещения ртутными и натриевыми<br/>лампами. Такие условия освещения могут оказывать влияние на цветность и яркость.</li> <li>Во время воспроизведения на сверкающих или сильноотражающих<br/>объектах могут появляться вертикальные полосы света.</li> <li>Эта функция может не работать, если освещение недостаточное<br/>(мигает индикатор [*]).</li> </ul>                                                                                                    |
|                                                                                                    | • При использовании в помещении экран может мигать.                                                                                                    |
| Регулировка фокуса вручную (ручная регулировка фокуса) 🚰 🖸<br>Выполните фокусировку на объект вручную, если он не попадает в<br>фокус с помощью автоматической фокусировки. Например, фокусировка<br>затруднена при следующих условиях: | <ul> <li>Портрет для выделения людеи происходит размывание фона.</li> <li>При использовании в помещении экран может мигать.</li> <li>Во время воспроизведения на сверкающих или сильноотражающих объектах могут появляться вертикальные полосы света.</li> <li>Слабое Лепает темные сцены более яркими например.</li> </ul>                                                                                                    |
| • Одновременно имеются близко и далеко расположенные объекты                                                                                                    | освещение вечернее катание на лыжах                                                                                                    |
| <ul> <li>Объекты находятся за непрозрачным стеклом</li> <li>Яркое периферийное освещение</li> <li>Темные места</li> </ul>                                                                                                    | • Может работать недостаточно хорошо для очень темных сцен.                                                                                                    |
| • Быстродвижущиеся объекты • Объекты с низкой                                                                                                    | <b>ОДИНИ И СТРИНИ И СТРИНИИ И СТРИНИИ И С<br/>ПОСЛЕНИИ И СТРИНИИ И СТРИНИИ И СТРИНИИ И СТРИНИИ И СТРИНИИ И СТРИНИИ И СТРИНИИ И СТРИНИИ И СТРИНИИ И СТРИНИИ И С</b>                                                                                                    |
| после шагов () и (2)                                                                                                    | <ul> <li>Если объект очень яркий, изображение может выглядеть белым.</li> <li>Боковые области также могут выглядеть слишком темными.</li> </ul>                                                                                                    |
| (1) Отобразите MF. (2) Отрегулируйте фокус.                                                                                                    | Для съемки в ярких местах, таких как пляжи и                                                                                                    |
| маниа<br>маниа<br>Стображается MF                                                                                                    | • Если объект очень яркий, изображение может выглядеть белым.<br>• Вачок выбранного режима сцены<br>появляется на ЖКД.                                                                                                    |
| <ul> <li>Фокусировка, выполненная при широкоугольных установках, может<br/>нарушиться при последовательном увеличении. Фокусировка, выполненная</li> </ul>                                                                              | - the second second sec |
|                                                                                                    |                                                                                                    |

#### Для отмены установки

при увеличении, может нарушиться при последовательном обратном удалении.

■ Для возвращения к автоматической фокусировке → MANUAL () или AF/MF

## Ручная запись (фильмы/

фотоснимки) (продолжение)

Достижение естественных цветов (баланс белого) 🎬 🚺

Восстанавливает естественные цвета в соответствии с источником освещения в случае, когда цвета становятся неестественными.

После шагов 1 и 2 (стр. 44) Выберите опцию [WB].

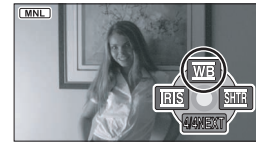

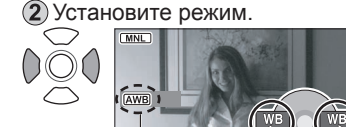

Отображаемый режим

Режим изменяется на одно значение в следующем порядке каждый раз, когда нажимается какая-либо кнопка курсора.

#### 

| AWB          | Автоматический                              | Регулируется автоматически                                                                                                    |
|--------------|---------------------------------------------|----------------------------------------------------------------------------------------------------|
| - <b>Ģ</b> - | В помещении (освещение лампами накаливания) | В местах с освещением лампами накаливания или<br>галогенными лампами                                                                                                    |
| ☆            | Вне помещения                               | Вне помещения под ярким небом                                                                                                    |
|              | Устанавливается<br>вручную<br>(см. ниже)    | Когда с помощью режимов [ <b>(AWB</b> ]), [- <b>Ф</b> -], [ <b>Ф</b> -], [ <b>Ф</b> -], невозможно<br>получить идеальный результат. (Освещение ртутными лампами,<br>натриевыми лампами, флуоресцентными лампами, освещение<br>в гостиницах, точечное освещение, закаты, восходы и пр.) |

#### Установка вручную

Устанавливает цвета на основании белого объекта в пределах необходимого освещения.

1 Установите в положение [

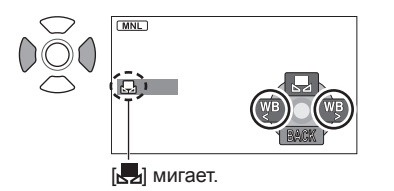

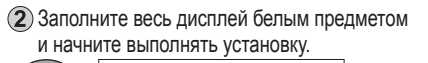

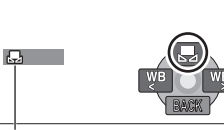

Когда мигание прекращается, установка выполнена.

- Если индикатор [,, продолжает мигать после начала установки, установку выполнить невозможно. (Вследствие слишком темного диапазона и др.)
- Если индикатор [—] мигает во время съемки, для данного объекта невозможно завершить регулировки. Повторно выполняйте установку до тех пор. пока не будет достигнуто соответствие с объектом.

Фокусировка, цвет, скорость затвора и яркость могут быть отрегулированы вручную. 📲 указывает функции, используемые для фильмов, а 🖸 - функции,

используемые для фотоснимков.

#### Для возврата к автоматической регулировке

Установите в положение [AWB] или

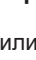

 При использовании совместно с установкой ирисовой диафрагмы/ усиления. пожалуйста, сначала отрегулируйте баланс белого.

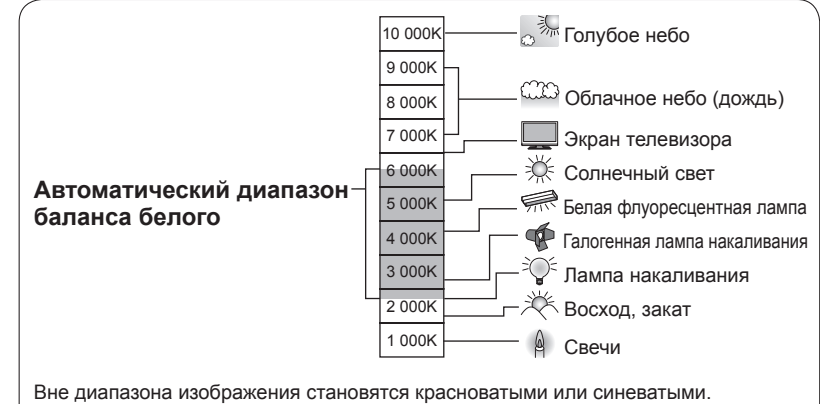

Более того, режим работает неправильно даже в пределах диапазона, если используется несколько источников освещения. В таких случаях отрегулируйте изображения вручную.

## Ручная запись (фильмы/

фотоснимки) (продолжение)

Регулировка скорости затвора (скорость затвора) 🔛 🖸

Регулирует скорость затвора для записи быстродвижущихся объектов и т.п.

## После шагов 1 и 2 (стр. 44) 1 Выберите опцию [Эттр].

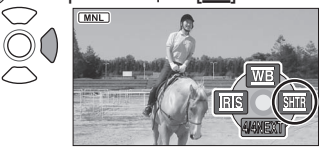

2 Отрегулируйте скорость затвора.

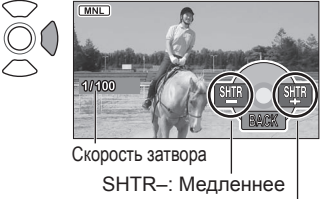

SHTR+: Быстрее

#### Диапазон регулировки скорости затвора

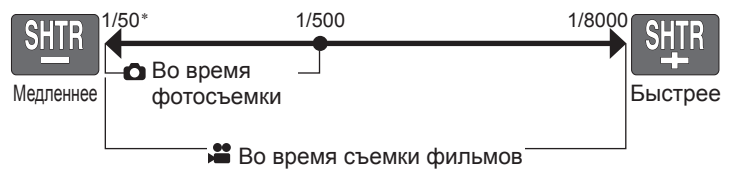

\* Когда включен автоматический медленный затвор (стр. 31), самое медленное значение составляет 1/25.

- При одновременной регулировке скорости затвора и яркости (ирисовой диафрагмы и усиления) сначала отрегулируйте скорость затвора.
- При более высоких скоростях затвора может увеличиваться интерференция (поскольку чувствительность снижается, и величина усиления автоматически увеличивается).
- •Во время воспроизведения на сверкающих или сильноотражающих объектах могут появляться вертикальные полосы света.
- Избегайте флуоресцентного освещения, а также освещения ртутными и натриевыми лампами. Такие условия освещения могут оказывать влияние на цветность и яркость.
- При нормальном воспроизведении движение изображений может выглядеть неплавным.
- При съемке в очень ярких местах может происходить изменение цветов и мигание. Установите скорость затвора между 1/50 и 1/100.

#### Для возврата к автоматической регулировке

Фокусировка, цвет, скорость затвора и яркость могут быть отрегулированы вручную.

указывает функции, используемые для фильмов, а 
 - функции, используемые для фотоснимков.

#### Регулировка яркости (ирисовой диафрагмы/усиления) 🎬 🖸

Отрегулируйте установки ирисовой диафрагмы/усиления (чувствительности), если место слишком яркое или слишком темное.

#### После шагов 1 и 2 (стр. 44)

Выберите опцию [IRIS].

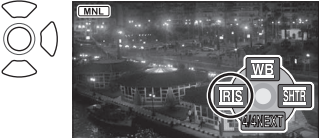

Регулировка яркости.

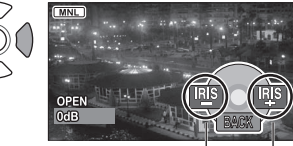

IRIS–: Темнее

IRIS+: Ярче

#### Диапазон регулировки величины ирисовой диафрагмы/усиления

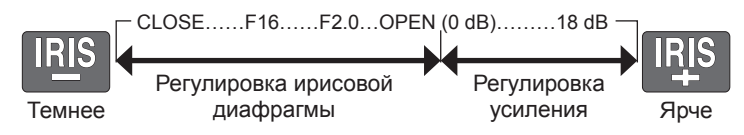

• В зависимости от степени увеличения зума некоторые значения ирисовой диафрагмы (число F) могут не отображаться.

•По мере роста величины усиления будет увеличиваться интерференция.

Для возврата к автоматической регулировке

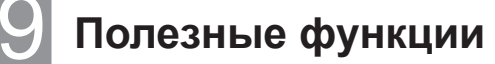

Могут быть записаны дата и время мест путешествий, отображаться направляющие и уменьшаться шум ветра.

указывает функции, используемые для фильмов, а 
 - функции, используемые для фотоснимков.

#### Запись дат и времени мест путешествий (при установленном мировом времени) 2 О

При установленном месте путешествия соответствующая разница во времени автоматически рассчитывается и отображается. Сначала необходимо выполнить установки времени (стр. 22).

#### ➡ \_\_\_\_\_\_ (ОСН. ФУНК.]→[УСТ. МИР.ВР.]→[ДА]

Запись

При выполнении установки в самый первый раз нажмите на центр джойстика после появления на ЖКД индикации [УСТАН. ДОМАШН.МЕСТОРАСПОЛ.], а затем перейдите к шагу (2) в разделе "Установки родного города и области".

#### Установки родного города и области

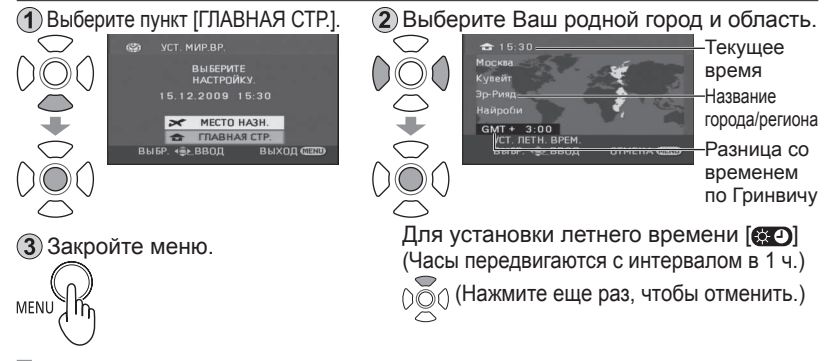

#### Установки города и области места Вашего путешествия

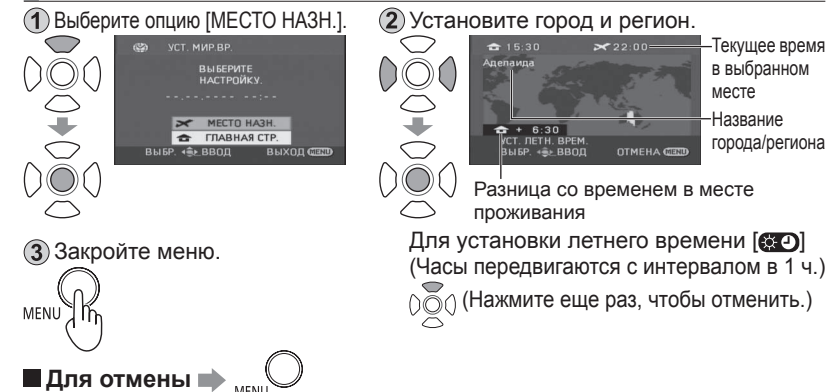

- При установке места путешествия в случае, если город и регион Вашего путешествия не появляется, выберите другой город и регион в той же самой временной зоне.
- •После установки места назначения перед индикацией даты/временем съемки появляется индикация [

## Восстановление местной даты и времени после возвращения домой

 Выполните действия шага
 в разделе "Установки родного города и области" (стр. 50).

(2) Закройте карту и меню. MENU

#### 🗏 Проверка наклонов и композиции (направляющие) 🎥 🙆

Имеется возможность отображения направляющих так, что Вы можете проверить наклон изображения и сбалансировать композицию.

## 

- Установкой по умолчанию при покупке является [ВЫКЛ].
- •Направляющие не записываются.
- Направляющие не отображаются во время записи автопортрета (стр. 41).
- Эта функция может быть установлена в автоматический или ручной режим, но не в интеллектуальный автоматический режим (стр. 32).
- Эту функцию невозможно установить, пока включена функция распознавания лиц (стр. 42).

## З/ Предотвращение шума ветра (функция уменьшения шума ветра)

Уменьшает шум ветра, попадающего в микрофон.

- Установкой по умолчанию при покупке является [ВКЛ].
- При сильном ветре могут уменьшаться стерео эффекты, так как в соответствии с силой ветра автоматически уменьшается шум ветра.
- Эта функция автоматически включается в интеллектуальном автоматическом режиме (стр. 32).

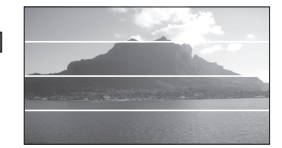

50

Воспроизведение

## • Просмотр фильмов

На аппарате можно воспроизводить снятые фильмы (сцены). Не извлекайте карту SD, пока осуществляется доступ (горит лампочка доступа к карте).

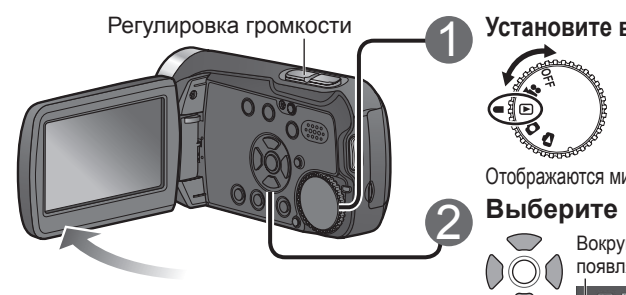

#### Для быстрой перемотки вперед/назад Если джойстик

 $\bigcirc$  $\frown$ 

нажимать и удерживать, быстро изменяются только номера сцен.

Высвободите джойстик при появлении номера нужной сцены.

#### Для регулировки громкости

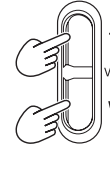

Сторона Т (+): Громкость VOL УВЕЛИЧИВАЕТСЯ.

> Сторона W (-): Громкость уменьшается.

- Звук выводится только во время нормального воспроизведения.
- Во время регулировки громкости на ЖКД появляется индикация громкости.

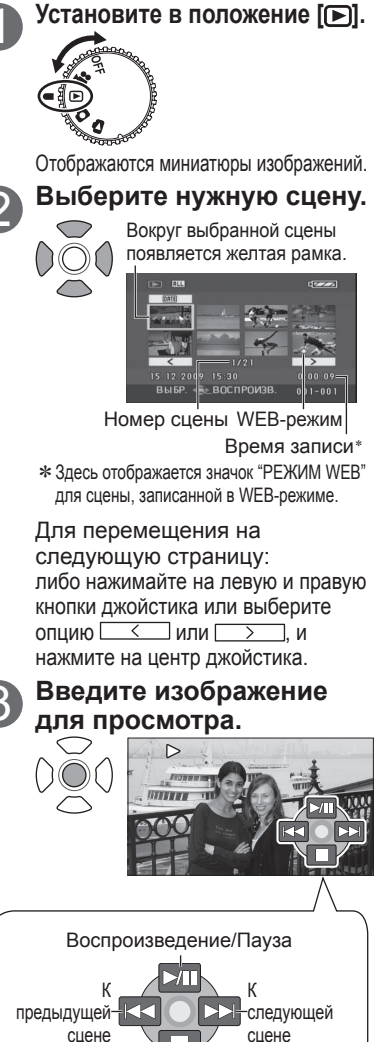

Возврат к миниатюре изображения

#### Отображение миниатюр изображения по дате

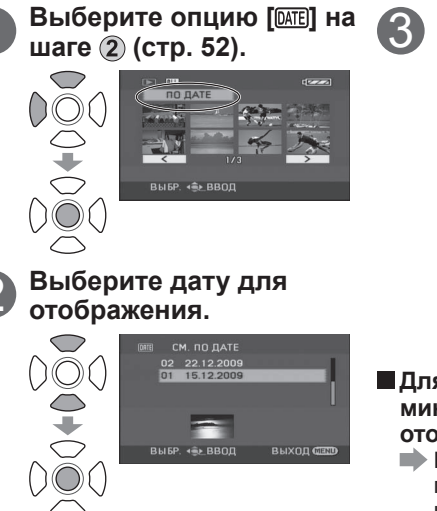

Появляются только миниатюры фильмов, записанных в этот день.

Отобразите опцию [DATE]]

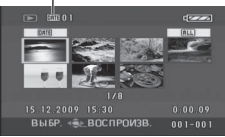

Если в один и тот же день записано свыше 99 фильмов, они разделяются на отдельные дисплеи.

- Для отмены отображения миниатюр по дате (Для отображения всех миниатюр)
  - Выберите опцию [ALL] в приведенном выше шаге 🕄 и нажмите на центр джойстик.
- Аппарат соответствует стандарту SD-Video и может воспроизводить фильмы MPEG2.

"MPEG" является аббревиатурой от "Moving Pictures Experts Group", и представляет собой формат сжатия фильмов с 25 кадрами в сек.

- Некоторые фильмы, записанные на других устройствах, могут воспроизводиться неправильно. Подобным образом и фильмы, записанные на этом аппарате, могут воспроизводиться неправильно на других устройствах.
- Миниатюры, на которых появляется индикация [[/]], не могут воспроизводиться.
- Некоторые фильмы с небольшим временем съемки не могут воспроизводиться.
- Если питание аппарата осуществляется от аккумулятора, опция [ЭНЕРГОСБЕРЕЖ] (стр. 86) установлена в положение [5 МИНУТ] и в течение 5 минут аппарат непрерывно находится в состоянии паузы воспроизведения, питание выключается.
- Питание не выключается, когда закрывается ЖКД.
- •Когда нажимается кнопка записи, записываются время и дата. При использовании функции PRE-REC, отображаемое время и дата для миниатюр изображения или воспроизводимых изображений будут на несколько секунд меньше, чем время записи.

52

Воспроизведение

## Просмотр фильмов

(продолжение)

#### Ускоренное воспроизведение вперед/назад

Во время воспроизведения

Пауза (Возвращение к нормальному воспроизведению при нажатии во время быстрой перемотки вперед или быстрой перемотки назад).

Быстрая перемотка вперед при удерживании более 1 секунды.

Быстрая перемотка назад при удерживании более 1 секунды.  $\frown$ 

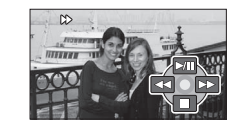

 Повторное нажатие на кнопки изменяет скорость быстрой перемотки вперед (назад). Кнопки [ ] и [ ] появляющиеся на ЖКД, изменяются на [ ] и [ ]

#### ▶ Замедленное воспроизведение

#### Во время паузы воспроизведения

Возврат к нормальному воспроизведению.

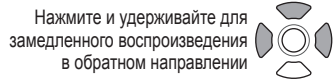

Нажмите и удерживайте для замедленного воспроизведения в прямом направлении  $\widehat{}$ 

 Скорость замедленного воспроизведения в пять раз меньше нормальной скорости.

#### П Покадровое воспроизведение

#### Во время паузы воспроизведения

Возврат к нормальному воспроизведению.

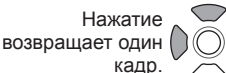

Нажатие перемещает на один кадр вперед.

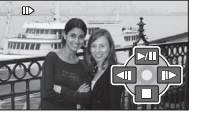

#### Возврат к предыдущему воспроизведению

Если воспроизведение фильма остановлено в процессе, оно может быть возобновлено с точки, в которой оно было остановлено.

## →[НАСТРОЙКИ]→[ВОЗОБН.ВОСПР.]→[ВКЛ]

- •На миниатюре сцены, которая была остановлена в процессе воспроизведения, появляется индикация "R".
- •Запоминание позиции возобновления стирается при повороте дискового переключателя режимов или выполнении других операций. (Установки меню не изменяются.)
- •Когда карта SD имеет переключатель защиты от записи, опция [ВОЗОБН. ВОСПР.] автоматически устанавливается в положение [ВЫКЛ].

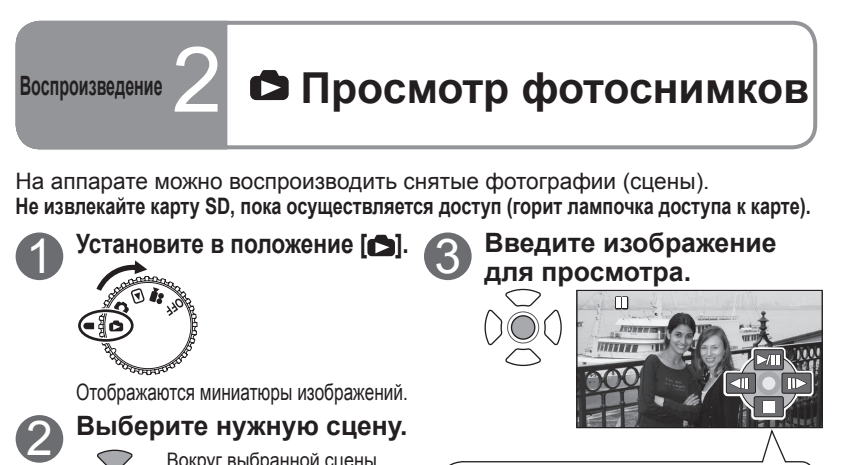

Вокруг выбранной сцены Запуск/пауза слайд-шоу появляется желтая рамка. следующей предыдушей. сцене сцене Возврат к миниатюре изображения BLIEP + BOCTPOUSE Номер сцены Для быстрой перемотки вперед/назад Для перемещения на следующую страницу: либо нажимайте на левую и правую Если джойстик  $\bigcirc$ нажимать и удерживать, кнопки джойстика или выберите быстро изменяются опцию 🖂 или >, и только номера сцен. нажмите на центр джойстика. Высвободите джойстик при появлении номера нужной сцены. Для изменения интервала показа слайдов [КОРОТКИЙ]:Приблиз. 1 сек. →[НАСТР ИЗОБР]→ [СТАНДАРТ]: Приблиз. 5 сек.

[ДЛИННЫЙ]:Приблиз. 15 сек.

- Этот аппарат удовлетворяет унифицированному стандарту DCF (Design rule for Camera File system). разработанному JEITA (Japan Electronics and Information Technology Industries Association) и может воспроизводить изображения JPEG. (Некоторые изображения JPEG не могут воспроизводиться.)
- Некоторые фотографии, записанные на других устройствах, могут воспроизводиться неправильно. Подобным образом и фотографии, записанные на этом аппарате, могут воспроизводиться неправильно на других устройствах.
- Миниатюры, на которых появляется индикация [[1]], не могут воспроизводиться.
- •В зависимости от числа записанных пикселов для воспроизведения некоторых фотографий может потребоваться больше времени.
- Если питание аппарата осуществляется от аккумулятора, опция [ЭНЕРГОСБЕРЕЖ] (стр. 86) установлена в положение [5 МИНУТ] и в течение 5 минут аппарат непрерывно находится в состоянии паузы воспроизведения, питание выключается.
- •Питание не выключается, когда закрывается ЖКД.

000

ІИНТ. СЛАЙДОВІ

Не поворачивайте дисковый переключатель режимов во время слайд-шоу.

Редактирование

## Удаление фильмов/ фотоснимков

Используйте заряженный в достаточной степени аккумулятор или адаптер переменного тока.

Пока аппарат удаляет изображения, не выключайте питание и не открывайте дверцу карты/аккумулятора.

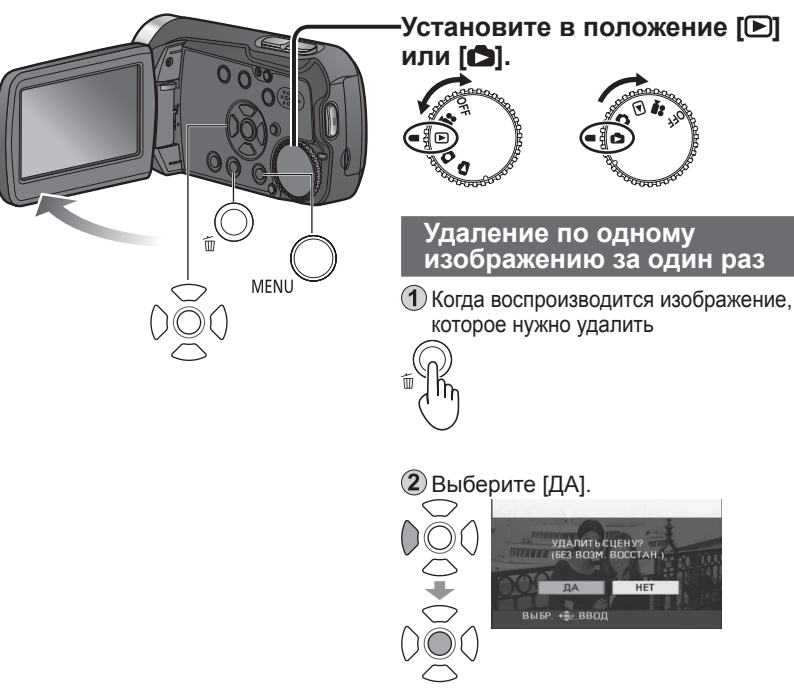

- •Записанные движущиеся и неподвижные изображения можно удалить с помощью установки из меню. (Пункт [УДАЛИТЬ] из опции [РЕД. СЦЕН.] для движущихся изображений и из опции [НАСТР ИЗОБР] для неподвижных изображений стр. 84)
- Изображения, которые невозможно воспроизводить, например, миниатюры, появляющиеся с [[]], не могут быть удалены. (Можно удалять фотографии не в формате JPEG, записанные на других устройствах.)
- Когда удаляются изображения, записанные на других устройствах, также можно удалить и соответствующую информацию, например, управляющую информацию.
- Когда удаляются изображения DCF, также удаляется вся соответствующая информация, например, управляющая информация.

Удаленные снимки невозможно восстановить.

отменена операция удаления.

Блокировка изображений (стр. 58), которые Вы не хотите удалять, защищает их от случайного стирания.

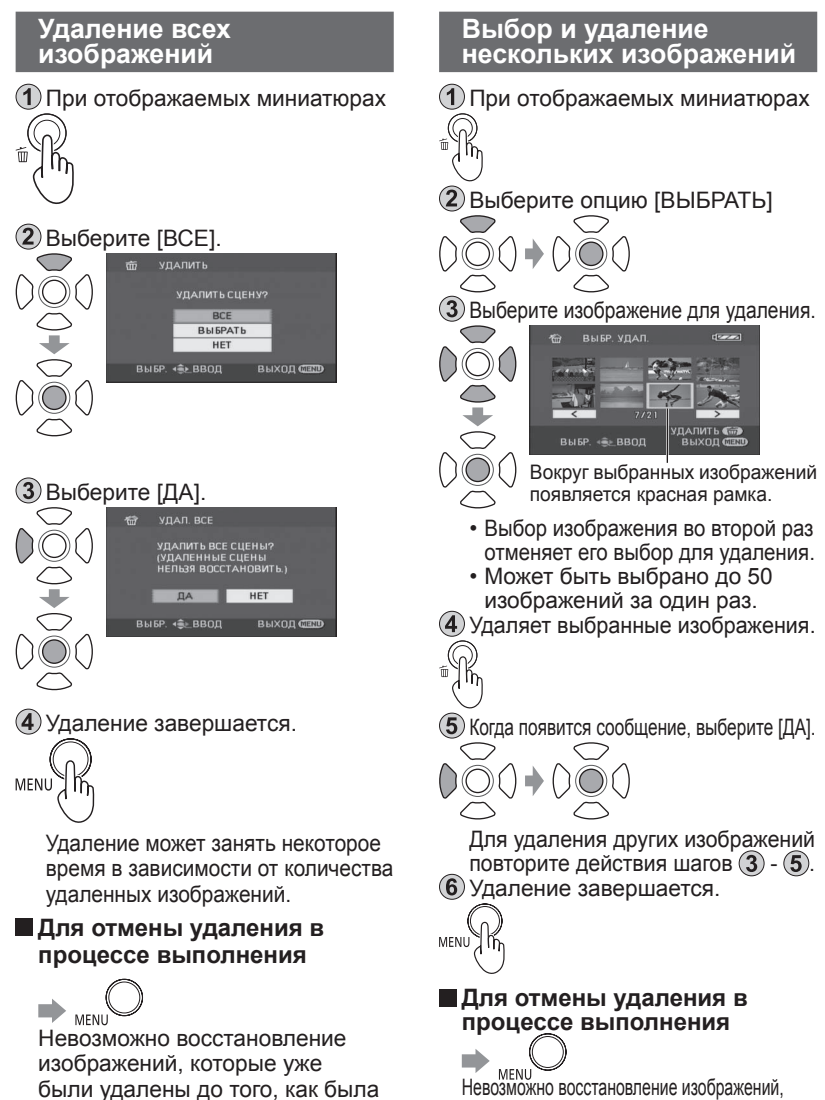

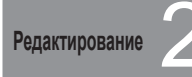

## Предотвращение случайного удаления фильмов/фотографий Форматирование карт

## От Предотвращение случайного удаления

Блокировка важных изображений защищает их от случайного стирания.

При форматировании карт SD удаляются даже заблокированные изображения.

 Установите регулятор режимов в положение [D] или [D].

Выполните установки из меню. (стр. 20) →[РЕД. СЦЕН.] (Для фотоснимков [НАСТР ИЗОБР])→ [УСТАН.БЛОК.]→[ДА]

Выберите изображение для блокировки.

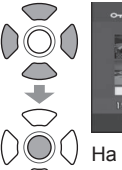

На выбранных изображениях появляется индикация [Отп].

- Выбор изображения во второй раз отменяет его выбор для блокировки.
- За один раз можно выбрать несколько изображений.

Флокировка завершается.

#### 🖄 Форматирование карт

При форматировании карт SD все данные, включая заблокированные изображения, удаляются и не могут быть восстановлены. Сохраняйте важные данные на ПК с помощью входящего в комплект поставки приложения VideoCam Suite и др.

Выполните установки из меню. (стр. 20)

→[НАСТРОЙКИ]→ MENU [ФОРМАТИР.]→[ДА]

 2) Когда появится сообщение, выберите [ДА].
 (ДА)
 (ДА)
 (ДА)
 (ДА)
 (ДА)
 (ДА)
 (ДА)
 (ДА)
 (ДА)
 (ДА)
 (ДА)
 (ДА)
 (ДА)
 (ДА)
 (ДА)
 (ДА)
 (ДА)
 (ДА)
 (ДА)
 (ДА)
 (ДА)
 (ДА)
 (ДА)
 (ДА)
 (ДА)
 (ДА)
 (ДА)
 (ДА)
 (ДА)
 (ДА)
 (ДА)
 (ДА)
 (ДА)
 (ДА)
 (ДА)
 (ДА)
 (ДА)
 (ДА)
 (ДА)
 (ДА)
 (ДА)
 (ДА)
 (ДА)
 (ДА)
 (ДА)
 (ДА)
 (ДА)
 (ДА)
 (ДА)
 (ДА)
 (ДА)
 (ДА)
 (ДА)
 (ДА)
 (ДА)
 (ДА)
 (ДА)
 (ДА)
 (ДА)
 (ДА)
 (ДА)
 (ДА)
 (ДА)
 (ДА)
 (ДА)
 (ДА)
 (ДА)
 (ДА)
 (ДА)
 (ДА)
 (ДА)
 (ДА)
 (ДА)
 (ДА)
 (ДА)
 (ДА)
 (ДА)
 (ДА)
 (ДА)
 (ДА)
 (ДА)
 (ДА)
 (ДА)
 (ДА)
 (ДА)
 (ДА)
 (ДА)
 (ДА)
 (ДА)
 (ДА)
 (ДА)
 (ДА)
 (ДА)
 (ДА)
 (ДА)
 (ДА)
 (ДА)
 (ДА)
 (ДА)
 (ДА)
 (ДА)
 (ДА)
 (ДА)
 (ДА)
 (ДА)
 (ДА)
 (ДА)
 (ДА)
 (ДА)
 (ДА)

Э Форматирование завершается.

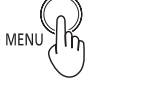

- Используйте заряженный в достаточной степени аккумулятор или адаптер переменного тока.
   Во время форматирования карт не выключайте питание и не открывайте дверцу карты/ аккумулятора.
- Форматируйте карты SD на этом аппарате. Если карты памяти отформатированы на ПК или другом устройстве, запись может требовать длительного времени, и карты могут стать непригодными для использования в аппарате.
- Для форматирования некоторых карт SD требуется определенное время.

Редактирование 3

## Установка DPOF для фотоснимков

DPOF является аббревиатурой от Digital Print Order Format, и предназначена для обозначения на картах SD того, какие фотоснимки требуется напечатать, и сколько отпечатков следует сделать. Такая информация может использоваться DPOF-принтерами или фотоателье.

1 Установите в положение [].

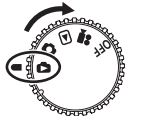

Выполните установки из меню. (стр. 20)

MENU [HACTP DPOF]→[YCTAH]

Выберите фотоснимки для

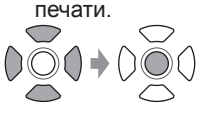

Установите количество отпечатков.

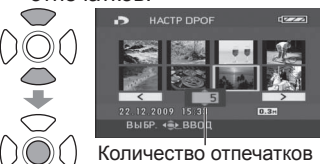

) количест (До 999)

Для изображений, которые не нужно печатать, установите "0".

5 Установка завершается.

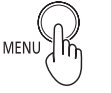

• Можно выбрать до 999 фотоснимков при повторении действий шагов (3) и (4).

•Вы не можете добавлять записанные данные к изображениям для печати.

 Установки DPOF, выполненные на других устройствах, могут не распознаваться. Выполните установки на этом аппарате.

Для отмены установки  $\rightarrow$  IHACTP ИЗОБР $\rightarrow$ [HACTP DPOF]→[УДАЛ. BCË]

Когда появится сообщение, выберите [ДА].

#### Использование с другими устройствами

## Воспроизведение на телевизоре

Снятые на этом аппарате фильмы и фотографии можно просматривать на телевизоре. Относительно настроек телевизора обращайтесь к инструкции по эксплуатации телевизора.

- Оседините аппарат и адаптер переменного тока (стр. 14) и установите дисковый переключатель режимов в положение [>] или [].
- Оседините аппарат и телевизор с помощью аудио-видео кабеля (входит в комплект поставки).

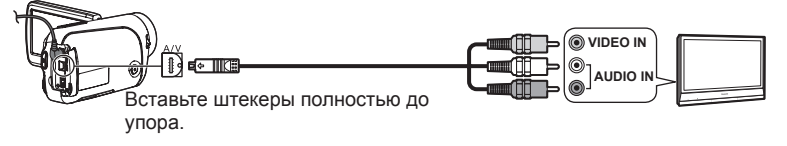

- 3 Измените на телевизоре режим ввода.
- ④ Воспроизводите фильмы или фотографии с аппарата. (стр. 52, 55)

#### Для отображения информации ЖКД на телевизоре

- Дистройки]—[внеш. дисплей]—[вкл]
- Чтобы дата, время и значки не отображались (стр. 22, 26)

- Не используйте никакие другие аудио-видео кабели кроме того, который входит в комплект поставки.
- Если изображения или звук не выводятся, проверьте следующие моменты:
- Вставлены ли штекеры аудио-видео кабеля в разъем полностью до упора
- Подсоединены ли штекеры аудио-видео кабеля к нужным разъемам
- Правильно ли выбраны установки входа и входной канал на телевизоре
- Если на широкоэкранном телевизоре изображение отображается неправильно, отрегулируйте установки отображения телевизора.
- Если изображение растянуто в вертикальном направлении на телевизорах с соотношением сторон 4:3

/ →[НАСТРОЙКИ]→[ТВ ФОРМАТ]→[4:3]

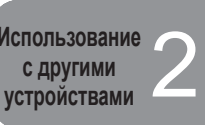

## Копирование на видеомагнитофоны или на DVD-рекордеры

Фильмы, снятые этим аппаратом, можно копировать на телевизионные видеомагнитофоны или DVD-рекордеры (называемые в дальнейшем "рекордер"). Относительно настроек рекордеров обращайтесь к инструкции по эксплуатации рекордеров.

#### Копирование изображений с использованием аудиовидео кабеля (входит в комплект поставки)

- Оседините аппарат и адаптер переменного тока (стр. 14) и установите дисковый переключатель режимов в положение []].
- Оседините аппарат и рекордер с помощью аудио-видео кабеля (входит в комплект поставки).

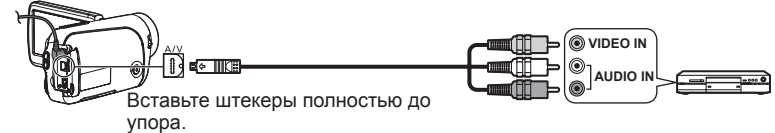

Озмените на телевизоре и рекордере режим ввода.

④ Воспроизводите фильмы с аппарата (стр. 52) и начните запись на рекордере.

⑤ После окончания записи на рекордере остановите воспроизведение с аппарата.

- Не используйте никакие другие аудио-видео кабели кроме того, который входит в комплект поставки.
- При воспроизведении скопированных фильмов на широкоэкранном телевизоре изображение может растягиваться в вертикальном направлении. В этом случае обратитесь к инструкции по эксплуатации рекордера. Кроме того обратитесь к инструкции по эксплуатации широкоэкранного телевизора и установите соотношение сторон на 16:9 (полное).

## Копирование (перезапись) изображений с использованием DVD-рекордеров с гнездом карты памяти SD

Вставляя карты SD, записанные на этом аппарате, в DVD-рекордеры с гнездом карты памяти SD, можно копировать изображения на приводы жесткого диска и на диски DVD.

После выключения питания аппарата извлеките записанную карту SD. (стр. 17)

- Вставьте карту SD в гнездо карты памяти SD DVD-рекордера.
- Относительно подробностей обращайтесь к инструкции по эксплуатации DVD-рекордера.
- При копировании фильмов, снятых на этом аппарате, на приводы жесткого диска и на диски DVD происходит преобразование видео формата. Преобразованные фильмы невозможно копировать с высокой скоростью на диски DVD-R.
   Более того, фильмы, которые были скопированы на карты SD с использованием компьютера или другого устройства, невозможно воспроизводить на этом аппарате.

60

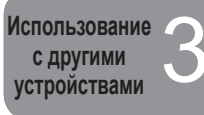

## Печать изображений на принтерах, совместимых с PictBridge

- Оседините аппарат и адаптер переменного тока (стр. 14) и установите дисковый переключатель режимов на установку, отличающуюся от [OFF].
- Осоедините аппарат и телевизор с помощью кабеля USB (входит в комплект поставки).

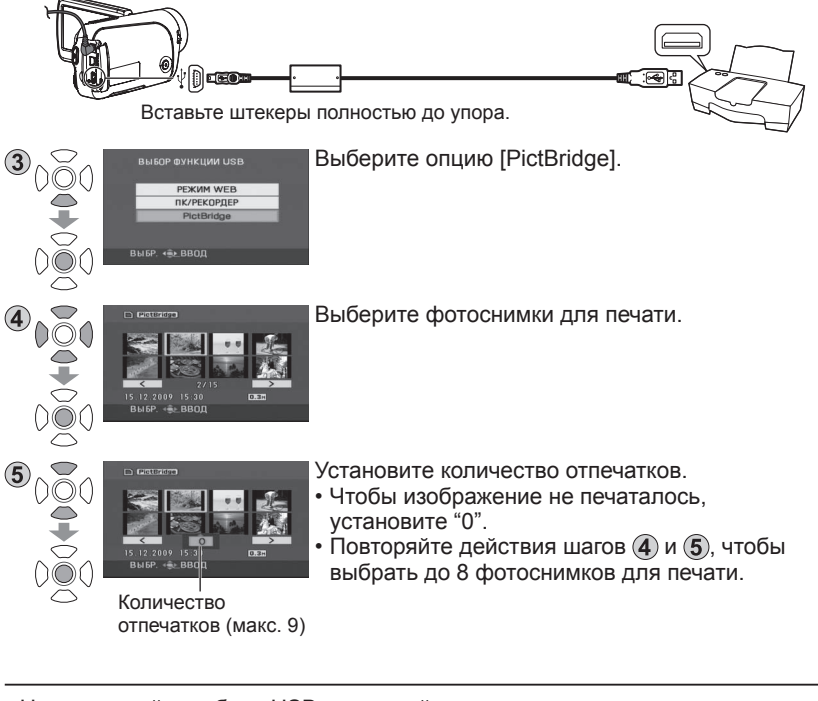

- •Не используйте кабель USB, отличный от входящего в комплект поставки. (Работа с иными кабелями USB не гарантируется.)
- Подсоединяйте аппарат непосредственно к принтеру без прохождения через концентратор USB.
- •Относительно размера бумаги, качества печати и т.п. проверьте установки принтера.

Фотографии, снятые этим аппаратом, можно напечатать, подсоединив аппарат непосредственно к принтеру, поддерживающему стандарт PictBridge.

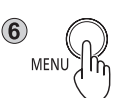

Отобразите меню PictBridge. Выполните установки печати.

#### Установки печати

| Пункт       | Доступные установки                                                                                                    |               |
|-------------|----------------------------------------------------------------------------------------------------|---------------|
| ПЕЧАТЬ ДАТЫ | ВЫКЛ/ВКЛ                                                                                                    |               |
| РАЗМ ЛИСТА  | СТАНДАРТ: Приоритетная устано<br>принтера.<br>4x5 ДЮЙМОВ: Размер L<br>5x7 ДЮЙМОВ: Размер 2L<br>4x6 ДЮЙМОВ: Размер почтовой откр<br>A4: Размер A4 | овка<br>рытки |
| РАСКЛ. СТР  | СТАНДАРТ: Приоритетная устано<br>принтера.<br>Сечать без рамок<br>Сечать с рамкой                                                                | овка          |

• Невозможно выбрать установки, неподдерживаемые принтером.

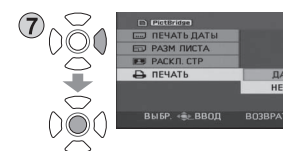

[ПЕЧАТЬ]→[ДА] Когда печать завершится, отсоедините USB кабель (входит в комплект поставки) и выйдите из меню [PictBridge].

■Для отмены печати 🕩 🗘 🖸 🔾

Появляется подтверждающее сообщение.

- [ДА]: Отмена установок печати и возврат к шагу (4).
- [HET]: Сохранение установок печати, выполненных на шагах ④ ⑦, и возврат к шагу ④.
- Во время печати не выполняйте следующие операции. В противном случае изображения будут напечатаны неправильно:
- Отсоединение кабеля USB
- Открывание дверцы карты/аккумулятора
- Поворот дискового переключателя режимов
- Выключение питания
- Фотографии, снятые другими устройствами, могут не печататься.
- Пока этот аппарат непосредственно подсоединен к принтеру, совместимому с PictBridge, невозможно использовать установки DPOF (стр. 59).

#### Использование записывающего

устройства (приобретается отдельно)

#### ■ Необходимое оборудование (по состоянию на январь 2009)

- Записывающее устройство DVD (VW-BN1\*)
- Соединительный кабель мини AB USB (входит в комплект поставки записывающего устройства DVD)
- \* Рекомендуется использовать с записывающим устройством DVD VW-BN1. Выполнение операций, включающих использование любых других записывающих устройств DVD, не гарантируется.

#### Поддерживаемые диски: 12 см диски

| Our w w hororochuu  | DVD-RAM         | Новые или уже использовавшиеся диски |
|---------------------|-----------------|--------------------------------------|
| Фильмы и фотографии | DVD-R, DVD-R DL | Только новые диски                   |
| Только фильмы       | DVD-RW*         | Новые или уже использовавшиеся диски |
|                     | CD-RW           | Новые или уже использовавшиеся диски |
| только фотографии   | CD-R            | Только новые диски                   |

\* Режимом записи, используемом для дисков DVD-RW, является "режим видео".

- •Диски +RW/+R/+R DL или диски 8 см не могут использоваться для копирования.
- Когда копирование завершено, автоматически инициализируется процесс завершения диска. Возможно воспроизведение только завершенных дисков. Перед использованием диска проверьте, нет ли на нем нужных данных.
- Когда копирование завершено, автоматически инициализируется процесс завершения диска. Возможно воспроизведение только завершенных дисков. После этого к таким дискам невозможно добавлять дополнительные фильмы или фотоснимки.
- Относительно следующих моментов обращайтесь к инструкции по эксплуатации записывающего устройства DVD.
- Рекомендуемые диски и обращение с дисками
- Подсоединение к записывающим устройствам DVD с использованием соединительного кабеля мини AB USB
- Непосредственная работа записывающего устройства DVD

#### Время, требующееся для копирования (Для справок)

(Когда на диск скопирован фильм размером 4 ГБ с использованием накопителя VW-BN1)

| Тип диска            | DVD-RAM               | DVD-RW               | DVD-R                |
|----------------------|-----------------------|----------------------|----------------------|
| Время<br>копирования | Приблиз. 40 - 90 мин. | Приблиз. 30 - 60 мин | Приблиз. 15 - 60 мин |

- Время, необходимое для копирования диска, различается в зависимости от количества записанных сцен, типов используемых дисков, количества дисков, необходимых для копирования, и температуры окружающей среды.
- Копирование на диски DVD-R DL может занять времени на 1,5 2 раза больше, чем на диски DVD-R.
- Поскольку необходимо подтверждение копированных данных, процесс копирования может занимать больше времени, чем время записи.
   Подождите, пока не появится сообщение о копировании данных.

Фильмы и фотографии, снятые этим аппаратом, можно копировать на диски с использованием записывающих устройств DVD (приобретаются отдельно).

#### Подсоединение этого аппарата к записывающему устройству DVD

- Оседините адаптер переменного тока, входящий в комплект поставки записывающего устройства DVD, и записывающее устройство DVD.
- Оседините аппарат и адаптер переменного тока (стр. 14) и установите дисковый переключатель режимов в положение, отличающееся от [OFF].
- Осоедините этот аппарат и записывающее устройство DVD с помощью соединительного кабеля мини AB USB.

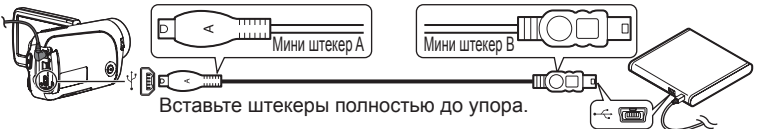

#### ④ Вставьте диск в записывающее устройство DVD.

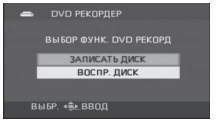

 После подсоединения на ЖКД аппарата появится индикация [DVD PEKOPДEP]. Если она не появляется, заново подсоедините соединительный кабель мини AB USB.

 Сначала подсоедините записывающее устройство DVD к аппарату, а затем вставьте диск.

Дисплей [DVD РЕКОРДЕР]

- Используйте соединительный кабель мини AB USB, входящий в комплект поставки записывающего устройства DVD (приобретается отдельно). При использовании других кабелей функционирование не гарантируется.
- Подсоединяйте аппарат непосредственно к записывающему устройстве DVD без прохождения через концентратор USB.
- Обязательно убедитесь в том, что подсоединяются только адаптеры переменного тока, разработанные исключительно для использования с аппаратом, и записывающее устройство DVD. При использовании соединения USB подача питания с аппарата на записывающее устройство DVD невозможна. При подаче питания от аккумулятора невозможно соединить аппарат и записывающее устройство DVD для последующего использования.
- Если записывающее устройство DVD подсоединяется к этому аппарату с уже вставленным диском, после отображения в течение минуты сообщения "Подождите." может отображаться сообщение "НЕВОЗМ. ПРОВЕРИТЬ ПОДКЛЮЧ. УСТРОЙСТВО. ОТСОЕДИНИТЕ USB-КАБЕЛЬ ОТ УСТРОЙСТВА." Если это произошло, отсоедините соединительный кабель мини AB USB от аппарата и извлеките диск из записывающего устройства DVD, чтобы проверить, что диск пригоден для использования и не вставлен верхней стороной, обращенной вниз.
- Если на экране в течение более 2 минут отображается сообщение "ЧТЕНИЕ ДИСКА.", извлеките диск из записывающего устройства DVD и проверьте, что диск пригоден для использования и не вставлен верхней стороной, обращенной вниз.

Использование с другими устройствами

## Использование записывающего

#### **VCTDOЙCTBA** (приобретается отдельно) (продолжение)

Для фотоснимков все сцены записываются за один раз. Для фильмов возможно либо копировать сразу все сцены, либо возможно выбрать и копировать определенные сцены или сцены в определенные дни.

#### Копирование фотоснимков на диски

1 Выберите опцию [ЗАПИСАТЬ ДИСК] на дисплее [DVD PEKOPДEP] (стр. 65).

#### (2) Выберите опцию [СНИМОК].

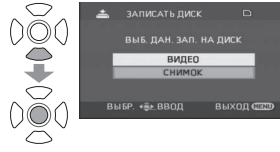

Начинается копирование. После этого управляйте аппаратом, как указывается в отображаемых сообщениях.

#### Для отмены копирования

Нажмите МЕЛИ .После этого снова появится дисплей [DVD РЕКОРДЕР].

•После копирования фотоснимков можно создать другой диск с такими же изображениями.

#### Копирование всех фильмов на диски

Пвыберите опцию [ЗАПИСАТЬ ДИСК] на дисплее [DVD PEKOPДEP] (стр. 65).

2 Выберите [ВИДЕО] → [КОП. НА DVD] → [ВСЕ СЦЕНЫ] или [ДОБАВЛ. СЦЕНЫ]. [ВСЕ СЦЕНЫ]: Копируются все фильмы.

[ДОБАВЛ. СЦЕНЫ]: Фильмы, дополнительно записанные после копирования с использованием опции [КОП. НА DVD] (которые не указаны значком [**У**]), копируются на другой диск.

#### (3) Выберите [ДА].

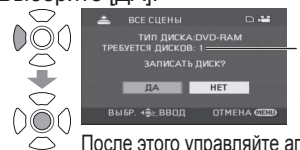

Отображается количество дисков, необходимых для копирования. Если требуется два или более диска, заменяйте диски, как указывается в отображаемых сообшениях.

После этого управляйте аппаратом, как указывается в отображаемых сообщениях.

#### Для отмены копирования

Лосле этого снова появится дисплей [DVD РЕКОРДЕР]. Нажмите мы

- •Значок [] отображается на миниатюрах фильмов, которые уже были записаны с использованием опции [КОП. НА DVD]. Все фильмы, указанные значком []], можно удалить вместе. (стр. 69)
- •После копирования фильмов можно создать другой диск с такими же изображениями.

Фильмы и фотографии, снятые этим аппаратом, можно копировать на диски с использованием записывающих устройств DVD (приобретаются отдельно).

#### Копирование выбранных фильмов на диски

Пвыберите опцию [ЗАПИСАТЬ ДИСК] на дисплее [DVD РЕКОРДЕР] (стр. 65). (2) Выберите [ВИДЕО] → [ИЗБРАН. СЦЕНЫ] → [ВЫБОР СЦЕН] или [ВЫБОР ДАТЫ].

#### ВЫБОР СЦЕН

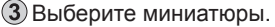

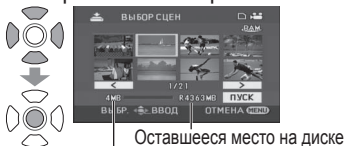

Размер сцены

красную рамку. Рамка исчезает, когда

снова нажимается центр джойстика.

### ВЫБОР ДАТЫ

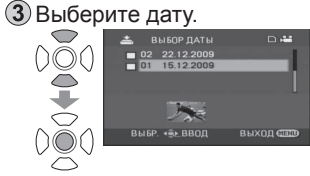

Выбранная дата заключается в Выбранная миниатюра заключается в красную рамку. Рамка исчезает, когда снова нажимается центр джойстика.

(4) Введите выбранное.

 $\bigcirc$ 

При выборе опции подтверждающее сообшение.

#### (4) Введите выбранное.

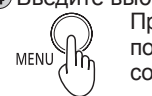

При нажатии появляется подтверждающее сообшение.

#### (5) Начинается копирование.

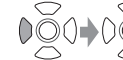

Выберите опцию [ДА] и управляйте аппаратом, как указывается в отображаемых сообщениях.

#### Для отмены копирования

Нажмите мели .После этого снова появится дисплей [DVD РЕКОРДЕР].

- •Для выбора нескольких фильмов повторяйте действия пункта (3). При выбранной опции "ВЫБОР СЦЕН" может быть выбрано до 50 сцен фильмов, а при выбранной опции "ВЫБОР ДАТЫ" могут быть выбраны до 50 дней съемки фильмов.
- При использовании опции [ВЫБОР СЦЕН] сцены копируются на один. диск. Если общий размер фильма превышает емкость диска, появляется показываемое красным сообщение "Remaining disc space", и отображается превышенная емкость. Выберите сцены, которые поместятся на один диск.
- При используемой опции [ВЫБОР ДАТЫ] отображается количество дисков, необходимых для копирования. Если требуется два или более диска, заменяйте диски, как указывается в отображаемых сообщениях.
- •После копирования фильмов можно создать другой диск с такими же изображениями.

66

Использование с другими устройствами

#### Использование записывающего

устройства (приобретается отдельно) (продолжение)

Фильмы и фотографии, снятые этим аппаратом, можно копировать на диски с использованием записывающих устройств DVD (приобретаются отдельно).

#### Копирование с использованием записывающего устройства DVD

- После завершения копирования, но перед стиранием данных с карты SD, проверьте, что диск воспроизводится, и данные скопированы правильно. (стр. 69)
- В процессе копирования не выключайте питание аппарата или записывающего устройства DVD, а также не отсоединяйте соединительный кабель мини AB USB. Кроме того не ударяйте по аппарату или записывающему устройству DVD.
- •В процессе копирования невозможно извлекать диск.
- Изображения копируются в таком порядке, в котором они были записаны. Последовательность копирования изменять невозможно.
- Изображения с нескольких карт SD невозможно копировать на один и тот же диск.
- Фильмы и фотоснимки невозможно копировать на один и тот же диск.
- •На один диск может быть скопировано до 9.999 изображений.
- Если для копирования требуется два или более диска, сцены, которые не помещаются на один из дисков, будут скопированы на следующий диск.
- Записанная дата для сцен или файлов, копируемых на диск с использованием записывающего устройства DVD с этим аппаратом, представляет собой дату, когда сцена или файл были копированы.
   Эта дата может отображаться неправильно в зависимости от используемого программного обеспечения.
- Фильмы, которые были скопированы на карту SD с использованием программного обеспечения, поставляемого с аппаратом, невозможно копировать на диски на записывающем устройстве DVD.
- Копирование данных, которые были записаны на другом оборудовании, может оказаться невозможным. Такие данные могут не отображаться, даже если они были успешно скопированы.
- Когда фотоснимки копируются на карту SD с использованием, например, компьютера, все данные, которые не отображаются аппаратом, невозможно копировать на диск.
- •В зависимости от воспроизводящего устройства может оказаться невозможным воспроизведение дисков, которые были созданы с помощью подсоединения записывающего устройства DVD и аппарата.
- Когда диск, созданный с помощью этого аппарата и записывающего устройства DVD, вставляется в DVD-рекордер, может отображаться сообщение, предлагающее Вам отформатировать диск. Не форматируйте диск, поскольку все данные будут стерты и их невозможно будет восстановить.

Относительно подробностей обращайтесь к инструкции по эксплуатации DVD-рекордера.

#### Воспроизведение дисков

Выберите опцию [ВОСПР. ДИСК] на дисплее [DVD РЕКОРДЕР] (стр. 65).

2 Выберите миниатюру и воспроизведите изображение.

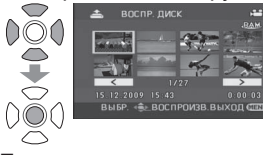

Относительно подробностей см. приведенные ниже стр.:

• Просмотр фильмов (стр. 52)

• Просмотр фотоснимков (стр. 55)

#### Для отмены

Нажмите \_\_\_\_\_. После этого снова появится дисплей [DVD РЕКОРДЕР].

 При воспроизведении с аппарата дисков, содержащих фильмы и фотоснимки, скопированные с других устройств, воспроизводятся только фильмы. Воспроизведение дисков, записанных на других устройствах, может оказаться невозможным.

#### Выход

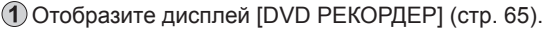

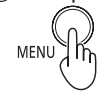

MENU

Извлеките диск из записывающего устройства DVD.

Отсоедините соединительный кабель мини AB USB.

#### Удаление скопированных фильмов

Фильмы со значком [ [ можно удалить все вместе за один раз.

Установите дисковый переключатель режимов аппарата в положение [].
 Выполните выбор меню (стр. 20).

$$MENU$$
  $\rightarrow$  [РЕД. СЦЕН.]  $\rightarrow$  [УДАЛИТЬ]  $\rightarrow$  [СКОПИРОВ.]  $\rightarrow$  [ДА

Удаление завершается.

68

С компьютером

## Программное обеспечение на диске CD-ROM

На прилагаемом диске CD-ROM содержится следующее программное обеспечение:

Этот диск CD-ROM можно использовать только на компьютерах Windows.

#### Программное приложение для управления изображениями/ создания дисков DVD VideoCam Suite 2.0

Это программное обеспечение позволяет загружать с аппарата, редактировать и выводить фильмы и фотоснимки.

Получаемые фильмы и фотоснимки могут также прикрепляться к сообщениям электронной почты или редактироваться и сохраняться на диске DVD.

Относительно информации о том, как использовать программу VideoCam Suite, читайте инструкцию по эксплуатации в файле PDF.

 При использовании Вами программного обеспечения, отличающегося от поставляемого, правильное функционирование не может гарантироваться.

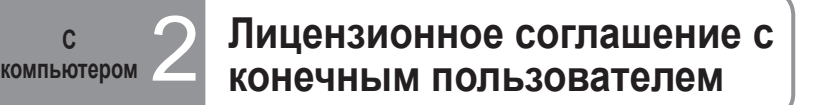

#### Прежде, чем открыть упаковку CD-ROM, пожалуйста, прочитайте нижеследующую информацию. Лицензионное соглашение с конечным пользователем

Вам ("Лайсензи") предоставлена лицензия на Программный продукт, определенный в настоящем Лицензионном соглашении с конечным пользователем ("Соглашение") на условиях, с которыми Вы согласны по условиям настоящего Соглашения. Если Лайсензи не согласен с условиями настоящего Соглашения, следует немедленно вернуть данный Программный продукт в Panasonic Corporation ("Panasonic"), ее дистрибьюторам или дилерам, у которых Вы осуществили данную покупку.

#### Статья 1 Лицензия

Лицензия предоставлена на право пользования данным Программным продуктом, включая информацию записанную в CD-ROM, руководствах по эксплуатации и любых иных носителях, предоставленных Лайсензи (в совокупности именуемых "Программный продукт"), тем не менее Лайсензи не переданы никакие применимые права на патенты, авторские права (копирайт), торговые марки и торговые секреты, могущие содержаться в настоящем программном продукте.

#### Статья 2 Пользование Третьей Стороной

Лайсензи не может пользоваться, копировать, модифицировать, передавать или разрешать какой-либо Третьей Стороне ни бесплатно, ни платно пользоваться, копировать или модифицировать настоящий Программный продукт, за исключением тех случаев, которые явным образом обусловлены настоящим Соглашением.

#### Статья 3 Ограничения на копирование данного Программного продукта Лайсензи может сделать единственную копию настоящего программного продукта целиком или частично, исключительно в целях создания резервной копии.

#### Статья 4 Компьютер

Лайсензи может использовать данный Программный продукт только на одном компьютере и не может использовать его на большем числе компьютеров.

#### Статья 5 Обратный инжиниринг, декомпиляция или дезассемблинг

Лайсензи нельзя осуществлять обратный инжиниринг, декомпиляцию или дезассемблинг данного Программного продукта, за исключением той степени, в которой эти действия разрешены по закону или нормативными актами той страны, резидентом которой является Лайсензи. Ни Panasonic, ни ее дистрибьюторы не будут нести никакой ответственности ни за какие дефекты в Программном продукте, ни за какой ущерб для Лайсензи, вызванный действиями Лайсензи по обратному инжинирингу, декомпиляции или дезассемблингу данного Программного продукта.

#### Статья 6 Возмещение вреда

Настоящий Программный продукт предоставляется на условиях "тель-кель" без гарантий какоголибо рода, ни явных, ни подразумеваемых, включая, гарантии отсутствия контрафактности, пригодности для торговли и/или соответствия конкретному применанию, но не ограничиваясь ими. Более того, Panasonic не гарантирует, что работа данного Программного продукта будет проходить без сбоев или ошибок. Ни Panasonic, ни какой-либо из ее дистрибьюторов не будут нести ответственности ни за какой ущерб, который мог бы понести Лайсензи, проистекающий из факта пользования или в связи с пользованием Лайсензи данным Программным продуктом.

#### Статья 7 Экспортный контроль

Лайсензи согласен не экспортировать и не реэкспортировать данный Программный продукт ни в какую страну, ни в какой форме, без соответствующих экспортных лицензий, если таковые необходимы в соответствии с нормативными актами той страны, относительно которой данный Лайсензи является резидентом.

#### Статья 8 Прекращение действия Лицензии

Права, предоставляемые Лайсензи, автоматически закончатся в случае, если Лайсензи нарушит любое из условий данного Соглашения. При наступлении вышеуказанного завершения действия прав, Лайсензи обязан уничтожить Программный продукт и соответствующую документацию и все копии за счет Лайсензи.

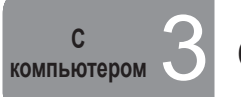

## Операционная среда

## Для использования этого программного обеспечения требуется компьютер с описанными ниже характеристиками.

#### Операционная среда, необходимая для VideoCam Suite

| Компьютер                                    | IBM® PC/AT-совместимый персональный компьютер Intel® Pentium® 1,0 ГГЦ или<br>более ЦПУ (включая совместимое ЦПУ)                                                                                                    |
|----------------------------------------------|----------------------------------------------------------------------------------------------------|
|                                              | (При использовании функции воспроизведения и функции преобразования )<br>МРЕG2 рекомендуется Intel® Pentium® 4 1,8 ГГц или более.                                                                                                    |
| oc                                           | Предварительно установленная<br>Microsoft® Windows Vista® Home Basic или Service Pack 1<br>Microsoft® Windows Vista® Home Premium или Service Pack 1<br>Microsoft® Windows Vista® Ultimate или Service Pack 1<br>Microsoft® Windows® Xb Home Edition Service Pack 2/Service Pack 3<br>Microsoft® Windows® XP Professional Service Pack 2/Service Pack 3<br>Microsoft® Windows® 2000 Professional Service Pack 4                                                                                                    |
| RAM                                          | 512 Мб или больше (рекомендуется 1 Гб или больше)                                                                                                    |
| Дисплей                                      | Высококачественный цвет (16 бит) или больше (рекомендуется 32 бита или больше)<br>Разрешение рабочего стола 1024 х 768 пикселов или больше<br>(рекомендуется 1280 х 1024 пикселов или больше)<br>Видео карта, совместимая с DirectX® 9.0c<br>С поддержкой наложения DirectDraw <sup>®</sup><br>Рекомендуется PCI Express™ x 16                                                                                                    |
| Жесткий диск                                 | <ul> <li>Ultra DMA-33 или лучше</li> <li>450 МБ или более свободного пространства для установки программного обеспечения</li> <li>Запись на оптические диски или карты памяти SD требует в два раза больше свободного места, по сравнению с размером создаваемого содержания на диске или карте памяти SD. При автоматическом разделении данных на несколько дисков DVD необходимо 17 Гб свободного пространства.</li> <li>Если активизирована установка сжатия, во время записи будут возникать ощибки. Уберите метку для опции [Compress this drive to save disk space] в пункте [Properties] для накопителя на жестком диске.</li> </ul> |
| Необходимое                                  | Windows Vista®: Microsoft® DirectX® 10                                                                                                    |
| программное                                  | (предварительно установленное в Windows Vista®)                                                                                                    |
| обеспечение                                  | (предварительно установленное в Windows Vista® SP1)<br>Windows® XP/2000: Microsoft® DirectX® 9.0c                                                                                                    |
|                                              | <ul> <li>(предварительно установленное в Windows<sup>®</sup> XP SP2)</li> <li>Установка на компьютер программного обеспечения, не совместимого с этими версиями<br/>DirectX<sup>®</sup>, может привести к прекращению нормальной работы компьютера. Если Вы не<br/>уверены, является ли Ваш компьютер совместимым, обратитесь к производителю.</li> </ul>                                                                                                    |
| Звук                                         | С поддержкой DirectSound®                                                                                                    |
| Привод                                       | Накопитель CD-ROM (для установки)<br>(При записи на диск DVD необходимы совместимые накопитель и носитель записи.)                                                                                                    |
| Интерфейс                                    | USB-порт (Hi-Speed USB (USB2.0))                                                                                                    |
| Видео камеры,<br>подсоединенные<br>через USB | Цифровые видео камеры Panasonic, поддерживающие это программное<br>обеспечение (карта памяти SD/жесткий диск)                                                                                                    |
| Содержание                                   | Содержание, снятое с использованием цифровых видео камер Panasonic, поддерживающих это программное обеспечение (карта памяти SD/жесткий диск)                                                                                                    |
| Другие<br>требования                         | Мышь или эквивалентное координатно-указательное устройство, устройство для<br>считывания/записи карт памяти SD (необходима для считывания и записи карт памяти<br>SD; для выполнения таких операций с картами памяти SD емкостью свыше 4 Гб требуется<br>SDHC-совместимое устройство для считывания/записи карт памяти SD) и среда с доступом<br>к Интернету (необходима для интерактивных функций "Программы загрузки для YouTube")                                                                                                    |

 Даже если удовлетворены системные требования, упомянутые в этой инструкции по эксплуатации, некоторые персональные компьютеры не могут использоваться.

• Прилагаемый диск CD-ROM доступен только для Windows.

### Это программное обеспечение не совместимо с Microsoft<sup>®</sup> Windows<sup>®</sup> 3.1, Windows<sup>®</sup> 95, Windows<sup>®</sup> 98, Windows<sup>®</sup> 98 SE, Windows<sup>®</sup> Минdows<sup>®</sup> NT<sup>®</sup>.

- Функционирование не гарантируется для Microsoft<sup>®</sup> Windows Vista<sup>®</sup> Enterprise, Windows<sup>®</sup> XP Media Center Edition, Tablet PC Edition и не совместимо с 64-битовыми операционными системами.
- Когда к ПК подсоединены 2 или более устройств USB, или когда устройства подсоединены через концентраторы USB или с использованием удлинительных кабелей, правильное функционирование не гарантируется.
- Функционирование не гарантируется для обновленных ОС.
- Функционирование не гарантируется для ОС, которые отличаются от предварительно установленных.
- Это программное обеспечение не поддерживает мультизагрузочную среду.
- Windows Vista®: Перед использованием этого программного обеспечения войдите в систему с правами администратора или обычного пользователя. Это программное обеспечение не может использоваться с правами постя.
   Windows® XP/2000: Перед использованием этого программного обеспечения войдите в систему с правами администратора. (Для установки и удаления программного обеспечения необходимы права администратора.)
- Это программное обеспечение не поддерживает среду с несколькими мониторами.
- В качестве установок для шрифтов и экрана используйте стандартные установки Windows<sup>®</sup>. В зависимости от установок символы могут отображаться неправильно.
- Это программное обеспечение не может использоваться одновременно с другим программным обеспечением, редактирующим изображения с временным сдвигом, или с устройствами видео захвата. Имейте в виду, что другое программное обеспечение, работающее в фоновом режиме, особенно выполняющее запись по таймеру, может вызвать сбой в работе этого программного обеспечения.
- Это программное обеспечение работает только тогда, когда встроенные часы на компьютере установлены на значение в пределах следующего диапазона.
   С 0:00 1 января 1970г. до 23:59 31 декабря 2037г.
   Если встроенные часы установлены на значение вне этого диапазона, данное программное
- обеспечение может не активизироваться или не работать надлежащим образом. Это программное обеспечение может обрабатывать только изображения, записанные с помощью этого программного обеспечения, или с помощью видеокамеры Рапаsопіс, на которой имеется такое программное обеспечение. Изображения, созданные с помощью других видеокамер, DVDпроигрывателей, программного обеспечения и имеющихся в продаже DVD-видео не поддерживаются.

#### Операционная среда, необходимая для внешних накопителей (ЗУ большой емкости)

| Поддерживаемые компьютеры | IBM PC/AT или совместимые с предварительно установленной OC, указанной ниже                                                                                                    |
|---------------------------|----------------------------------------------------------------------------------------------------|
| oc                        | Microsoft® Windows® 2000 Professional SP4<br>Microsoft® Windows® XP Home Edition/Professional<br>Microsoft® Windows® Vista® Home Basic/Home Premium/Ultimate/Business                                                     |
| ЦПУ                       | Windows 2000 / XP : Intel® Pentium® III 450 МГц или больше или Intel® Celeron®           400 Мгц или больше           Windows Vista : Включая совместимые ЦПУ. Рекомендуется Intel® Pentium® 4           1,6 ГГц или выше |
| RAM                       | Windows 2000 / XP : 128 Мб или больше (рекомендуется 256 Мб или больше)<br>Windows Vista Home Basic : 512 Мб или больше<br>Windows Vista Ultimate, Business, Home Premium : 1 Гб или больше                               |
| Интерфейс                 | USB-порт                                                                                                    |
| Другие требования         | Мышь или эквивалентное координатно-указательное устройство                                                                                                    |

• Соединение USB: Можно записывать данные на компьютер.

- Microsoft<sup>®</sup>, Windows<sup>®</sup>, Windows Vista<sup>®</sup>, Windows Media<sup>®</sup>, DirectX<sup>®</sup>, DirectDraw<sup>®</sup> и DirectSound<sup>®</sup> являются либо зарегистрированными торговыми марками или торговыми марками корпорации Microsoft в США и/или других странах.
- IBM<sup>®</sup> и PC/AT являются зарегистрированными торговыми марками корпорации International Business Machines в США.
- Intel®и Pentium® и Celeron® являются зарегистрированными торговыми марками или торговыми марками корпорации Intel в США и других странах.
- Другие названия систем и изделий, упомянутые в данной инструкции по эксплуатации, обычно являются зарегистрированными торговыми марками или торговыми марками производителей, разработавших соответствующую систему или изделие.

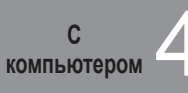

## Установка программы VideoCam Suite

- Перед установкой программного обеспечения проверьте Вашу операционную среду (стр. 72) и закройте все остальные работающие приложения.
- Во время установки программного обеспечения не выполняйте на компьютере никакие другие операции.
- •Не подсоединяйте этот аппарат к компьютеру до тех пор, пока не завершится установка.
- Устанавливайте программу VideoCam Suite только с поставляемого диска CD-ROM.
- Вставьте прилагаемый диск CD-ROM в компьютер.

Программа установки запустится автоматически, и на экране появится сообщение.

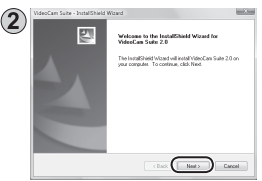

Щелкните [Next].

- (3) Выберите папку, в которую будет установлено приложение, и щелкните [Next].
- 4 Выберите, где будет создан ярлык.

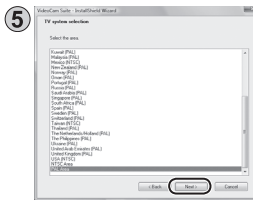

- Выберите страну или регион Вашего проживания и щелкните [Next].
- Проверьте сообщение с просьбой о подтверждении и щелкните [YES].
- Если Вы не можете Выбрать свою страну или регион, щелкните [PAL Area].

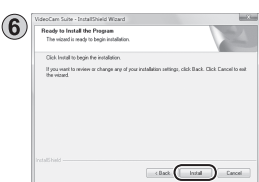

Щелкните [Install] и следуйте инструкциям, появляющимся на экране, для завершения установки.

- Если установка прервалась в процессе выполнения, возможна неправильная работа программного приложения.
- При использовании ОС Windows 2000 необходимо установить Microsoft DirectX 9.0с, чтобы управлять VideoCam Suite 2.0. В зависимости от операционной среды Вам возможно понадобиться установить приложение DirectX 9.0с. В таком случае установите приложение, следуя инструкциям на экране.
   Если Вы установите на ПК, не совместимый с приложением DirectX 9.0c, то ПК может работать неправильно. Если Вы не уверены, является ли Ваш ПК совместимым, обратитесь к производителю ПК.

 Программа VideoCam Suite работает только на компьютерах Windows.
 Установка и удаление программного обеспечения осуществляется с полномочиями администратора.

После завершения установки отображается сообщение [Readme]. Обязательно проверьте его содержание.

#### Щелкните [Finish].

1

2

Выбор "Yes, I want to restart my computer now." автоматически перезагружает компьютер и завершает установку. Извлеките из компьютера диск CD-ROM.

После завершения установки на панели задач отобразится значок [

#### Если меню установки не запускается автоматически

Дважды щелкните значок CD-ROM [ ], содержащий привод CD-ROM в [Computer (My Computer)].

#### ■ Удаление программного обеспечения

| System and Maintenance<br>for Earlier with Window<br>Earlier processinguter                                    | 88 | User Accounts and Family<br>Salety<br>to separate controls for any user                                                  |
|----------------------------------------------------------------------------------------------------|----|----------------------------------------------------------------------------------------------------|
| Security<br>Cacktor update<br>Cack the computer's security status<br>Man a program through Vitadawa<br>Zecurit | 14 | Add or render user accounts     Appearance and     Personalization     Charge disting technology     Colored     colored |
| Network and Internet<br>Vise reduced data and table<br>Set up for sharing                                      | .8 | Adjust screen resolution<br>Clock, Language, and Region<br>Dange keyboards or other input                                |
| Hardware and Sound<br>Pay Cit is other media adomationly                                                       | 1  | matheals<br>Change display language                                                                                      |
| Pastar<br>Bituar                                                                                               | G  | Ease of Access<br>Lat Windows suggest settings<br>Optimize visual display                                                |
| Damp statup program.                                                                                           | 鮰  | Additional Options                                                                                                    |
|                                                                                                    |    |                                                                                                    |

- •для Windows Vista Из меню Пуск выберите [Control Panel]  $\rightarrow$ [Programs]  $\rightarrow$  [Uninstall a Program].
- •для Windows 2000 или XP Щелкните [Start] → ([Settings] →) [Add or Remove Programs (Applications)] в [Control Panel].

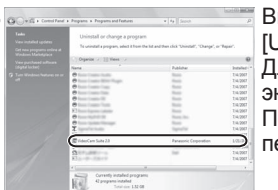

Выберите [VideoCam Suite 2.0] и щелкните [Uninstall (Remove)] или [Uninstall/Remove]. Для его удаления продолжайте следовать экранным сообщениям.

После удаления программного обеспечения перезагрузите компьютер.

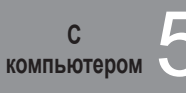

## Использование программы VideoCam Suite

Относительно подробных объяснений по использованию программного обеспечения см. инструкцию по эксплуатации программы VideoCam Suite (файл PDF).

#### Импортирование фильмов и фотографий

Когда аппарат подсоединяется к компьютеру, программа VideoCam Suite запускается автоматически.

 Для использования приложения с Windows Vista войдите с полномочиями администратора или через стандартную учетную запись пользователя.
 Гостевыми учетными записями воспользоваться невозможно.
 Для использования приложения Windows XP или 2000 войдите с полномочиями администратора.

- Оседините аппарат и адаптер переменного тока (стр. 14) и установите дисковый переключатель режимов в положение, отличающееся от [OFF].
- Оседините аппарат и компьютер с помощью кабеля USB (входит в комплект поставки).

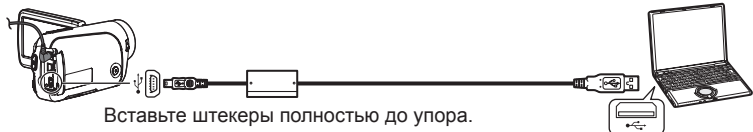

Выберите опцию [ПК/РЕКОРДЕР] на экране [ВЫБОР ФУНКЦИИ USB] аппарата.

Программа VideoCam Suite загружается автоматически.

• Не используйте USB-кабель, отличный от входящего в комплект поставки. (Работа с иными кабелями USB не гарантируется.)

- •Не отсоединяйте кабель USB и не выключайте питание, пока горит лампочка доступа к карте.
- •При первом подсоединении аппарата к компьютеру возможно произойдет перезагрузка компьютера.
- Для переноса фильмов, отредактированных с помощью программы VideoCam Suite, на карты SD используйте пригодную карту SD. (стр. 12)
- При переносе большого количества сцен на карту SD, диск DVD-R/RW или DVD-RAM для отображения миниатюр или для вывода может потребоваться больше времени.

#### Редактирование фильмов и фотографий

1 Дважды щелкните \overline на рабочем столе для запуска программы.

Запуск также возможен при выборе [Start]  $\rightarrow$  [All Programs]  $\rightarrow$  [Panasonic]  $\rightarrow$  [VideoCam Suite 2.0]  $\rightarrow$  [VideoCam Suite].

#### Первый запуск

- Отображаемое окно содержит лицензионное соглашение. Перед продолжением внимательно прочитайте соглашение.
- Из меню Пуск выберите [All Programs] → [Panasonic] → [VideoCam Suite 2.0] → [Read this before starting], а затем прочитайте дополнительные пояснения и новую информацию.

#### Выход из программы VideoCam Suite

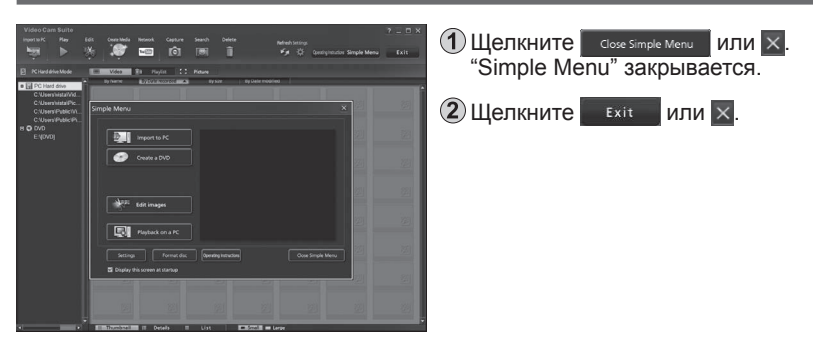

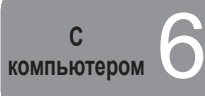

### Загрузка видеоклипов на YouTube

При использовании приложения VideoCam Suite Вы можете загружать записанные Вами в WEB-режиме видеоклипы на YouTube.

- 1 Подсоедините к аппарату сетевой адаптер переменного тока (стр. 14) и установите переключатель режимов в положение, отличное от [OFF].
- (2) Подсоедините этот аппарат к компьютеру с помощью кабеля USB (прилагается).
- (3) Выберите опцию [РЕЖИМ WEB] на экране [ВЫБОР ФУНКЦИИ USB] аппарата.

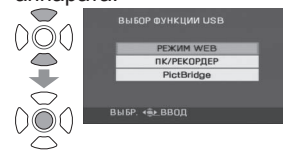

• На экране компьютера запускается программа загрузки на YouTube, и записанные Вами в WEB-режиме видеоклипы отображаются в виде миниатюр.

| 70sTste Uploader                                                                                                    |                                                                                                    | Отметьте видеокли<br>хотите загрузить.                                  |
|----------------------------------------------------------------------------------------------------|----------------------------------------------------------------------------------------------------|-------------------------------------------------------------------------|
| The second second secon | 2000011 (20000)         ILLE           2000011 (20000)         ILLE           2000010 (20000)         ILLE           2000010 (20000)         ILLE           20000000000 | Введите заголовки<br>информацию видек<br>которые будут отоб<br>YouTube. |
| Pedida fine 010<br>File (size 11MB)<br>User name (anotoenripal).<br>Pezmote (************************************                                                                                                    | tialy Methods, antirega Lipited Cancel                                                                                                    | -3 Введите Ваше имя<br>пароль на YouTube                                |
|                                                                                                    |                                                                                                    | <b>A</b>                                                                |

- ипы, которые Вы
- и другую оклипов, бражаться в
  - пользователя и
- Щелкните [Upload].
- 5 Отображается сообщение, предлагающее Вам проверить авторские права на содержание. Проверьте содержание, отметьте и щелкните [OK].
- •Относительно более подробной информации о функционировании обращайтесь к инструкции по эксплуатации (файл PDF) для VideoCam Suite.
- •После завершения загрузки на экране ЖКД аппарата появится сообщение "ВЫХОД ИЗ РЕЖИМА WEB ВЫПОЛНЕН."

- Вы можете также выполнить следующие действия для загрузки видеоклипов. (Упрощенная загрузка)
  - Подсоедините к аппарату сетевой адаптер переменного тока (стр. 14) и установите переключатель режимов в положение []].

(2) Нажмите WEB MODE

- Опоявится сообщение "ПОДКЛЮЧИТЕ КАБЕЛЬ USB." Подсоедините видеокамеру к компьютеру с помощью соединительного кабеля USB (прилагается к аппарату).
- На экране компьютера запускается программа загрузки на YouTube, и записанные Вами в WEB-режиме видеоклипы отображаются в виде миниатюр.

#### Относительно загрузки на YouTube

- Так как услуги и технические характеристики YouTube™ могут быть изменены, невозможно гарантировать функционирование интерактивных услуг в будущем. Доступные услуги и экраны могут быть изменены без уведомления. (Эти услуги действительны по состоянию на 1 декабря 2008 г.)
- •В случае если Вы не являетесь держателем авторских прав или не имеете разрешения от держателя авторских прав, не загружайте видеоматериалы, защищенные законом об охране авторских прав.

С компьютером

## Использование аппарата в качестве

ВНЕШНЕГО НАКОПИТЕЛЯ (ЗУ большой емкости)

Подсоединение аппарата к компьютеру

Для подачи питания на этот аппарат и подсоединенные устройства используйте адаптер переменного тока.

- Оседините аппарат и адаптер переменного тока (стр. 14) и установите дисковый переключатель режимов в положение, отличающееся от [OFF].
- Оседините аппарат и компьютер с помощью кабеля USB (входит в комплект поставки). (стр. 76)
- **3** Выберите опцию [ПК/РЕКОРДЕР].

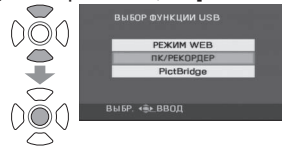

Карта SD в аппарате появляется на компьютере в качестве внешнего накопителя.

- Когда этот аппарат подсоединен к компьютеру, на [My Computer] появляется [CAM\_SD].
- B Windows Explorer карта SD появляется в качестве внешнего накопителя (диск Е и т.п.).
- Пока компьютер выполняет доступ к карте SD этого аппарата, в правом нижнем углу ЖКД аппарата появляется значок [+].

#### Отсоединение аппарата

- 1 Щелкните значок [🕉] или [📩] на панели задач.
- 2 Щелкните "Safely remove USB Mass Storage Device."
- При появлении подтверждающего сообщения об удалении щелкните [OK].
- ④ Отсоедините кабель USB (входит в комплект поставки) от компьютера.

#### Этот аппарат можно использовать в качестве внешнего накопителя.

#### Структура папок карты SD

Содержимое карты SD на аппарате можно проверить с компьютера. Фильмы и фотоснимки, записанные с помощью аппарата, сохраняются в виде приведенной ниже древовидной структуры папок.

- CAM\_SD (F:) ——Карта SD с данными, записанными на этом аппарате
   DCIM
   100CDPFP —Фотографии (макс. 999), снятые в режиме []
   MISC Информация установки DPOF на фотоснимках
   SD\_VIDEO
   MGR\_INFO
   PRG001 Фильмы (макс. 99), снятые в режиме []
- Не перемещайте, не переименовывайте, не удаляйте, не сжимайте, не форматируйте, а также не выполняйте никакие операции над фильмами или папками с помощью Windows Explorer или Macintosh Finder. Фильмы больше не будут воспроизводиться.
- Для редактирования фильмов используйте программное обеспечение, предназначенное для SD-Video файлов, например, программу VideoCam Suite.

Данные, которые не поддерживаются этим аппаратом, невозможно воспроизводить на этом аппарате, даже если они были скопированы на карту SD.

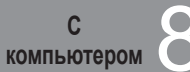

## Проверка подсоединений

- Оседините аппарат и компьютер с помощью кабеля USB (входит в комплект поставки). (стр. 76)
- **2** Отобразите Device Manager.
  - •Для Windows 2000

Щелкните [Start]  $\rightarrow$  [Settings]  $\rightarrow$  [Control Panel]  $\rightarrow$  [System]  $\rightarrow$  закладку [Hardware]  $\rightarrow$  кнопку [Device Manager].

•Для Windows XP

Щелкните [Start]  $\rightarrow$  [Control Panel]  $\rightarrow$  [Performance and Maintenance]  $\rightarrow$  [System]  $\rightarrow$  закладку [Hardware] в окне [System Properties]  $\rightarrow$  кнопку [Device Manager].

для Windows Vista

Из меню запуска выберите [Control Panel]  $\rightarrow$  [System and Maintenance]  $\rightarrow$  [System]  $\rightarrow$  [Device Manager] (из окна [Task]).

Если в процессе выполнения появляется подтверждающее окно, щелкните кнопку [Continue].

#### Когда накопитель распознается

В пункте [Universal Serial Bus controllers] появляется опция [USB Mass Storage Device]. (Индикация различается в зависимости от типа компьютера.)

#### Когда накопитель не распознается

В пункте [Universal Serial Bus controllers] или [Other devices] появляется индикация [!] или [Unknown device].

Попытайтесь выполнить следующие действия.

- Метод [1]:Выключите аппарат и Ваш компьютер, а затем снова включите для повторного подсоединения.
- Метод [2]:Извлеките из аппарата карту SD, а затем вставьте ее обратно в аппарат.
- Метод [3]:Подсоедините кабель USB к другому порту USB на компьютере.
- Если накопитель невозможно распознать с помощью вышеописанных методов, обратитесь к производителю компьютера.

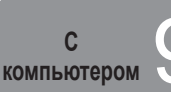

## Подсоединение к компьютеру Macintosh

Операционная среда, необходимая для внешних накопителей

Операционная среда для, функционирования устройства считывания/ записи с карт (ЗУ большой емкости)

| Поддерживаемые | Macintosh                                                          |
|----------------|--------------------------------------------------------------------|
| компьютеры     |                                                                    |
| 00             | Mac OS X v10.4, Mac OS X v10.5                                     |
| ЦПУ            | PowerPC G5 1,9 ГГц или выше<br>Intel® Core™ Duo, Intel® Core™ Solo |
| Интерфейс      | Порт USB                                                           |

 Даже при соблюдении требований к системе, приведенных в этой инструкции по эксплуатации, некоторые персональные компьютеры использовать невозможно.

• Оборудование USB работает с драйвером, установленным в качестве стандартного в ОС.

#### Подсоединение аппарата к компьютеру

## Соедините аппарат и компьютер с помощью кабеля USB (входит в комплект поставки). (стр. 76)

На рабочем столе появляется значок, обозначенный [NO\_NAME] или [Untitled].

#### Копирование фотоснимков на компьютеры

Дважды щелкните по значку [NO\_NAME] или [Untitled] на рабочем столе. Фотографии находятся в папке [100CDPFP], вложенной в папку [DCIM].

Перетащите и оставьте фотографии, подлежащие копированию на компьютер.

#### Отсоединение аппарата

Перетащите и оставьте значок [NO\_NAME] или [Untitled] в Trash.

Отсоедините кабель USB (входит в комплект поставки) от компьютера.

- Apple, Mac OS являются либо зарегистрированными торговыми марками, либо торговыми марками компании Apple Inc. в США и/или других странах.
- PowerPC® является торговой маркой корпорации International Business Machines Corporation.
- Intel<sup>®</sup> Соге<sup>™</sup> являются зарегистрированными торговыми марками или торговыми марками корпорации Intel Corporation в США и/или других странах.
- Другие названия систем и продуктов, упомянутые в данной инструкции, в общем случае являются зарегистрированными торговыми марками или торговыми марками производителей, разработавших соответствующую систему или продукт.

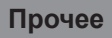

Можно пользоваться функциями записи и воспроизведения и выполнять основные установки.

(Относительно процедур выполнения установок см. стр. 20.)

•Установки, заключенные в \_\_\_\_, активизированы при покупке.

#### Меню записи

| Установите диско | овый переключатель режим                                            | юв в положение 🚰 или 🖸 . 🛛 * 1 не отображается                              | в интеллектуальном автоматическом режиме *2 отображается            | я только в ручно | м режиме |
|------------------|---------------------------------------------------------------------|-----------------------------------------------------------------------------|---------------------------------------------------------------------|------------------|----------|
| Основное меню    | Подменю                                                             | Назначение                                                                  | Установки/Примечания                                                | Режим            | Стр.     |
|                  | SCN РЕЖ СЪЕМКИ                                                      | Использование установок, специально<br>приспособленных для конкретных сцен. | ВЫКЛ / 🛰 / 🎔 / 😫 / 😫 / 🐉 * 2                                        | jii O            | 45       |
|                  | РЕЖИМ ЗАП.                                                          | Установка режима записи фильмов.                                            | XP / SP / LP                                                        |                  | 27       |
| 🖁 ОСН. ФУНК.     | ΦΟΡΜΑΤ                                                              | Установка соотношения сторон для записи.                                    | 4:3 / 16:9                                                          |                  | 26       |
|                  | 🕘 УСТАН ЧАСЫ                                                        | Установка даты/времени.                                                     | ДА / НЕТ                                                            | ) 🛗 🖸            | 22       |
|                  | 🛞 УСТ. МИР.ВР.                                                      | Установка местной даты/времени мест<br>путешествий.                         | ДА / НЕТ                                                            | jii O            | 50       |
|                  | 🖸 ЦИФР. ЗУМ                                                         | Использование цифрового зума.                                               | ВЫКЛ / 25x / 700x                                                   |                  | 30       |
| 💽 РАМКИ ЛИЦ      | Автоматически распознает лица и выполняет<br>наилучшие регулировки. | выкл / ВКЛ                                                                  | i O                                                                 | 42               |          |
|                  | ≋⁄⊈ УСТР Ш.ВЕТРА                                                    | Уменьшение шума ветра.                                                      | ВЫКЛ / ВКЛ *1                                                       |                  | 51       |
|                  | (( <b>山)</b> ) SIS                                                  | Предотвращение дрожания                                                     | ВЫКЛ / ВКЛ *1                                                       |                  | 31       |
| 🐺 ДОП. ФУНК.     | 🗏 КОНТР.ЛИНИИ                                                       | Проверка наклона композиции.                                                | ВЫКЛ / ВКЛ *1                                                       | ř:               | 51       |
|                  | 🧕 ЗУМ МИКР.                                                         | Применение эффекта зума для звуков.                                         | ВЫКЛ / ВКЛ                                                          | 00<br>HE         | 31       |
|                  | 🛎 АВ.ЗАМ.СЪЕМ                                                       | Автоматическая регулировка скорости затвора.                                | Выкл / вкл *1                                                       | jii O            | 31       |
|                  | 🛎 ЭФФ ЗАТВОР                                                        | Отмена звука затвора.                                                       | ВЫКЛ / ВКЛ                                                          | Ó                | 28       |
|                  | ▶ УГАС. ЦВЕТ.                                                       | Изменение цвета исчезновения.                                               | БЕЛЫЙ / ЧЕРНЫЙ                                                      |                  | 37       |
| 👪 НАСТРОЙКИ      | 1                                                                   | Выполнение основных установок.                                              | Относительно подробностей обращайтесь к меню<br>НАСТРОЙКИ (стр. 86) | , iii C          | _        |
|                  |                                                                     | Выбор языка меню и индикаций.                                               | Русский / English / فارسى / العربية / 中文 / ภาษาไทย / हिन्दी         |                  | 21       |

#### Меню воспроизведения

Установите дисковый переключатель режимов в положение [D] или [D].

| Основное меню | Подменю        | Назначение                                          | Установки/Примечания                                                | Режи | 1M | Стр.   |
|---------------|----------------|-----------------------------------------------------|---------------------------------------------------------------------|------|----|--------|
| *             | От УСТАН.БЛОК. | Предотвращение случайного удаления.                 | ДА / НЕТ                                                            |      |    | 58     |
| РЕД. СЦЕН.    | 🔟 УДАЛИТЬ      | Удаление сцен.                                      | ВСЕ / ВЫБРАТЬ / СКОПИРОВ. / НЕТ                                     | ▶    |    | 56, 69 |
|               | От УСТАН.БЛОК. | Предотвращение случайного удаления.                 | ДА / НЕТ                                                            |      | Ô  | 58     |
|               | HACTP DPOF     | Запись информации о печати на карты SD.             | УДАЛ. ВСЁ/ УСТАН / НЕТ                                              |      | Ô  | 59     |
| НАСТР ИЗОБР   | 前 УДАЛИТЬ      | Удаление сцен.                                      | ВСЕ / ВЫБРАТЬ / НЕТ                                                 |      | ٥  | 56     |
|               | 📑 инт. Слайдов | Установите интервал для операции показа<br>слайдов. | КОРОТКИЙ / СТАНДАРТ / ДЛИННЫЙ                                       |      | Ô  | 55     |
| 🗱 НАСТРОЙКИ   |                | Выполнение основных установок.                      | Относительно подробностей обращайтесь к меню<br>НАСТРОЙКИ (стр. 86) | Þ    | ٥  | —      |
| QU LANGUAGE   |                | Совпадает с описанным выше пунктом<br>[LANGUAGE].   |                                                                     | Þ    | Ô  | 21     |

Можно пользоваться функциями записи и воспроизведения и выполнять основные установки.

(Относительно процедур выполнения установок см. стр. 20.)

•Установки, заключенные в \_\_\_\_, активизированы при покупке.

| 🗱 Меню НАСТРОЙКИ            |                                                                                                    |                                                                                                    |                         |      |
|-----------------------------|----------------------------------------------------------------------------------------------------|----------------------------------------------------------------------------------------------------|-------------------------|------|
| Пункт                       | Назначение                                                                                                    | Установки/Примечания                                                                                                    | Режим                   | Стр. |
| № ВОЗОБН.ВОСПР.             | Продолжение воспроизведения с точки, в которой оно было остановлено.                                                                                                    | ВЫКЛ / ВКЛ                                                                                                    | Þ                       | 54   |
| ⊡ дисплей                   | Отображение текущей информации или настроек на ЖКД.<br>•Даже если этот пункт установлен на значение [ВЫКЛ], рабочее<br>состояние, дата и мировое время будут продолжать отображаться.                                                                                                    | выкл / вкл                                                                                                    |                         | 26   |
| <b>ШТЕ ДАТА/ВРЕМЯ</b>       | Выбор режима отображения даты и времени.                                                                                                    | ВЫКЛ / ДАТА/ВРЕМЯ/ ДАТА                                                                                                    |                         | 22   |
| 🖮 СТИЛЬ ДАТЫ                | Выбор стиля отображения даты.                                                                                                    | Г/М/Д/ М/Д/Г / Д/М/Г                                                                                                    |                         | 22   |
| 🖄 ФОРМАТИР.                 | Форматирование карт SD.                                                                                                    | ДА / НЕТ                                                                                                    |                         | 58   |
| 省 БЫСТР. СТАРТ              | Немедленное начало съемки.                                                                                                    | ВЫКЛ / ВКЛ                                                                                                    | i o                     | 19   |
| о <sup>2</sup> энергосбереж | Выключение питания, если аппарат не функционирует.<br>Эта функция не работает в следующих случаях.<br>•При использовании адаптера переменного тока<br>•При подсоединении к компьютеру или принтеру через<br>подключение USB                                                                                                    | ВЫКЛ /<br><u>5 МИНУТ</u> : Питание выключается, если аппарат не функционирует<br>приблизительно 5 минут. Для повторного использования<br>аппарата установите дисковый переключатель режимов в<br>положение [OFF], а затем заново выберите нужный режим.                                                                                                    |                         | _    |
| ■))) ЗВУК.СИГН.             | Разрешение выполнения таких операций, как, например,<br>начало и окончание съемки, со звуковыми сигналами.<br>В положении [ВКЛ]<br>Звуковой сигнал: •При начале съемки или при включении питания<br>•При распознавании компьютера или принтера<br>Двойной звуковой сигнал:<br>•При остановке записи или выключении питания<br>пи-пи, пи-пи (Последовательно 4 раза):<br>•При возникновении ошибки, препятствующей<br>выполнению записи, и т.п. Проверьте<br>сообщение (стр. 90), появившееся на ЖКД. | выкл / вкл                                                                                                    | <b>,:: 0</b> 🖻 <b>0</b> | _    |
| □ ЯРКИЙ ЖКД                 | Регулирует яркость ЖКД.                                                                                                    | АВТО] / (+2 <sup>∞</sup> ) / (+1 <sup>∞</sup> ) / ±0 <sup>∞</sup> ) / -1 <sup>∞</sup> •При использовании адаптера переменного тока<br>автоматически выбирается опция [(+1 <sup>∞</sup> )].         •Индикация [АВТО] не отображается при установке<br>переключателя режимов в положение [▶] или [▶] или в ручном<br>режиме, когда установкой по умолчанию является [±0 <sup>∞</sup> ]. | , <b>::</b> () [) ()    | 23   |
| 📑 НАСТР. ЖКД                | Настройка яркости или цветовой интенсивности ЖКД.                                                                                                    | ДА / НЕТ                                                                                                    |                         | 23   |
| 🛄 ТВ ФОРМАТ                 | Отображение изображений с форматом изображения,<br>совпадающим с форматом подключенного телевизора.                                                                                                    | 4:3 / [16:9]                                                                                                    | ÞÞ                      | 60   |
| 🕀 ВНЕШ. ДИСПЛЕЙ             | Отображение информации о подключенном телевизоре.                                                                                                    | ВЫКЛ / ВКЛ<br>Когда питание включается с переключателем режимов, установленным в<br>положение [] или [], опция [ВКЛ] устанавливается автоматически.                                                                                                    | <b></b> O E O           | 60   |
| 🗓 НАЧ. НАСТР                | Возврат всех установок, за исключением [LANGUAGE] и<br>[УСТАН ЧАСЫ], к значениям по умолчанию во время покупки.                                                                                                    | ДА / НЕТ                                                                                                    | ,# O                    | _    |
| <b>РЕЖИМ ДЕМО</b>           | Показывает ознакомительную информацию об аппарате (демонстрационный режим).<br>Демонстрация прекращается, когда выполняется любая операция за исключением<br>нажатия кнопки [iA] или [MANUAL AF/MF], однако она возобновится, если в<br>течение приблиз. 10 или более минут не будут выполняться операции.                                                                                                    | ВЫКЛ : Обычно установлена опция [ВЫКЛ].<br>ВКЛ : Когда подсоединяется адаптер переменного тока,<br>но карта SD не вставлена, начнется демонстрация,<br>и она закончится, когда будет вставлена карта SD.                                                                                                    | ) <b>;;; (</b> )        | _    |

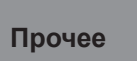

## Индикации ЖКД

#### Во время записи

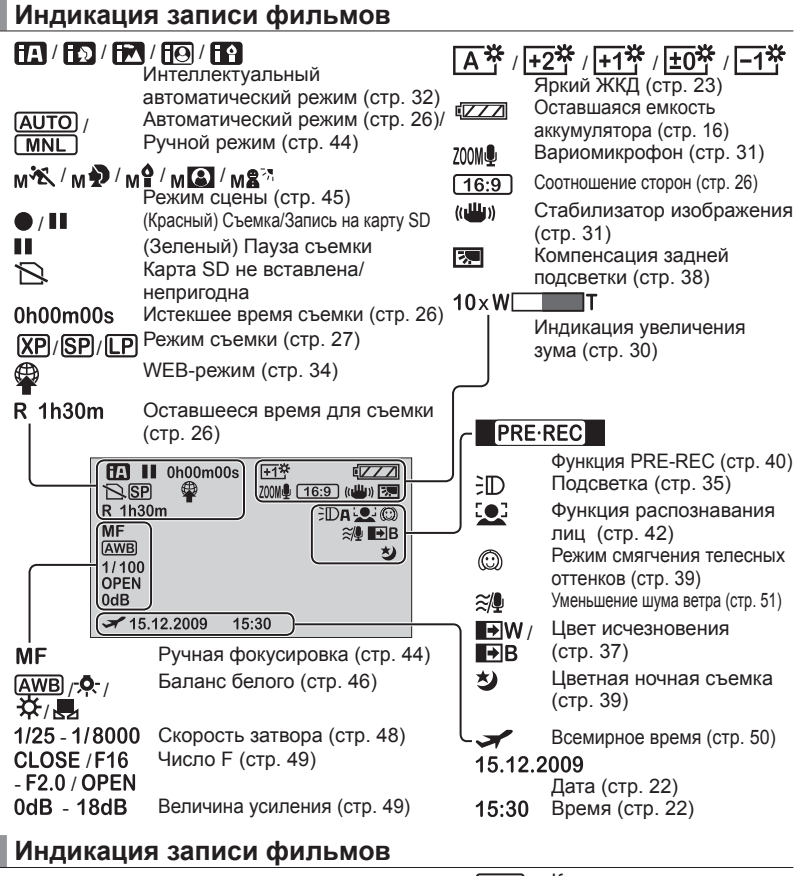

#### **О.**Зм <del>+1</del>\* EZZ 10.3M 16:9 ((😃)) 🐖 (R 1000) MF (AWB) 0 1/100 3 OPEN 0dB ≠ 15.12.2009 15:30

Количество записанных пикселов

-R 1000 Оставшееся количество фотоснимков (стр. 28)

Таймер автоспуска (стр. 38)

#### Во время воспроизведения

Индикация воспроизведения фильмов

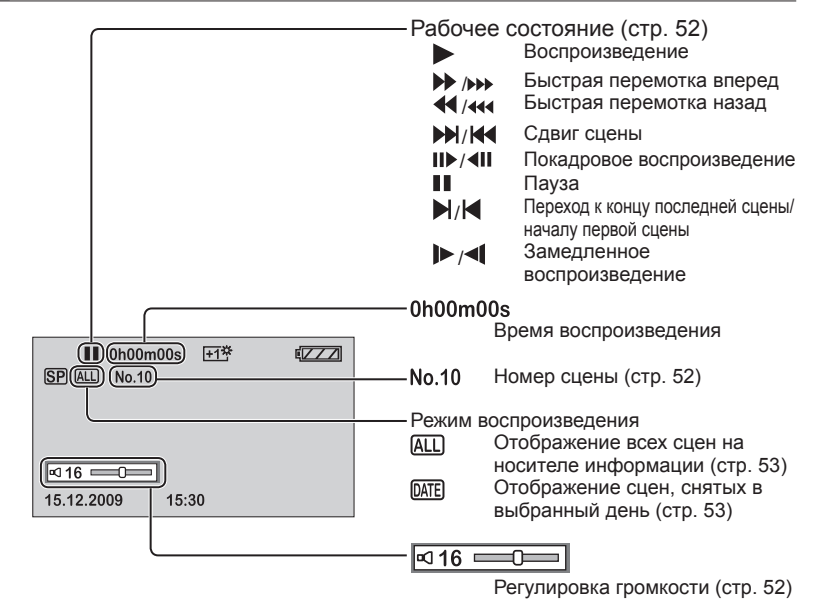

#### Индикация воспроизведения фотоснимков

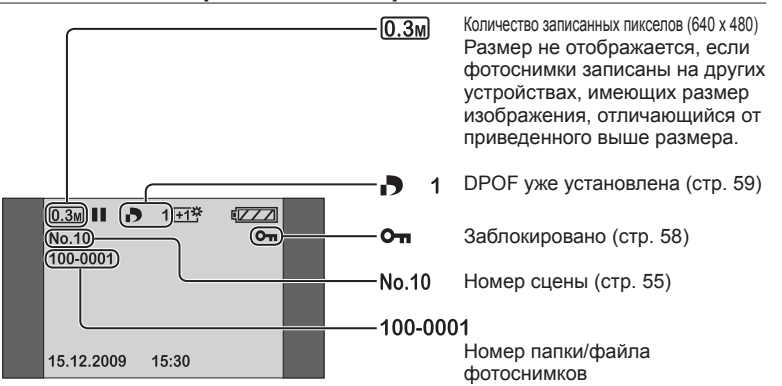

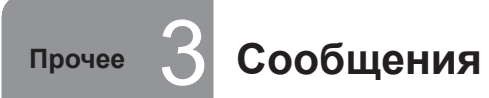

В этом разделе приводятся объяснения основных сообщений, появляющихся на ЖКД, и меры по их решению.

| Сообщение                                                                      | Что надо проверить                                                                                                    |  |
|--------------------------------------------------------------------------------|----------------------------------------------------------------------------------------------------|--|
| ЗАПИСЬ НЕВОЗМОЖНА                                                              | Запись на карту SD не выполнена.                                                                                                    |  |
| НЕТ ДАННЫХ                                                                     | На карту SD не записаны ни фильмы, ни<br>фотоснимки.<br>Данные записаны на карту SD, но если такое<br>сообщение появляется, то возможно карта<br>находится в нестабильном состоянии.<br>Выключите питание, а затем включите его.                                                                                                    |  |
| ДАННАЯ КАРТА НЕ<br>ПОДДЕРЖИВАЕТ ЗАПИСЬ<br>В РЕЖИМЕ ВИДЕО.                      | В режиме видео съемки невозможно использовать карту SD размером 8 МБ или 16 МБ.                                                                                                    |  |
| ПРОВЕРЬТЕ КАРТУ                                                                | Аппарат не поддерживает или не может распознать карту SD.                                                                                                    |  |
| КАРТА ЗАБЛОКИРОВАНА                                                            | Карта SD имеет защиту от записи. (стр. 13)                                                                                                    |  |
| КАРТА ЗАПОЛНЕНА                                                                | Запись на карту SD невозможна, так как она<br>заполнена, либо количество сцен или количество<br>сцен для даты достигло максимального значения.<br>Либо удалите ненужные сцены, либо вставьте<br>новую карту. (стр. 56)                                                                                                    |  |
| НОМЕР СЦЕНЫ ЗАНЯТ.                                                             |                                                                                                    |  |
| ЗАПИСЬ НЕВОЗМОЖНА.<br>НОМЕРА ПРОГРАММ<br>ЗАНЯТЫ.                               |                                                                                                    |  |
| ОТСЕК КАРТЫ ОТКРЫТ.                                                            | Закройте дверцу карты/аккумулятора.                                                                                                    |  |
| ОШИБКА.<br>ЗАПИСЬ<br>ОСТАНОВЛЕНА.                                              | <ul> <li>Используйте карты SD производства Panasonic<br/>или другие карты SD, пригодные для записи<br/>фильмов. (стр. 12)</li> <li>Если такое сообщение появляется при использовании<br/>пригодной карты, рекомендуется отформатировать<br/>карту. Форматирование удаляет все данные на карте<br/>SD. Поэтому перед форматированием карты сохраните<br/>данные на компьютере или другом устройстве.</li> </ul> |  |
| ВЫЙДИТЕ ИЗ МЕНЮ,<br>ЗАТЕМ ПЕРЕЙДИТЕ В<br>РУЧНОЙ РЕЖИМ.<br>ОТМЕНА РЕЖ Н. СЪЕМКИ | Были выбраны функции, которые невозможно использовать одновременно. (стр. 97)                                                                                                    |  |
| ПОДКЛЮЧИТЕ БЛОК<br>ПИТАНИЯ.                                                    | Вы попытались соединить аппарат с компьютером без подсоединения адаптера переменного тока.                                                                                                    |  |

| Сообщение                                                                                            | Что надо проверить                                                                                                    |
|----------------------------------------------------------------------------------------------------|----------------------------------------------------------------------------------------------------|
| ОШИБКА. ВЫКЛЮЧИТЕ<br>КАМЕРУ, ЗАТЕМ<br>ВКЛЮЧИТЕ ЕЕ СНОВА.                                             | Аппаратом обнаружена ошибка. Извлеките карту SD и выключите питание, а затем снова включите его.                                                                                                    |
| ОТСОЕДИНИТЕ USB<br>КАБЕЛЬ                                                                            | Аппарат неправильно подсоединен к компьютеру или принтеру.<br>Отсоедините и заново подсоедините кабель USB.                                                                                                    |
| ФУНКЦИОНИРОВАНИЕ<br>ПРИ ПОДКЛЮЧЕНИИ<br>USB НЕВОЗМОЖНО.                                               | Пока аппарат подсоединен к компьютеру, невозможно выключить питание аппарата.                                                                                                    |
| ОШИБКА КАРТЫ.<br>ДЛЯ ВОССТАНОВЛ.<br>КАРТЫ ОТКЛЮЧИТЕ<br>СЕТЕВ.<br>АДАПТЕР ИЛИ<br>ЗАМЕНИТЕ<br>БАТАРЕЮ. | В данных на карте SD имеются ошибки.<br>Для восстановления данных используйте<br>заряженный в достаточной степени аккумулятор<br>или подсоедините адаптер переменного тока.<br>В зависимости от ошибки для восстановления<br>данных может потребоваться определенное<br>время.                                                                                                    |
| ИДЕТ ВОССТАН.<br>ДАННЫХ.<br>НЕ ИЗВЛЕКАЙТЕ<br>КАРТУ.                                                  | Данные уже восстановлены.<br>•В зависимости от ситуации данные могли быть<br>восстановлены не полностью.<br>•Если питание было выключено без<br>восстановления данных, можно восстановить<br>данные при включении питания в следующий раз.<br>•Если восстановление не было успешно<br>выполнено, воспроизводить данные невозможно.<br>Отформатируйте карту SD на этом аппарате.<br>•Не восстанавливайте на этом аппарате карты<br>SD, записанные на других устройствах. |
| НЕВОЗМ. ПРОВЕРИТЬ<br>ПОДКЛЮЧ. УСТРОЙСТВО.<br>ОТСОЕДИНИТЕ USB-<br>КАБЕЛЬ ОТ УСТРОЙСТВА.               | К аппарату подсоединено устройство, которое невозможно использовать совместно с этим аппаратом.                                                                                                    |
| СЛИШКОМ ТЕМНЫЕ<br>УСЛОВИЯ ДЛЯ<br>СЪЕМКИ ИЛИ<br>ЗАКРЫТА КРЫШКА<br>ОБЪЕКТИВА.                          | <ul> <li>Перед записью откройте крышку объектива.</li> <li>Это сообщение может появиться, если Вы<br/>попытаетесь выполнить запись в очень темном месте.</li> <li>После включения электропитания отображается<br/>сообщение, когда установлен первоначальный<br/>режим записи, но оно не отображается, когда<br/>выполняется ручная запись.</li> </ul>                                                                                                    |

## прочее 4 Поиск и устранение неисправностей

| Проблема                                                                                         | Что надо проверить                                                                                                    | Проблема                                                                                       | Что надо проверить                                                                                                    |  |
|--------------------------------------------------------------------------------------------------|----------------------------------------------------------------------------------------------------|------------------------------------------------------------------------------------------------|----------------------------------------------------------------------------------------------------|--|
| Питание не<br>включается.<br>При использовании<br>аккумулятора<br>мигает индикатор<br>состояния. | В достаточной ли степени заряжен аккумулятор?                                                                                                    | Аппарат не может<br>функционировать,<br>хотя он включен.<br>Аппарат                            | <ul> <li>Не открыт ли ЖКД?</li> <li>Проверьте, что лампочка доступа к карте не<br/>горит, а затем извлеките карту SD, удалите<br/>аккумулятор или отсоедините адаптер<br/>переменного тока, подождите приблизительно 1<br/>минуту, а затем заново вставьте аккумулятор или<br/>подокумите ососличите токо. 20 таки</li> </ul> |  |
| Питание                                                                                          | Для поддержания емкости аккумулятора питание<br>автоматически выключается, если аппарат не<br>функционирует приблизительно 5 минут. Для<br>повторного использования аппарата установите                                                                                    | функционирует<br>ненормально.                                                                  | подсоедините адаптер переменного тока. затем<br>спустя приблизительно 1 минуту выключите и<br>снова включите питание. (Выполнение описанной<br>выше операции во время доступа к карте SD<br>может повредить данные.)                                                                                                    |  |
| самостоятельно<br>выключается.                                                                   | Дисковыи переключатель режимов в положение<br>[OFF], а затем заново выберите нужный режим.<br>Если опция [ЭНЕРГОСБЕРЕЖ] установлена в<br>положение [ВЫКЛ], питание автоматически не<br>выключается. (стр. 86)                                                              | Индикация<br>внезапно<br>изменяется.                                                           | Если начинается демонстрация видео<br>(ознакомление с камерой), установите опцию<br>[РЕЖИМ ДЕМО] в положение [ВЫКЛ]. (стр. 86)                                                                                                    |  |
| Питание<br>выключается<br>сразу после его<br>включения.                                          | Не разрядился ли аккумулятор?<br>Если мигает индикация оставшегося заряда<br>аккумулятора или если на ЖКД появляется<br>сообщение [АККУМУЛЯТОР РАЗРЯЖЕН], зарядите<br>аккумулятор. (стр. 16)                                                                               | На ЖКД не<br>появляются<br>индикации<br>(оставшиеся<br>изображения,<br>истекшее время и т.п.). | Если опция [ДИСПЛЕЙ] из меню [НАСТРОЙКИ]<br>установлена в положение [ВЫКЛ], индикации,<br>за исключением предупреждений и даты, не<br>появляются.                                                                                                    |  |
| Аккумулятор<br>быстро                                                                            | <ul> <li>В достаточной ли степени заряжен аккумулятор?</li> <li>Не используется ли аппарат при низких<br/>температурах?</li> <li>Температура окружающей среды оказывает<br/>влияние на аккумулятор. В холодных местах срок<br/>работы аккумулятора сокращается.</li> </ul> | Невозможно<br>записывать<br>изображения,<br>хотя карта<br>SD вставлена<br>правильно.           | <ul> <li>Не имеет ли карта SD защиты от записи? (стр. 13)</li> <li>Не заполнена ли карта SD? Либо удалите<br/>ненужные сцены, либо вставьте новую карту.<br/>(стр. 56)</li> <li>Не находится ли аппарат в режиме записи?</li> <li>Не открыта ли дверца карты/аккумулятора?</li> </ul>                                         |  |
| разрямается.                                                                                     | <ul> <li>не приолижается ли окончание срока служов<br/>аккумулятора?</li> <li>Если аккумулятора работает только с течение<br/>небольшого промежутка времени после полной<br/>зарядки, то его срок службы подошел к концу.</li> </ul>                                       | Запись фильмов<br>прекращается                                                                 | •Используете ли Вы пригодную карту SD? (стр. 12)<br>•Даже с пригодными картами SD запись может<br>прекратиться, если используется карта SD, на<br>которую уже много раз записывались данные.                                                                                                    |  |
| Батарея вздулась.                                                                                | Ионно-литиевая батарея, используемая в этом<br>аппарате, может вздуться при частой зарядке/<br>разрядке, но это не оказывает никакого влияния на<br>безопасность.                                                                                                    | самостоятельно.                                                                                | Скопируйте данные на компьютер, а затем<br>отформатируйте карту SD на этом аппарате.<br>(Форматирование удаляет все данные на карте SD.)                                                                                                    |  |

## Поиск и устранение неисправностей (продолжение)

| Проблема                                                                                                    | Что надо проверить                                                                                                    |
|----------------------------------------------------------------------------------------------------|----------------------------------------------------------------------------------------------------|
| Аппарат не<br>выполняет<br>фокусировку<br>автоматически.                                                                | <ul> <li>Не установлен ли аппарат на ручную<br/>фокусировку? Для установки автоматической<br/>фокусировки нажмите кнопку [iA].</li> <li>Не записываете ли Вы сцену, на которую трудно<br/>выполнить автоматическую фокусировку?<br/>Выполните фокусировку на объект вручную. (стр. 44)</li> </ul>                                                    |
| Не выводится звук.                                                                                                    | Не установлена ли низкая громкость? (стр. 52)                                                                                                    |
| Был записан звук мотора.                                                                                                | Это рабочий шум аппарата; у аппарата нет никаких неисправностей.                                                                                                    |
| Изображения не<br>появляются на<br>экране телевизора<br>или появляются<br>растянутыми в<br>вертикальном<br>направлении. | <ul> <li>Соответствует ли режим ввода на телевизоре<br/>подсоединенным разъемам?</li> <li>Установите вход на подсоединенных разъемах<br/>так, как указано в инструкции по эксплуатации<br/>телевизора.</li> <li>Установите опцию [ТВ ФОРМАТ] для соответствия<br/>подсоединенному телевизору. (стр. 60)</li> </ul>                                   |
| Невозможно<br>удалить данные.                                                                                           | <ul> <li>Не заблокирована ли сцена?<br/>Снимите блокировку со сцены. (стр. 58)</li> <li>Сцены, на миниатюрах которых имеется значок<br/>[], удалить невозможно. Если данные не<br/>нужны, отформатируйте карту SD (стр. 58).<br/>Форматирование удаляет все данные на карте SD.</li> <li>Не имеет ли карта SD защиты от записи? (стр. 13)</li> </ul> |
| Изображения на<br>карте SD выглядят<br>ненормально.                                                                     | Возможно сцена повреждена. Сцены могут быть<br>повреждены статическим электричеством или<br>электромагнитными волнами. Сохраняйте важные<br>данные на компьютере и т.п.                                                                                                    |
| Невозможно<br>использовать<br>карту SD<br>даже после<br>форматирования<br>ее на этом<br>аппарате.                       | Возможна этот аппарат или карта SD повреждены.<br>Обратитесь к дилеру, у которого Вы приобрели<br>аппарат. Относительно карт SD, пригодных для<br>использования на этом аппарате (стр. 12)                                                                                                    |

| Проблема                                                                                              | Что надо проверить                                                                                                    |
|----------------------------------------------------------------------------------------------------|----------------------------------------------------------------------------------------------------|
| Аппарат не<br>распознает<br>установленную<br>карту SD.                                                | Не была ли отформатирована карта памяти SD на<br>компьютере?<br>Форматируйте карты SD на аппарате.<br>Форматирование удаляет все данные на карте SD.<br>После этого восстановить данные невозможно.<br>(стр. 58)                                                                                                    |
| Индикация<br>исчезает, дисплей<br>не работает или<br>им невозможно<br>управлять.                      | <ul> <li>Не подсоединен ли аппарат к компьютеру?<br/>При подсоединении к компьютеру невозможно<br/>управлять аппаратом непосредственно с самого<br/>аппарата.</li> <li>Выключите питание. Если питание не<br/>выключается, извлеките карту SD, удалите и<br/>заново вставьте аккумулятор (отсоедините и<br/>заново подсоедините адаптер переменного<br/>тока) и включите питание. Если аппарат все еще<br/>функционирует неправильно, отсоедините его<br/>от источника питания и обратитесь к дилеру, у<br/>которого Вы приобрели аппарат.</li> </ul> |
| При установке<br>карты SD в другие<br>устройства она не<br>распознается.                              | Проверьте поддерживаемые карты SD в инструкции по эксплуатации устройства.                                                                                                    |
| Компьютер<br>не распознает<br>аппарат, хотя<br>подсоединение<br>выполнено с<br>помощью кабеля<br>USB. | <ul> <li>Пока на ЖКД появляется меню, экран<br/>функционирования USB не появляется, даже<br/>если подсоединен кабель USB. Закройте меню, а<br/>затем подсоедините кабель USB.</li> <li>Подсоединен ли адаптер переменного тока?</li> <li>Если компьютер имеет несколько разъемов USB,<br/>попробуйте воспользоваться другим разъемом.</li> <li>Проверьте операционную среду. (стр. 72)</li> <li>Отсоедините кабель USB, выключите и снова<br/>включите питание, а затем заново подсоедините<br/>кабель.</li> </ul>                                    |

## Поиск и устранение неисправностей (продолжение)

| Проблема                                                                                               | Что надо проверить                                                                                                    |
|----------------------------------------------------------------------------------------------------|----------------------------------------------------------------------------------------------------|
| После<br>отсоединения<br>кабеля USB на<br>компьютере<br>появляется<br>сообщение об<br>ошибке.          | <ul> <li>Для Windows</li> <li>Для безопасного отсоединения кабеля USB<br/>щелкните значки ( или ) на панели задач<br/>и следуйте инструкциям в отображаемых<br/>сообщениях.</li> <li>Для Macintosh<br/>Перетащите значок аппарата в Trash, а затем<br/>отсоедините кабель USB.</li> </ul>                                                                                                    |
| На ЖКД<br>появляется<br>сообщение<br>[ОШИБКА.<br>ВЫКЛЮЧИТЕ<br>КАМЕРУ, ЗАТЕМ<br>ВКЛЮЧИТЕ ЕЕ<br>СНОВА.]. | <ul> <li>Аппаратом обнаружена ошибка. Для зашиты данных извлеките карту SD и установите дисковый переключатель режимов в положение [OFF]. Выключите питание спустя приблизительно 1 минуту.</li> <li>Если такое же сообщение повторно отображается после включения питания, аппарат нуждается в ремонте. Отсоедините его от источника питания и обратитесь к дилеру, у которого Вы приобрели аппарат. Не пытайтесь выполнить ремонт устройства самостоятельно.</li> </ul> |
| Не открывается<br>файл PDF с<br>инструкцией по<br>эксплуатации<br>программы<br>VideoCam Suite.         | Установлено ли на компьютере приложение Adobe<br>Acrobat Reader 5.0 или более поздняя версия, или<br>приложение Adobe Reader 7.0 или более поздняя<br>версия?<br>Для просмотра файла PDF с инструкцией<br>по эксплуатации программы VideoCam Suite<br>требуется приложение Adobe Acrobat Reader 5.0<br>или более поздняя версия или приложение Adobe<br>Reader 7.0 или более поздняя версия.                                                                              |
| На ЖКД<br>появляется<br>сообщение<br>[ДИСК НЕ<br>МОЖЕТ БЫТЬ<br>ИСПОЛЬЗОВАН.<br>ПРОВЕРЬТЕ<br>ДИСК.]     | В записывающее устройство DVD вставлен диск,<br>который не может быть использован или диск<br>непригодный для записи. Используйте новый<br>диск.                                                                                                    |

#### Проблема Что надо проверить Согласно техническим характеристикам этот аппарат имеет функции, которые невозможно использовать одновременно. Например: Функция Условие Цифровой зум • В режиме записи фотографий • В режиме записи фотографий • Пока устанавливается Исчезновение функция PRE-REC • В режиме записи фотографий • Во время съемки (Невозможно Цветная ночная устанавливать или отменять) Пока устанавливается функция съемка PRE-REC (Невозможно устанавливать или отменять) • При установке ирисовой Компенсация диафрагмы или усиления задней подсветки • При использовании цветной ночной съемки Режим смягчения Во время съемки телесных оттенков • Пока устанавливается Невозможно (Установка и отмена) функция PRE-REC Режим помоши использовать или Функция • При использовании цветной выбрать функцию. распознавания лиц ночной съемки • В режиме записи фотографий Стабилизатор • При использовании цветной изображения ночной съемки • В режиме записи аудио • При использовании цветной Режим сцены ночной съемки Изменение на • При использовании цифрового зума режим баланса • При использовании цветной ночной съемки белого Изменение скорости • При использовании режима сцены затвора/ирисовой • При использовании цветной ночной съемки диафрагмы или усиления • В интеллектуальном автоматическом режиме направляющие • При установленной функции распознавания лиц Когда функция [НАЧ. НАСТР] выполняется из меню НАСТРОЙКИ, все установки за исключением [LANGUAGE] и [УСТАН ЧАСЫ]

возвращаются на значения по умолчанию, установленные при покупке, и затем становится возможным выбирать функции. (стр. 86)

### Предупреждения относительно использования

#### При использовании аппарата

- •Не ставьте SD-видеокамера близко к источникам электромагнитного излучения (микроволновым печам, телевизорам, игровым приставкам и т.д.).
- При использовании SD-видеокамера на телевизоре или поблизости от него, качество изображения и звука на видеокамере SD-видеокамера может ухудшаться под воздействием электромагнитного излучения.
- Не используйте SD-видеокамера поблизости от сотовых телефонов, так как последние сильно влияют на качество изображения и звука.
- Записываемые данные могут быть повреждены, а изображения могут быть искажены под воздействием сильных магнитных полей, создаваемых громкоговорителями или мощными электромоторами.
- Электромагнитное излучение, генерируемое микропроцессорами, также может оказать негативное влияние на работу SD-видеокамера, ухудшая качество изображения и звука.
- Если SD-видеокамера подвергается негативному воздействию электромагнитного излучения и не работает нормально, отключите SDвидеокамера, извлеките аккумулятор или отсоедините сетевой адаптер. Затем вставьте батареи обратно или подсоедините сетевой адаптер и включите SD-видеокамера.
- Не используйте SD-видеокамера поблизости от радиопередатчиков или высоковольтных линий.
- При записи возле радиопередатчиков или высоковольтных-линий, качество изображения и звука может ухудшаться.
- Используйте шнур или кабель, поставляемый с аппаратом или другими устройствами. Не растягивайте шнуры и кабели.
- Не распыляйте на аппарат инсектициды и другие летучие вещества, а также не допускайте продолжительного контакта с изделиями из резины или винила. (Это может привести к деформации и нарушению целостности покрытия.)
- •При переноске не роняйте и не ударяйте по аппарату.
- Сильные удары могут деформировать внешний корпус, что приведет к неисправности.
- •Не используйте аппарат в производственной деятельности, например, для наблюдения.
- Этот аппарат не является профессиональным устройством, и при очень продолжительном использовании он может перегреться изнутри, что приведет к неисправностям.
- Перед длительными периодами неиспользования:
- Вытрите влагу и пыль мягкой сухой тканью, оставьте высохнуть естественным образом и храните рядом с влагопоглотителем (кремнегелем).

#### Карты SD

- Емкость памяти, указанная на этикетке карты SD, представляет собой полную емкость для защиты от копирования и управления, и это является обычной емкостью, используемой на аппарате, компьютере и т.п.
- Для карт MiniSD необходим специальный адаптер. Не вставляйте только карту miniSD или только адаптер. Кроме того не вставляйте и не извлекайте карту miniSD, пока адаптер установлен в аппарат. (Это может привести к неисправности.)

#### Аккумулятор

- Перезаряжаемая ионно-литиевая батарея, используемая в этом аппарате, легко подвергается воздействию температуры и влажности. В холодных местах индикация полного заряда аккумулятора может не появляться, и приблизительно в течение 5 минут после начала использования может появиться предупреждение о низком заряде аккумулятора. При высоких температурах может активизироваться защитная функция, предотвращающая использование.
- После использования обязательно извлеките аккумулятор и поместите его на хранение.
- Если аккумулятор оставить внутри аппарата, он может чрезмерно разрядиться из-за небольшого тока, в конченом счете повреждающего аккумулятор.
- Поместите аккумулятор в пластиковый пакет во избежание контакта разъемов с металлом и храните в прохладном (15 - 25 °C) сухом (40 - 60 % относительной влажности) месте, в котором перепады температуры минимальны.
- Хранение аккумулятора при сильном холоде или сильной жаре может сократить срок службы аккумулятора. Более того, в слишком жарких, влажных или загрязненных маслами местах разъемы могут покрыться ржавчиной, что приведет к повреждению аккумулятора.
- Во время длительного хранения заряжайте аккумулятор один раз в год, а затем используйте его до полного разряжения, и снова поместите на хранение.
- Очистите разъемы аккумулятора от накопившейся пыли и т.п.
- Если Вы выполняете съемку вне дома, возьмите с собой дополнительный аккумулятор.
- Подготовьте емкость в 3-4 раза превышающую ту, которую Вы планируете использовать. В холодных местах, например, на горнолыжных курортах, время съемки может стать меньше.
- Не забудьте взять с собой в поездку адаптер переменного тока, чтобы Вы смогли заряжать аккумуляторы.
- Не используйте аккумуляторы, если они повреждены или деформированы (особенно разъемы) вследствие падения и т.п.
- Это может привести к повреждению аппарата.
- •Не бросайте аккумуляторы в огонь.
- Если аккумулятор нагреть или бросить в огонь, он может взорваться.
- Если аккумулятор работает в течение слишком короткого времени сразу после зарядки, то его срок службы подошел к концу. Приобретите новый аккумулятор.
- •Примечание относительно перезаряжаемой батареи
- Батарея предназначена для повторной переработки.

Пожалуйста, выполняйте местные правила по утилизации перерабатываемых отходов.

### Предупреждения относительно

ИСПОЛЬЗОВАНИЯ (продолжение)

#### Сетевой адаптер переменного тока

- •Используйте поставляемый адаптер переменного тока.
- Если сам аккумулятор слишком горячий или слишком холодный, для зарядки может потребоваться больше времени, или же зарядка может вообще не произойти.
- Держите адаптер переменного тока не ближе 1 м от радиоприемников. (Интерференция может оказывать влияние на радиоприем.)
- •Во время использования адаптер переменного тока может испускать внутренний шум, однако это нормально.
- После использования отсоедините адаптер переменного тока от сети. (Если его оставить подключенным, он потребляет 0,3 Вт [макс.] электроэнергии.)
- •Поддерживайте чистыми разъемы адаптера переменного тока.

Расположите адаптер переменного тока так, чтобы он был вблизи сетевой розетки, и Вы могли легко дотянуться рукой до прерывателя (штепселя).

#### ЖКД

- Если ЖКД запотел или загрязнился, протрите его начисто мягкой сухой тканью.
- Если аппарат чрезмерно охладился в холодных местах или находится при других подобных условиях, несмотря на то, что ЖКД может быть немного темным непосредственно после включения питания, по мере повышения внутренней температуры нормальная яркость восстанавливается.

При изготовлении ЖКД применяется исключительно высокопрецизионная технология, однако на дисплее могут появляться черные пятна, либо может образовываться остаточное свечение (красного, синего или зеленого цвета). Это не указывает на неисправность монитора. Пикселы ЖКД контролируются с точностью 99,99 %; однако среди оставшихся 0,01 % пикселов могут содержаться неработающие или имеющее остаточное свечение пикселы. Подобные дефекты пикселов не записываются на изображения на карте SD, и поэтому не должны вызывать беспокойство.

#### Конденсация

- При образовании конденсата в аппарате объектив может запотеть, а аппарат и карта SD могут функционировать неправильно. Избегайте резких перепадов температуры и влажности.
- •Конденсат может образовываться в следующих случаях:
- После летних проливных дождей или во влажных местах, в которых воздух наполнен паром
- При включении обогревателей в холодных помещениях
- При перемещении из холодного места в теплое
- При непосредственном нахождении аппарата под холодным потоком воздуха (например, от кондиционера и т.п.)
- В случае разницы в температуре или влажности поместите аппарат в пластиковый пакет, удалив из него как можно больше воздуха, запечатайте пакет и оставьте приблизительно на 1 час для выравнивания до температуры окружающей среды.
- Если объектив запотел, извлеките аккумулятор и отсоедините адаптер переменного тока, откройте дверцу карты/аккумулятора и оставьте приблизительно на 1 час для выравнивания до температуры окружающей среды.

#### Чистка

- •Извлеките аккумулятор и отсоедините адаптер переменного тока.
- Не используйте бензин, растворители, спирт и т.п. (Эти вещества могут вызвать деформацию и нарушение целостности покрытия.)
- Сотрите отпечатки пальцев и пыль с помощью мягкой сухой ткани. Для удаления трудноудалимых загрязнений намочите ткань водой, тщательно выжмите и используйте ее, чтобы протереть загрязненные поверхности. Затем протрите поверхности сухой тканью.
- Используйте химически обработанные салфетки в соответствии с предупреждениями и указаниями.

6

## Технические характеристики

#### SD видеокамера: Информация для Вашей безопасности

| Источник               | Постоянный ток 5,0 В (При использовании адаптера переменного |
|------------------------|--------------------------------------------------------------|
| электропитания:        | тока), Постоянный ток 3,6 В (При использовании аккумулятора) |
| Потребляемая мощность: | Запись: 2,9 Вт, Зарядка: 4,5 Вт                              |

| Система сигналов                                                                                                    | EIA стандарт: 625 строк,<br>50 полей цветного сигнала PAL                                                                                                    |
|----------------------------------------------------------------------------------------------------|----------------------------------------------------------------------------------------------------|
| Датчик изображения                                                                                                    | 1/6 <sup>°′</sup> Датчик изображения ССD<br>Всего: 800 К<br>Эффективные пикселы:<br>Фильм: 400 К (4:3), 350 К (16:9)<br>Фотография: 410 К (4:3)                                                                                                    |
| Объектив                                                                                                    | Автоматическая ирисовая диафрагма, от F1.8 до F2.4<br>Фокусное расстояние: От 2,3 мм до 23,0 мм<br>Макро (Полный диапазон автоматической<br>фокусировки AF)                                                                                                    |
| Зум                                                                                                    | 10х оптический зум, 25/700х цифровой зум                                                                                                    |
| Дисплей                                                                                                    | 2.7" широкоэкранный ЖКД (приблиз. 123 К пикселов)                                                                                                    |
| Микрофон                                                                                                    | Стерео (с функцией зума)                                                                                                    |
| Динамик                                                                                                    | 1 круглый динамик                                                                                                    |
| Настройка баланса белого                                                                                                    | Система автоматической настройки баланса белого                                                                                                    |
| Стандартная освещенность                                                                                                    | 1400 люкс                                                                                                    |
| Необходимая минимальная                                                                                                    | Приблиз, 6 люкс (Режим слабого освешения, 1/25)                                                                                                    |
| освещенность                                                                                                    | [Приблиз. 2 люкс с функцией цветной ночной съемки]                                                                                                    |
| освещенность<br>Уровень выходного видеосигнала                                                                                                    | [Приблиз. 2 люкс с функцией цветной ночной съемки]<br>1,0 В (полный размах), 75 Ω                                                                                                    |
| освещенность<br>Уровень выходного видеосигнала<br>Уровень выходного аудиосигнала                                                                                                    | [Приблиз. 2 люкс с функцией цветной ночной съемки]<br>1,0 В (полный размах), 75 Ω<br>316 мВ, 600 Ω                                                                                                    |
| освещенность<br>Уровень выходного видеосигнала<br>Уровень выходного аудиосигнала<br>USB                                                                                                    | [Приблиз. 2 люкс с функцией цветной ночной съемки]<br>1,0 В (полный размах), 75 Ω<br>316 мВ, 600 Ω<br>Функционирование устройства считывания/<br>записи с карт (Нет поддержки защиты авторских<br>прав) Hi-Speed USB (USB 2.0), разъем USB типа<br>miniAB, совместимый с PictBridge                                                                                                    |
| освещенность<br>Уровень выходного видеосигнала<br>Уровень выходного аудиосигнала<br>USB<br>Размеры<br>(за исключением выступающих частей)                                                                                   | [Приблиз. 2 люкс с функцией цветной ночной съемки]<br>1,0 В (полный размах), 75 Ω<br>316 мВ, 600 Ω<br>Функционирование устройства считывания/<br>записи с карт (Нет поддержки защиты авторских<br>прав) Hi-Speed USB (USB 2.0), разъем USB типа<br>miniAB, совместимый с PictBridge<br>43 мм (Ш) x 59 мм (В) x 102 мм (Г)                                                                                                    |
| освещенность<br>Уровень выходного видеосигнала<br>Уровень выходного аудиосигнала<br>USB<br>Размеры<br>(за исключением выступающих частей)<br>Macca (Bec)                                                                    | <ul> <li>[Приблиз. 2 люкс с функцией цветной ночной съемки]</li> <li>1,0 В (полный размах), 75 Ω</li> <li>316 мВ, 600 Ω</li> <li>Функционирование устройства считывания/<br/>записи с карт (Нет поддержки защиты авторских<br/>прав) Нi-Speed USB (USB 2.0), разъем USB типа<br/>miniAB, совместимый с PictBridge</li> <li>43 мм (Ш) х 59 мм (В) х 102 мм (Г)</li> <li>Приблиз. 165 г<br/>без карты SD и поставляемого аккумулятора</li> </ul>                                                                      |
| освещенность<br>Уровень выходного видеосигнала<br>Уровень выходного аудиосигнала<br>USB<br>Размеры<br>(за исключением выступающих частей)<br>Macca (Bec)<br>Рабочая масса (Bec)                                             | <ul> <li>[Приблиз. 2 люкс с функцией цветной ночной съемки]</li> <li>1,0 В (полный размах), 75 Ω</li> <li>316 мВ, 600 Ω</li> <li>Функционирование устройства считывания/<br/>записи с карт (Нет поддержки защиты авторских<br/>прав) Hi-Speed USB (USB 2.0), разъем USB типа<br/>miniAB, совместимый с PictBridge</li> <li>43 мм (Ш) х 59 мм (В) х 102 мм (Г)</li> <li>Приблиз. 165 г<br/>без карты SD и поставляемого аккумулятора</li> <li>Приблиз. 187 г<br/>с картой SD и поставляемым аккумулятором</li> </ul> |
| освещенность<br>Уровень выходного видеосигнала<br>Уровень выходного аудиосигнала<br>USB<br>Размеры<br>(за исключением выступающих частей)<br>Macca (Bec)<br>Рабочая масса (Bec)<br>Рабочая температура                      | [Приблиз. 2 люкс с функцией цветной ночной съемки]<br>1,0 В (полный размах), 75 Ω<br>316 мВ, 600 Ω<br>Функционирование устройства считывания/<br>записи с карт (Нет поддержки защиты авторских<br>прав) Hi-Speed USB (USB 2.0), разъем USB типа<br>miniAB, совместимый с PictBridge<br>43 мм (Ш) х 59 мм (В) х 102 мм (Г)<br>Приблиз. 165 г<br>без карты SD и поставляемого аккумулятора<br>Приблиз. 187 г<br>с картой SD и поставляемым аккумулятором<br>0 °С до 40 °С                                             |
| освещенность<br>Уровень выходного видеосигнала<br>Уровень выходного аудиосигнала<br>USB<br>Размеры<br>(за исключением выступающих частей)<br>Macca (Bec)<br>Рабочая масса (Bec)<br>Рабочая температура<br>Рабочая влажность | [Приблиз. 2 люкс с функцией цветной ночной съемки]<br>1,0 В (полный размах), 75 Ω<br>316 мВ, 600 Ω<br>Функционирование устройства считывания/<br>записи с карт (Нет поддержки защиты авторских<br>прав) Hi-Speed USB (USB 2.0), разъем USB типа<br>miniAB, совместимый с PictBridge<br>43 мм (Ш) x 59 мм (В) x 102 мм (Г)<br>Приблиз. 165 г<br>без карты SD и поставляемого аккумулятора<br>Приблиз. 187 г<br>с картой SD и поставляемым аккумулятором<br>0 °C до 40 °C<br>10 % до 80 %                             |

#### Фильмы

| Носитель информации                                  | Карта памяти SD:<br>256 МБ/512 МБ/1 ГБ/2 ГБ<br>(соответствующие формату FAT12 и FAT16)<br>Карта памяти SDHC:<br>4 ГБ/6 ГБ/8 ГБ/12 ГБ/16 ГБ/32 ГБ<br>(соответствующие формату FAT32) |
|------------------------------------------------------|----------------------------------------------------------------------------------------------------|
| Размер изображения                                   | 704 x 576                                                                                                    |
| Время съемки                                         | См. стр. 27.                                                                                                    |
| Сжатие                                               | MPEG2 (Совместимое со стандартом SD-Video)                                                                                                    |
| Режим записи и скорость<br>передачи                  | ХР: 10 Мбит/с (переменная скорость передачи данных),<br>SP: 5 Мбит/с (переменная скорость передачи данных),<br>LP: 2,5 Мбит/с (переменная скорость передачи данных)                 |
| Сжатие аудиосигналов                                 | совместимое с форматом MPEG1 Audio Layer2<br>(2-кан.)                                                                                                    |
| Максимальное количество<br>доступных для записи сцен | <ul> <li>99 сцен х 99 папок</li> <li>*Сцены, записанные в разные дни, сохраняются<br/>в разных папках, даже если в каждой папке<br/>находится менее 99 сцен.</li> </ul>             |

#### Фотографии

| Носитель информации                            | Карта памяти SD:<br>8 МБ/16 МБ/32 МБ/64 МБ/128 МБ/256 МБ/512 МБ/1 ГБ/2 ГБ<br>(Соответствующая формату FAT12 и FAT16)<br>Карта памяти SDHC:<br>4 ГБ/6 ГБ/8 ГБ/12 ГБ/16 ГБ/32 ГБ<br>(соответствующие формату FAT32) |
|------------------------------------------------|----------------------------------------------------------------------------------------------------|
| Количество доступных для<br>записи изображений | См. стр. 29.                                                                                                    |
| Сжатие                                         | JPEG (Design rule for Camera File system, на<br>основе стандарта Exif 2.2), совместимое с DPOF                                                                                                    |
| Размер изображения                             | 640 x 480 (4:3)                                                                                                    |

Сетевой адаптер переменного тока: Информация для Вашей безопасности

| Источник электропитания: | Переменный ток от 110 В до 240 В, 50/60 Гц |
|--------------------------|--------------------------------------------|
| Потребляемая мощность:   | 12 Вт                                      |
| Выход постоянного тока:  | Постоянный ток 5,0 В, 1,6 А                |

| Размеры     | 76 мм (Ш) х 22 мм (В) х 46 мм (Г) |
|-------------|-----------------------------------|
| Macca (Bec) | Приблиз. 100 г                    |

Технические характеристики могут изменяться без предварительного уведомления.